# **Evolução dos Serviços TARGET**

# Configuração de dados de referência

Departamento de Sistemas de Pagamentos

11 e 12 de outubro de 2021

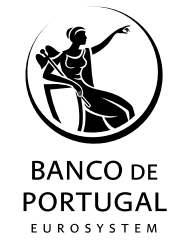

# 1 Enquadramento

- 2 Formulário de registo
- **3** Configurações a efetuar pelos participantes
- 4 Planeamento e documentação

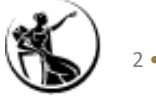

# 1 Enquadramento

- 2 Formulário de registo
- **3** Configurações a efetuar pelos participantes
- 4 Planeamento e documentação

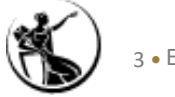

# Foco da sessão de hoje:

| Setembro -<br>Novembro 2021 | 12 Outubro - 12<br>Novembro 2021                                                                                                    | Dezembro 2021                                                     | Dezembro 2021 - Janeiro<br>2022                                                                                        | Janeiro –<br>Setembro 2022                                                 |
|-----------------------------|----------------------------------------------------------------------------------------------------|-------------------------------------------------------------------|----------------------------------------------------------------------------------------------------|----------------------------------------------------------------------------|
| Testes de conetividade      | <ul> <li>Preenchimento e envio ao</li> <li>Banco de Portugal dos</li> <li>formulários (registration</li> <li>forms) para configuração dos</li> <li>dados de referência</li> </ul> | Configuração dos<br>dados de referência<br>pelo Banco de Portugal | Validação dos dados inseridos<br>pelo Banco de Portugal<br>Configuração dos dados de<br>referência pelos participantes | <i>User testing</i> (testes<br>de certificação, de<br>comunidade e livres) |
|                             |                                                                                                    |                                                                   |                                                                                                    |                                                                            |

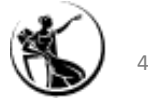

# Enquadramento

"Ecosistema" de dados de referência:

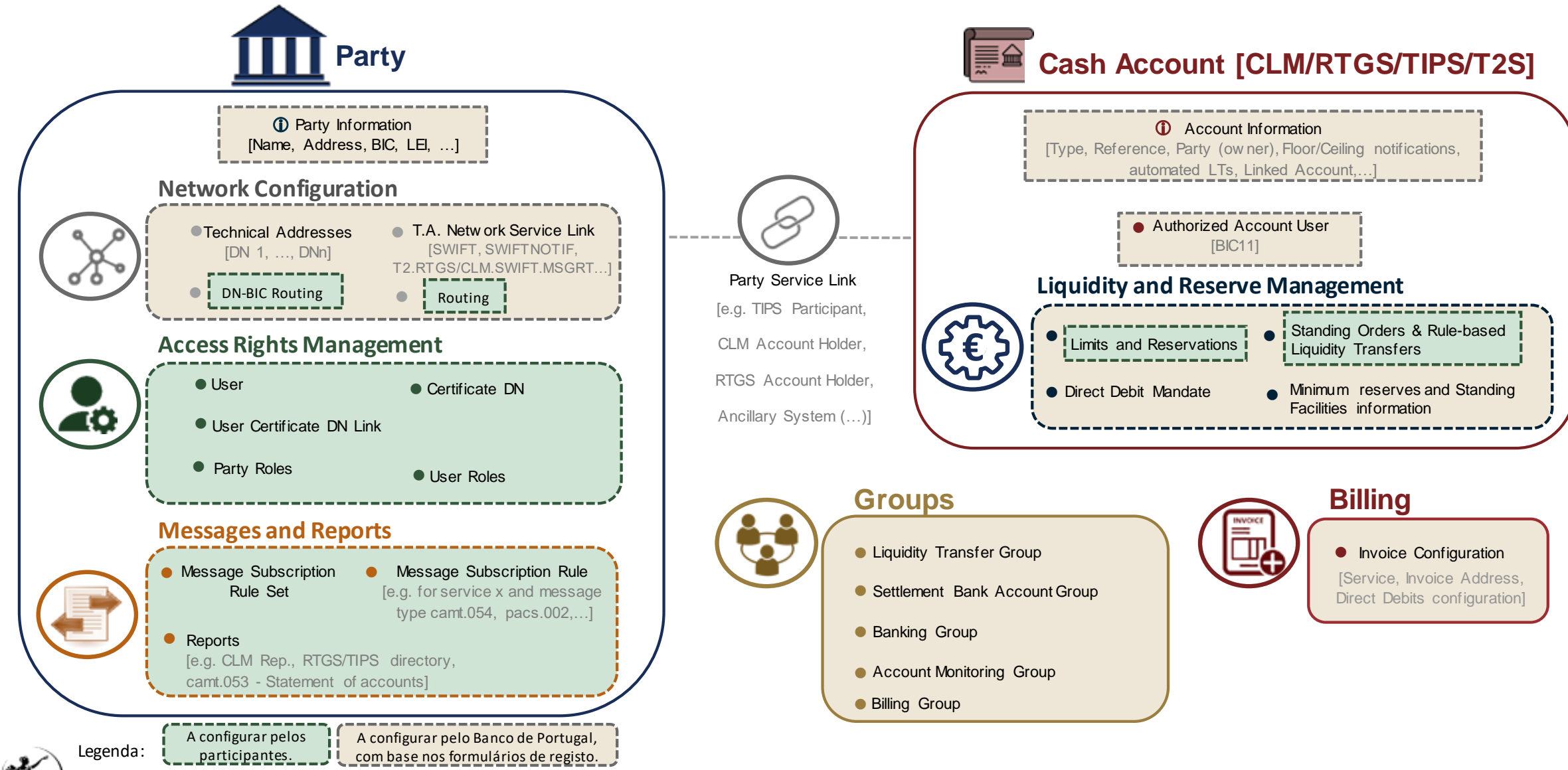

# Responsáveis pela configuração de dados de referência:

| Configuração                                           | Responsável                    |
|--------------------------------------------------------|--------------------------------|
| Criar/ Atualizar Party                                 | Banco de Portugal <sup>1</sup> |
| Criar Party Service Link                               | Banco de Portugal              |
| Associar Technical Address(es) a um Party              | Banco de Portugal              |
| Associar Technical Address(es) a serviço(s)            | Banco de Portugal              |
| Atribuir roles a um <i>Party</i>                       | Banco de Portugal              |
| Configurar User Administrators                         | Banco de Portugal              |
| Criar User                                             | Participantes                  |
| Criar Certificate DN                                   | Participantes                  |
| Ligar User a um Certificate DN                         | Participantes                  |
| Atribuir roles a Users                                 | Participantes                  |
| Criar Message Subscription Rule Set                    | Participantes                  |
| Criar Message Subscription Rule                        | Participantes                  |
| Subscrever <i>reports</i>                              | Participantes                  |
| Criar contas                                           | Banco de Portugal              |
| Associar BICs de liquidação (AAU) a contas             | Banco de Portugal              |
| Criar limites e reservas                               | Participantes                  |
| Criar Standing Orders e Rule-based liquidity transfers | Participantes                  |
| Criar grupos                                           | Banco de Portugal              |
| Definir regras de Routing                              | Participantes                  |
| Configurar faturação                                   | Banco de Portugal              |

- As configurações a efetuar pelo Banco de Portugal têm de ser comunicadas através do formulário de registo.
- As configurações dos Participantes são efetuadas pelos respetivos utilizadores (desde que tal seja tecnicamente possível).

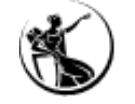

<sup>1</sup> Participantes podem gerir posteriormente apenas a informação relativa ao *floor* e *ceiling* (parâmetros para o envio de notificações e/ou transferências de liquidez)

•

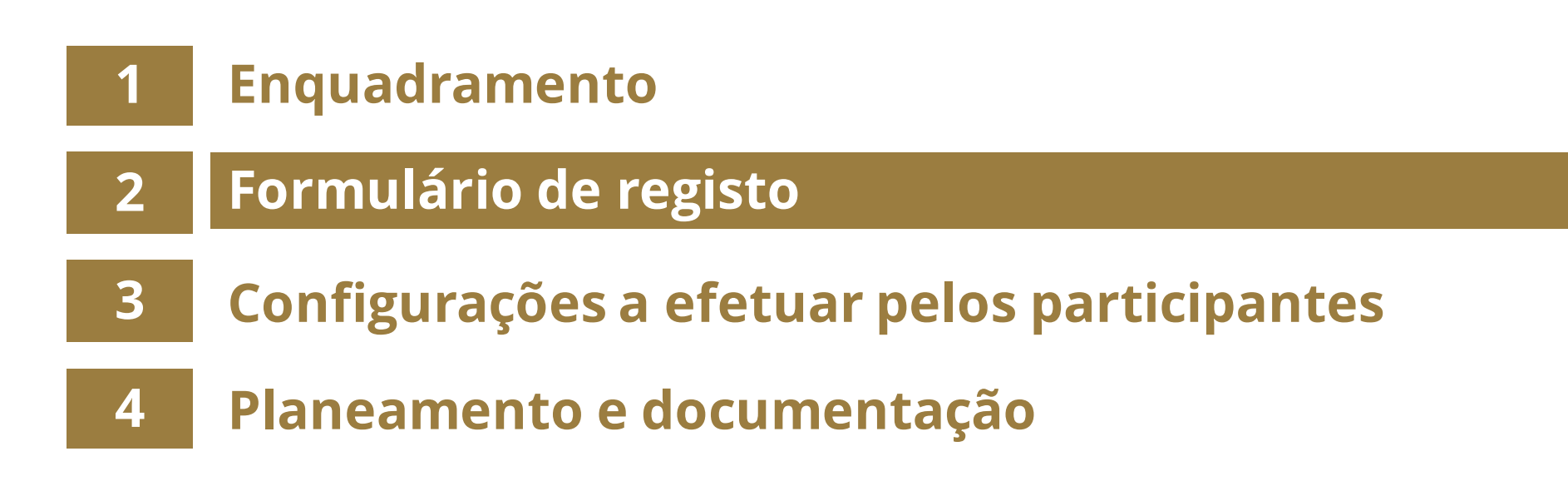

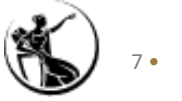

# Preenchimento do formulário | Princípios gerais

- Para o registo nos novos serviços TARGET é necessário preencher **um único formulário**, em formato Excel. Este permite indicar todos os dados de referência a configurar (ao contrário do que acontece atualmente, em que existem vários formulários, dependendo do serviço
  - TARGET2, T2S e TIPS e dos dados a configurar).

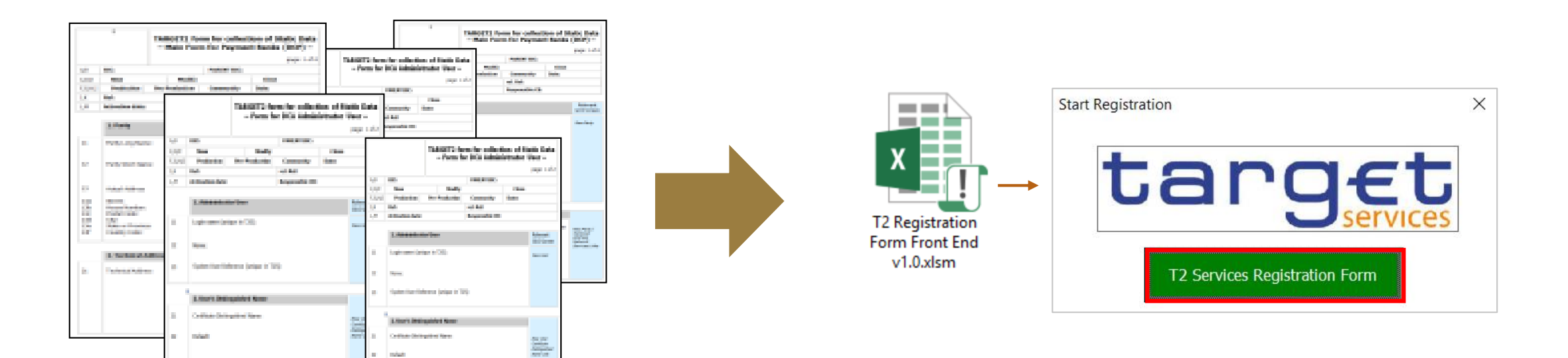

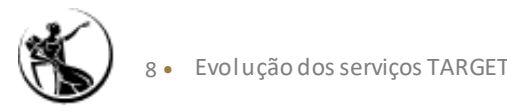

2021

# Preenchimento do formulário | Princípios gerais

• O formulário é constituído por várias seções.

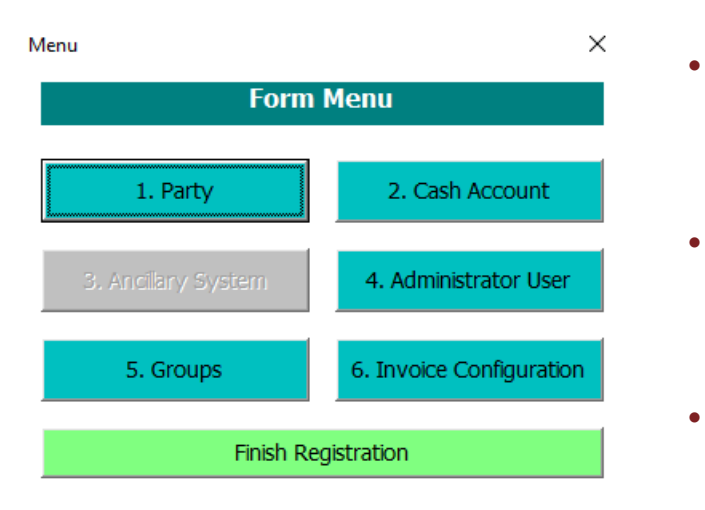

- Todas as seções do formulário devem ser preenchidas, mesmo que o participante já se encontre registado no CRDM, pelo facto de participar no T2S e/ou TIPS;
- No caso dos participantes no T2S e/ou TIPS, os dados de referência indicados no formulário têm de coincidir com o que já se encontram no CRDM;
- A seção 3 Ancillary System é a única que se encontra disponível apenas para os sistemas periféricos.
- Os sistemas periféricos que também atuam como participantes ("payment bank") têm que preencher dois formulários: um como sistema periférico e um como participante.
- Quando for necessário efetuar alterações ou atualizações aos dados de referência, o formulário deve ser preenchido na sua totalidade.

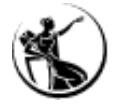

### Preenchimento do formulário | Princípios gerais

#### Validação e assinatura do formulário

- Após o preenchimento do formulário, o mesmo deve ser enviado em formato Excel, para validação do Banco de Portugal, para o e-mail <u>target@bportugal.pt</u>.
- Após validação por parte do Banco de Portugal:
- No caso do formulário de testes, o Banco de Portugal irá prosseguir para a configuração dos dados de referência;
- No caso do formulário de produção, o participante deve utilizar o botão "PRINT", de forma a criar um pdf para assinatura por pessoas devidamente autorizadas junto do Banco de Portugal.

|                  | 08.10.2021 14:29 | PRINT | Edit |
|------------------|------------------|-------|------|
|                  |                  |       |      |
|                  |                  |       |      |
| x                |                  |       |      |
| Lara Fernandes   |                  |       |      |
|                  |                  |       |      |
|                  |                  |       |      |
| х                |                  |       |      |
| Guilherme Afonso |                  |       |      |
|                  |                  |       |      |
|                  |                  | I     |      |

Apenas é necessário assinar os formulários de produção. Os formulários de teste não têm de ser assinados.

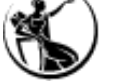

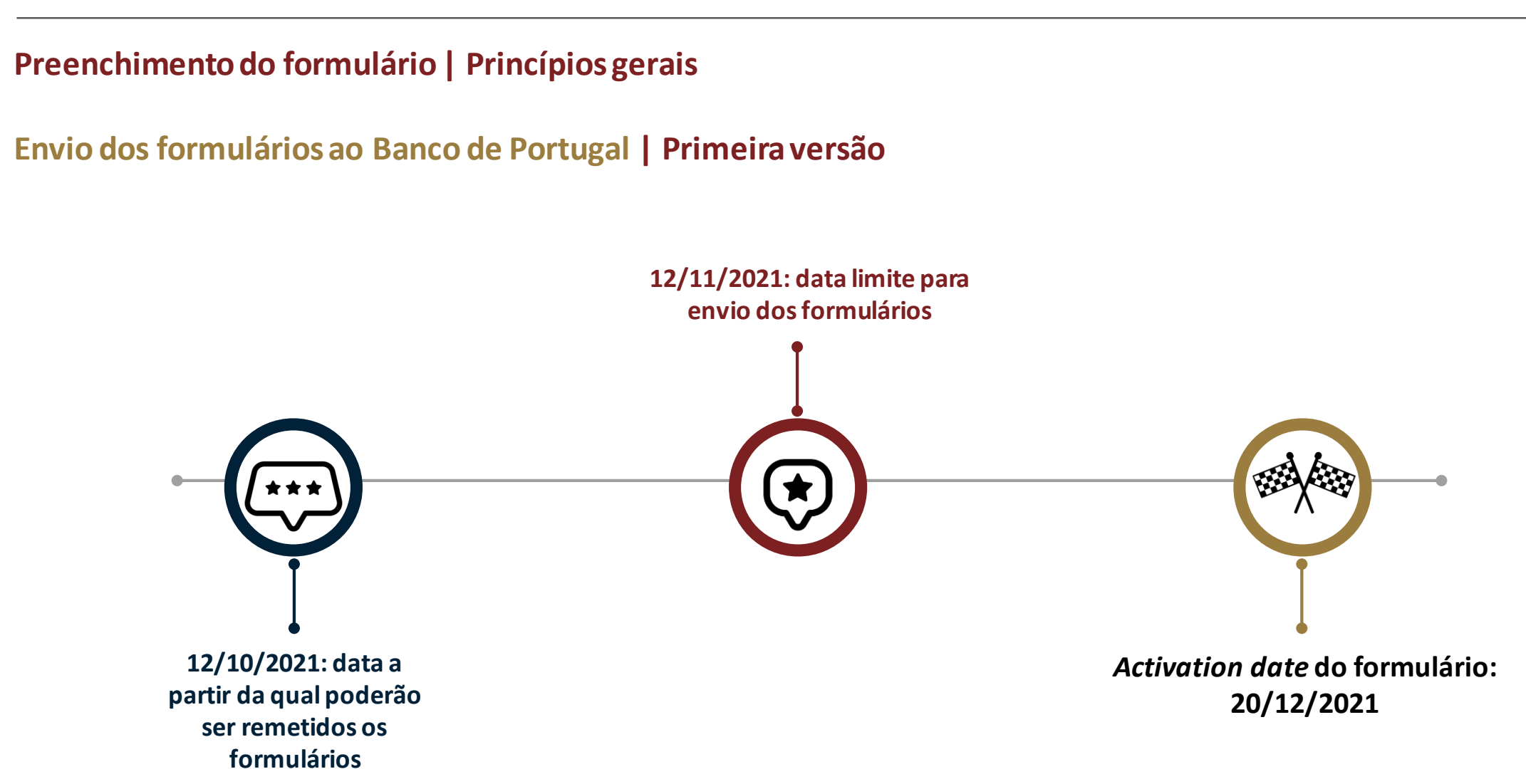

### Preenchimento do formulário | Princípios gerais

Envio dos formulários ao Banco de Portugal | Alterações posteriores

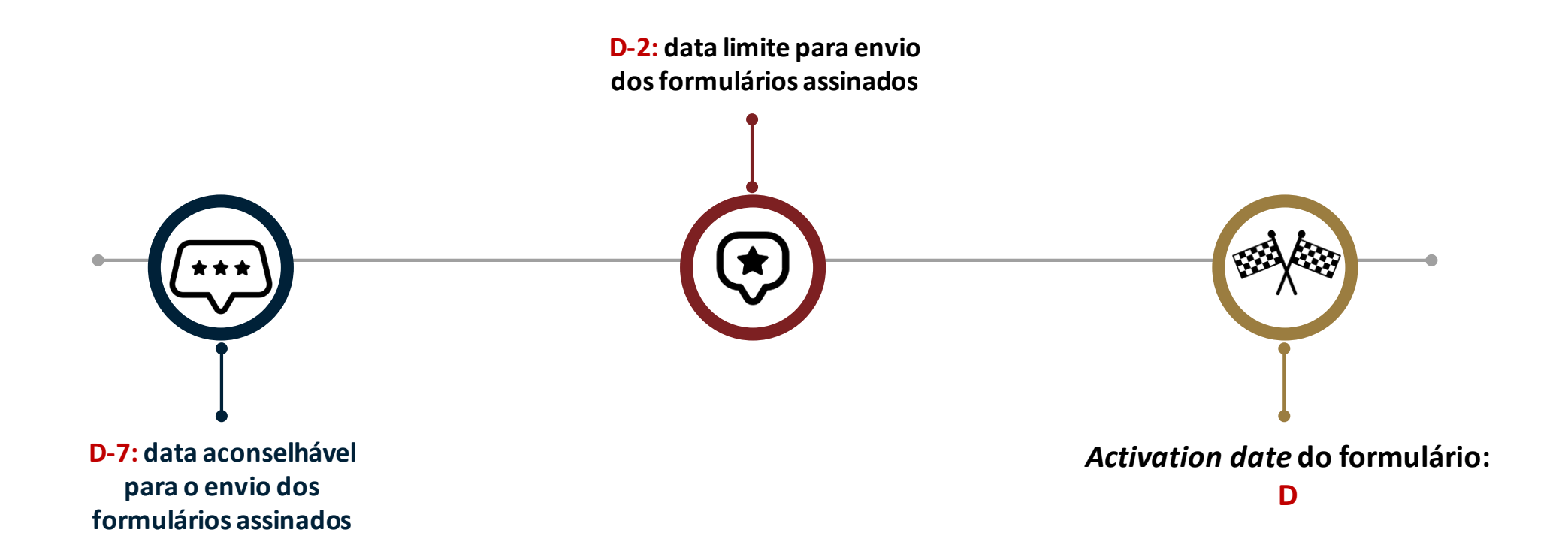

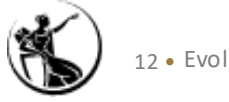

## Preenchimento do formulário | Princípios gerais

Ao abrir o formulário, são apresentadas algumas instruções importantes:

- Não é aconselhável ter outros ficheiros Excel abertos durante a utilização do formulário, uma vez que este pode não funcionar corretamente;
- Aconselhamos a ter um documento (word ou notepad) com informação útil, como por exemplo o BIC, os números de conta que serão utilizados, entre outros;
- Os campos que aparecem bloqueados, a cinzento, não são passíveis de preenchimento;
- Quando os campos têm algum erro, irão ficar sombreados a vermelho e irá aparecer uma mensagem a justificar o erro associado ao campo;
- Com a conclusão do preenchimento do formulário, o participante deve selecionar a opção "*Finish Registration*". Será gerado um ficheiro excel com toda a informação inserida no formulário, distribuída ao longo de diversas *sheets*.

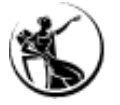

# Preenchimento do Formulário | Exemplo

O Banco ABC (BANKPTPLXXX; código de instituição financeira: 9999) pretende participar no CLM, no RTGS, no T2S e TIPS e, é contraparte elegível para as operações de política monetária do Eurosistema. Além disso, é participante direto nos subsistemas com liquidação em diferido do SICOI, pelo que terá de ter uma *Main Cash Account* no CLM para cumprimento da garantia do SICOI.

Terá configurar:

- Duas MCAs: uma para o seu negócio e uma para cumprimento da garantia do SICOI;
- Duas contingency accounts (uma por cada MCA);
- Uma marginal lending account e uma overnight deposit account;
- Uma RTGS DCA;
- A T2S DCA (nota: esta DCA já se encontra configurada);
- A TIPS DCA (nota: esta DCA já se encontra configurada);

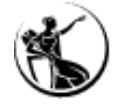

# Preenchimento do Formulário | Exemplo

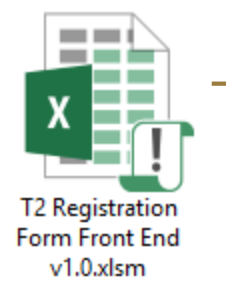

# TARGET SERVICES

#### Instructions

Please close all the excel files Please use the "Continue", "Save" and "Back" Button Pressing the "X" Button may lead to a loss of data Closing the excel file without finishing the process may lead to a loss of data At the end of the registration form, a new Data sheet will be created with all the data introduced At the end of the process a "Print" and "Edit" Button will be available The "Print" Button allows the user to save and print the information as a PDF The "Edit" Button will restart the process with the information already introduced by the user If you press "Edit", please press the "Finish Registration" Button once again after completing the changes Special Characters and Mutated Vowels are not permitted across the whole form Please fill in the blocks following the correct order before pressing the "Finish Registration" Button

Start

#### Please also note that

10 DMT files will be created at the end of the registration

The process may take some seconds

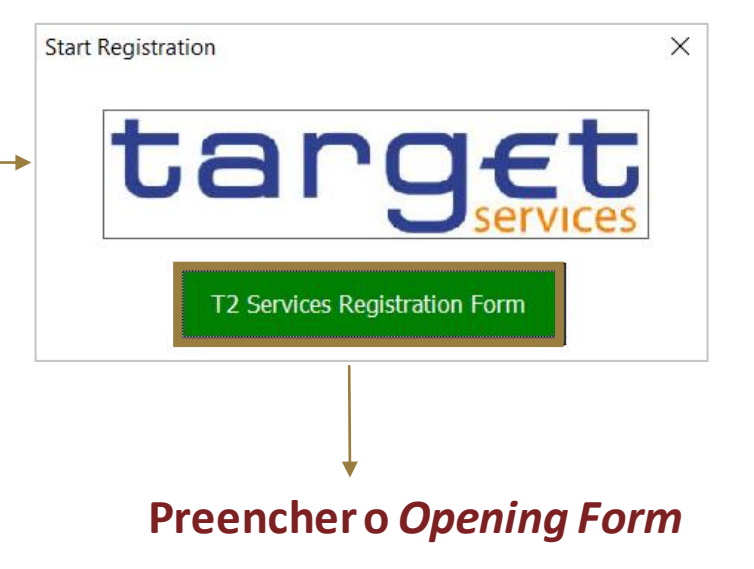

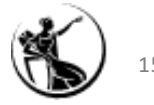

# Preenchimento do Formulário | 0. Opening Form

| Todos os campos são de preenchimento obrigatório                                                            | Start Registration                   | ×                              |
|----------------------------------------------------------------------------------------------------|--------------------------------------|--------------------------------|
| Exceção: no campo related reference deve ser incluída a referência do formulário, tendo em considera        | ação                                 | 0. Opening Form                |
| os seguintes pressupostos:                                                                                  | Parent BIC11                         | BGALPTTGXXX                    |
| > quando é selecionada a opção "First registration", a "Related Reference" não deve ser preenchida          | Party BIC11                          | BANKPTPLXXX                    |
| > quando é selecionada a opção "New/Add", "Modify" ou "Delete", a "Related Reference" deve                  | Party Type<br>Ser                    | Payment Bank 💌                 |
| preenchido de acordo com a informação indicada no campo " <i>Reference</i> " do último formul               | ário Submission Date<br>(YYYY-MM-DD) | 2021-10-15                     |
|                                                                                                    | Reference                            | TESTE                          |
| <u>Descrição dos campos:</u>                                                                                | Related Reference                    |                                |
| • <b>Parent BIC:</b> preencher com o BIC do Banco de Portugal (BGALPTTGXXX).                                | Activation date (YYYY-MM-DD)         | 2021-12-20                     |
| • <b>Party BIC:</b> indicar o BIC do participante pretendem configurar.                                     | Responsible CB                       | PT - Portugal                  |
| • Party Type: é possível escolher entre as seguintes opções: Payment Bank ou Ancillary System. A op         | Dção Form Type                       | • First Registration C New/Add |
| National Central Bank (NCB) é de uso exclusivo dos Bancos Centrais.                                         |                                      | C Modify C Delete              |
| • Submission date: colocar a data da envio do formulário ao Banco de Portugal.                              | Environment                          | UTEST (Pre-Production)         |
| <b>Nota:</b> o formulário deve ser preenchido com <b>BICs de produção</b> , independentemente d             | de                                   | Production Pre-Production      |
| se destinar à configuração de dados em ambiente de testes ou de produção (i.e., serã                        | io                                   | EAC                            |
| <ul> <li>utilizados BICs de produção, quer em ambiente de produção, quer em ambiente de testes).</li> </ul> |                                      | VALIDATE                       |

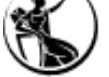

### Preenchimento do Formulário | 0. Opening Form

- **Reference:** deve ser atribuída uma referência ao formulário.
- "Activation Date": se for indicada a opção "First Registration", "New/Add" ou "Modify" consiste na data em que os dados ficam ativos no CRDM; se for indicada a opção "Delete", corresponde à data de desativação dos dados de referência, sendo que a partir do início do dia de negócio indicado, os dados de referência já não aparecem no sistema.
- **Responsible CB:** a preencher com "PT Portugal".
- Form Type: "First Registration" > a utilizar aquando do primeiro registo do participante; "New/Add"
   > a utilizar quando o objetivo é efetuar configurações adicionais; "Modify" > a utilizar quando o objetivo é efetuar uma alteração ao dados de referência que já se encontram configurados; "Delete" > a utilizar quando o objetivo é eliminar dados de referência.
- Environment: no formulário de testes deve ser indicada a opção "Pre-production"; nos formulários de produção, deve ser indicada a opção "Production".

| Start Registration              |                        | ×          |
|---------------------------------|------------------------|------------|
|                                 | 0. Opening F           | orm        |
| Parent BIC11                    | BGALPTTGXXX            |            |
| Party BIC11                     | BANKPTPLXXX            |            |
| Party Type                      | Payment Bank           | •          |
| Submission Date<br>(YYYY-MM-DD) | 2021-10-15             |            |
| Reference                       | TESTE                  |            |
| Related Reference               |                        |            |
| Activation date (YYYY-MM-DD)    | 2021-12-20             |            |
| Responsible CB                  | PT - Portugal          | •          |
| Form Type                       | • First Registration   | C New/Add  |
|                                 | C Modify               | C Delete   |
| Environment                     | UTEST (Pre-Production) | •          |
|                                 | Production Pre-        | Production |
|                                 | EAC                    |            |
|                                 | VALIDATE               |            |

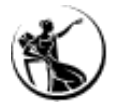

Após o preenchimento do opening form, surge o menu com as diferentes seções.

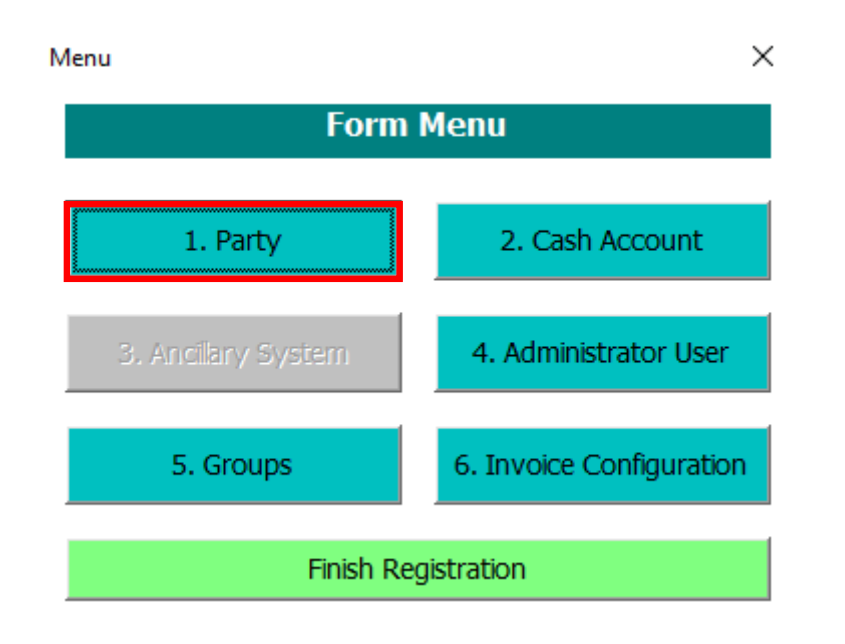

#### Relembrando...

- Todas as seções do formulário devem ser preenchidas, mesmo que o participante já se encontre registado no CRDM pelo facto de participar no T2S e/ou TIPS;
- No caso dos participantes no T2S e/ou TIPS, os dados de referência indicados no formulário têm de coincidir com o que já se encontram no CRDM;
- A seção 3 Ancillary System é a única que se encontra disponível apenas para os sistemas periféricos.

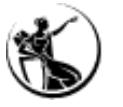

# Preenchimento do Formulário

### 1. Party | Configuração do participante

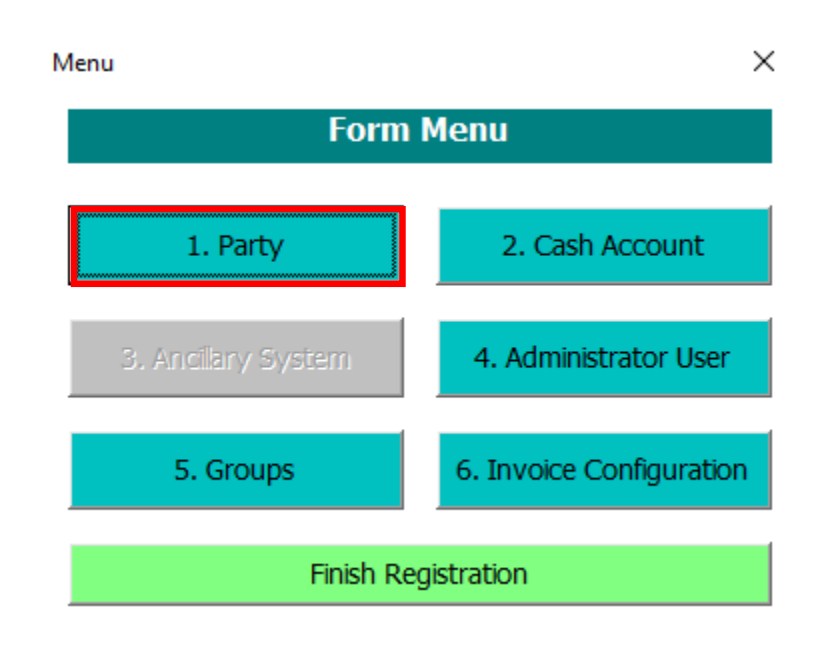

### Esta seção permite configurar os dados de referência do *party:*

- Main Information
- Party Contact Information
- Technical Address A2A
- Party Service Link
- Party Information for T2S Service
- CLM Configuration Data
- RTGS Configuration Data

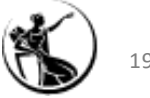

First Registration

# Preenchimento do Formulário

### 1. Party | Configuração do participante

| A) Main Information Party Long Name Party Short Name | Banco ABC, SA<br>ABC |     |                            |              |          |     |
|------------------------------------------------------|----------------------|-----|----------------------------|--------------|----------|-----|
| Party Long Name                                      | Banco ABC, SA<br>ABC |     |                            |              |          |     |
| Party Short Name                                     | ABC                  |     |                            |              |          |     |
| Shareh E                                             |                      |     | Party Type                 | Payment Bank |          | v   |
| Church F                                             |                      |     |                            |              |          |     |
| Steet                                                | Rua de teste         |     | House Number               | 1            |          |     |
| Postal Code                                          | 2790-00              |     | City                       | Lisboa       |          |     |
| State or Province                                    |                      |     | Country Code               | PT           |          |     |
| Legal Entity Identifier                              |                      |     |                            |              |          |     |
| Party Contact Information                            | ion                  |     |                            |              |          |     |
| Party Contact Name                                   |                      | Add | Mobile Number              |              |          | Add |
| Party Contact Position                               | 5                    | Add | Office Telephone<br>Number |              |          | Add |
| Email Address                                        |                      | Add |                            |              |          |     |
|                                                      |                      |     |                            |              |          |     |
| B) Technical Address A                               | A2A                  |     |                            |              |          |     |
| Technical Address                                    | dn=1                 |     |                            |              |          |     |
| Network Services                                     | T2BDM.SIA-COLT.MSGRT | •   |                            |              |          | Add |
|                                                      |                      |     |                            |              | Continue |     |

#### A) Main Information

 $\times$ 

**Party Long Name:** indicar o nome completo da instituição. A informação indicada neste campo irá aparecer em diversos ecrãs do CRDM, T2S, TIPS, CLM e RTGS.

Party Short Name: indicar a abreviação do nome.

*Street / House Number / Postal Code | City | State or Province | Country:* preencher com a morada da instituição.

*Party Type:* campo é preenchido automaticamente, de acordo com a informação indicada no *opening form*.

*LEI (Legal Entity Identifier)*: identificador legal da entidade. Campo de preenchimento obrigatório para a ligação aos serviços RTGS e CLM.

Informação adicional sobre o LEI disponível através do seguinte link: <u>https://www.gleif.org/en/lei-data/lei-mapping/download-bic-to-lei-relationship-</u> files/.

**Nota:** no caso de instituições que já participam no T2S e no TIPS, a informação indicada nestes campos deve coincidir com a que já se encontram configuradas no CRDM.

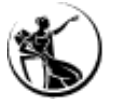

### 1. Party | Configuração do participante

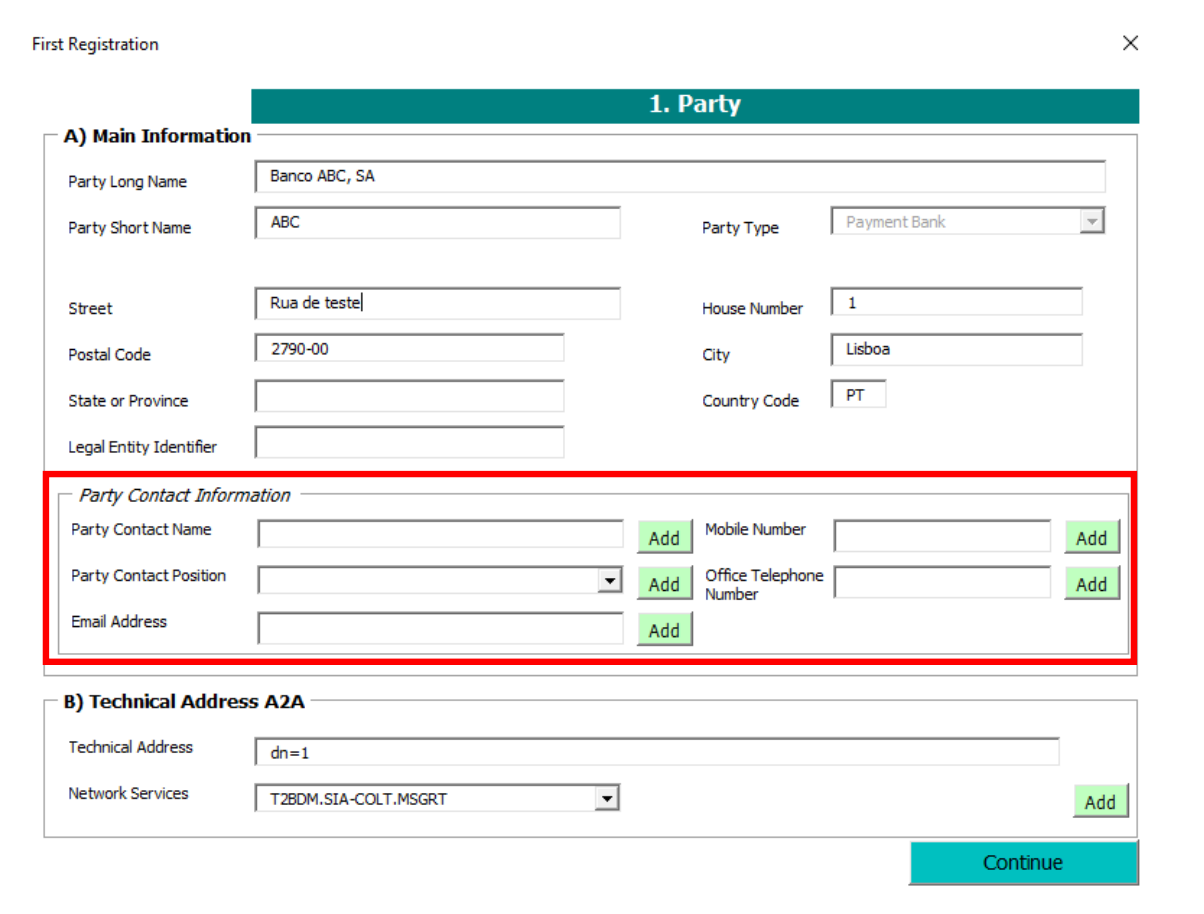

#### **Party Contact Information**

Não é recomendável preencher este bloco, uma vez que a informação fica visível apenas para o participante e para o Banco Central.

O Banco de Portugal irá utilizar os contactos dos interlocutores TARGET2 para as comunicações a efetuar.

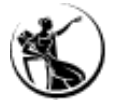

### 1. Party | Configuração do participante

First Registration

| A) Main Information     |                                | 1. F            | Party            |              |          |
|-------------------------|--------------------------------|-----------------|------------------|--------------|----------|
| A) Main Information     | ·                              |                 |                  |              |          |
| Party Long Name         | Banco ABC, SA                  |                 |                  |              |          |
| Party Short Name        | ABC                            |                 | Party Type       | Payment Bank | T        |
| Street                  | Rua de teste                   |                 | House Number     | 1            |          |
| Postal Code             | 2790-00                        |                 | City             | Lisboa       |          |
| State or Province       |                                |                 | Country Code     | PT           |          |
| Legal Entity Identifier |                                |                 |                  |              |          |
| - Party Contact Inform  | nation                         |                 |                  |              |          |
| Party Contact Name      |                                | Add             | Mobile Number    |              | Add      |
| Party Contact Position  |                                | ▼ Add           | Office Telephone | 2            | Add      |
| Email Address           |                                | Add             |                  |              |          |
| B) Technical Addres     | ss A2A                         |                 |                  |              |          |
| Technical Address       | dn=1                           |                 |                  |              |          |
| Network Services        | T2BDM.SIA-COLT.MSGRT           | J               |                  |              | Add      |
|                         |                                | $\overline{\ }$ | <u></u>          |              | Continue |
|                         |                                |                 |                  |              |          |
|                         |                                | T2BDM.S         | SIA-COLT.MSGRT   |              | -        |
|                         |                                | T2BILL.S        |                  | E            |          |
|                         |                                | T2BDM.S         | SIA-COLT.MSGSN   | F            |          |
| 2                       |                                | T2BDM.9         | SIA-COLT.MSGRT   |              | <b></b>  |
| ( 22                    | • Evolução dos sonvisos TARCET | T2BDM.S         | WIFT.MSGSNF      |              |          |
|                         | Evolução dos serviços TARGET   | T2BDM.9         | WIFT.MSGRT       |              | _        |

#### × B) Technical Address A2A

**Technical Address:** os participantes ligados ao TARGET em modo *Application-to-Application (A2A),* devem indicar neste campo os *Distinguished Name* (DN) fornecidos pelo *Network Service Provider*.

*Network Services:* deve ser indicado o *Network Service* através da lista disponível.

Se o participante se ligar apenas em modo User-to-Application (U2A), no campo Network Services, deve indicar "U2A Only". Neste caso, o campo Technical Address passa a estar a bloqueado (a cinzento).

Consulta da informação inserida pelo BdP: <u>CRDM > Parties > Parties > Search > Details > Technical Address</u> <u>Network Services Links</u>

# **Network Services**

|                  | Network Services |             |                                    |  |  |  |
|------------------|------------------|-------------|------------------------------------|--|--|--|
| Business Service | Component        | NSP         | Communication mode and protocol    |  |  |  |
| T2               | CLM              | SWIFT       | FILESNF (File Store-and-Forward)   |  |  |  |
| -                | RTGS             | SIA-COLT    | FILERT (File Real-Time)            |  |  |  |
|                  | CRDM             |             | MSGSNF (Message Store-and-Forward) |  |  |  |
|                  | BILL             |             | MSGRT (Messaging real time)        |  |  |  |
|                  | BDM              |             |                                    |  |  |  |
|                  |                  |             |                                    |  |  |  |
| TIPS             |                  | SWIFT.NOTIF |                                    |  |  |  |
|                  |                  | SWIFT       |                                    |  |  |  |

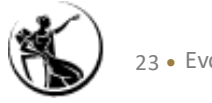

# **Network Services**

| Ação          | Network Service       | Exemplo                                 |
|---------------|-----------------------|-----------------------------------------|
| Instructions  | T2RTGS.SWIFT. MSGSNF  | pacs.004, pacs.008, pacs.009, pacs.010  |
|               | T2CLM.SWIFT. MSGSNF   | camt.050                                |
| Queries       | T2RTGS.SWIFT. MSGRT   | camt.003, camt.004, camt.005 e camt.006 |
|               | T2CLM.SWIFT. MSGRT    | camt.003, camt.004, camt.005 e camt.006 |
|               | T2CRDM.SWIFT. MSGRT   | camt.070                                |
| Reports       | T2RTGS.SWIFT. MSGSNF  | camt.053                                |
|               | T2CLM.SWIFT. MSGSNF   | camt.053                                |
|               | T2CRDM.SWIFT. FILESNF | RTGS directory                          |
| Notifications | T2RTGS.SWIFT. MSGSNF  | pacs.002, camt.025                      |
|               | T2CLM.SWIFT. MSGSNF   | pacs.002, camt.025                      |
|               | T2CRDM.SWIFT. MSGSNF  | camt.054                                |

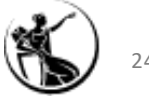

First Registration

### Preenchimento do Formulário

#### 1. Party | Configuração do participante

|                         |                      | 1. P  | arty                       |              |          |          |
|-------------------------|----------------------|-------|----------------------------|--------------|----------|----------|
| A) Main Information     |                      |       |                            |              |          |          |
| Party Long Name         | Banco ABC, SA        |       |                            |              |          |          |
| Party Short Name        | ABC                  |       | Party Type                 | Payment Bank |          | <b>T</b> |
| Street                  | Rua de teste         |       | House Number               | 1            |          |          |
| Postal Code             | 2790-00              |       | City                       | Lisboa       |          |          |
| State or Province       |                      |       | Country                    | PT           |          |          |
| Legal Entity Identifier | 2093203901AA1000     |       |                            |              |          |          |
| Party Contact Inform    | ation                |       |                            |              |          |          |
| Party Contact Name      | Maria Moreira        | Add   | Mobile Number              |              |          | Add      |
| Party Contact Position  | CI Liquidity Manager | ▼ Add | Office Telephone<br>Number |              |          | Add      |
| Email Address           | mm@bancoabc.pt       | Add   |                            |              |          |          |
| B) Technical Addres     | s A2A ————           |       |                            |              |          |          |
| Technical Address       | dn=1                 |       |                            |              |          | ]        |
| Network Services        | T2BDM.SIA-COLT.MSGRT | •     |                            |              |          | Add      |
|                         |                      |       |                            |              | Continue | 9        |

#### **B)** Technical Address A2A

Х

Para incluir mais do que um *Technical address A2A, ou associar o mesmo Technical Address a diferentes Network Services,* basta clicar em "*Add*"

|   | Add Technical Addres | 5 |                    | ×        |
|---|----------------------|---|--------------------|----------|
|   | Technical Address 2  | 1 | Network Service 2  | •        |
|   | Technical Address 3  |   | Network Service 3  | •        |
|   | Technical Address 4  |   | Network Service 4  | •        |
|   | Technical Address 5  |   | Network Service 5  | •        |
| 1 | Technical Address 6  |   | Network Service 6  | -        |
|   | Technical Address 7  |   | Network Service 7  | -        |
|   | Technical Address 8  |   | Network Service 8  | -        |
|   | Technical Address 9  |   | Network Service 9  | -        |
|   | Technical Address 10 |   | Network Service 10 | -        |
|   | Technical Address 11 |   | Network Service 11 | <b>_</b> |
|   | Technical Address 12 |   | Network Service 12 | <b>_</b> |
|   | Technical Address 13 |   | Network Service 13 | -        |
|   | Technical Address 14 |   | Network Service 14 | <b>_</b> |
|   | Technical Address 15 |   | Network Service 15 | <b>•</b> |
|   | RESET                |   |                    | SAVE     |

Consulta da informação inserida pelo BdP: <u>CRDM > Parties > Parties > Search > Details > Technical Address</u> <u>Network Services Links</u>

# Preenchimento do Formulário | Exemplo

### 1. Party | Configuração do participante

| Γ | C) Party Service Link |  |   |                    |       |  |  |  |  |
|---|-----------------------|--|---|--------------------|-------|--|--|--|--|
|   | Service               |  | • | Party Type to link | ▼ Add |  |  |  |  |
|   | T2S Service           |  |   |                    |       |  |  |  |  |

| Service                      | Party Type to link         |
|------------------------------|----------------------------|
| TIPS Service                 | TIPS Participant           |
|                              | TIPS Reachable Party       |
|                              | MPL – Only Participant     |
| T2 CLM Component             | CLM Account Holder         |
| T2 RTGS Component            | RTGS Account Holder        |
| ECONS II Common<br>Component | Contingency Account Holder |

#### C) Party Service Link

Service: selecionar os serviços em que o party pretende participar.

Party Type to link: selecionar a opção adequada ao service escolhido.

T2S Service: indicar se é participante no T2S.

#### No exemplo:

| Service        | TIPS Service             |   | Party Typ            | e to link TIPS Participant | •    |
|----------------|--------------------------|---|----------------------|----------------------------|------|
| T2S Service    | 1                        |   |                      |                            |      |
| Add Party Serv | ice Link                 |   |                      |                            | ×    |
|                |                          |   |                      |                            |      |
| Service 2      | T2 CLM Component         | • | Party Type to link 2 | CLM Account Holder         | -    |
| Service 3      | T2 RTGS Component        | • | Party Type to link 3 | RTGS Account Holder        | •    |
| Service 4      | ECONSII Common Component | • | Party Type to link 4 | Contingency Account Holder | •    |
| Service 5      |                          | • | Party Type to link 5 |                            |      |
| RESET          |                          |   |                      |                            | SAVE |

Ś

Consulta da informação inserida pel o BdP: CRDM > Common > Parties > Party Service Links > Search > Details.

### Preenchimento do Formulário

### **1.** *Party* | Configuração do participante

| Service                                             | •            |            | I                   | Party Type to link                             |              |                    | - | Ad   |
|-----------------------------------------------------|--------------|------------|---------------------|------------------------------------------------|--------------|--------------------|---|------|
| D) Additional Party information for Attribute Value | T2S Service  |            |                     | Attribute Name                                 |              |                    |   |      |
| D1) Create New Secured Group                        |              |            |                     | – D2) Client Auto-collateralisa                | tion ——      |                    |   |      |
| Secured Group Type                                  |              | -          | 1                   | Client Auto-collateralisation                  | O Yes        | ○ No               |   |      |
| Secured Group Identification                        |              |            |                     | Technical Address to send daily                |              |                    |   |      |
| Parent BIC of the party responsible                 |              |            |                     | Collateralisation procedure                    | Pledge       | Pledge Sub-account | R | tepo |
| Party BIC of the party responsible                  |              |            |                     | — D3) Secondary Credit Memora                  | ndum Balance |                    |   |      |
| isi ale secolea gioap                               |              |            |                     | Secondary CMB                                  | C Yes        | ⊖ No               |   |      |
| Type of T2S Secured Group                           | Party ODCA   |            | _                   | D4) Party Minimum Amoun                        | t ———        |                    |   |      |
| Group Member                                        |              |            |                     | Minimum Amount for Auto<br>collateralisation   |              |                    |   |      |
|                                                     | Add T2S Sect | ured Group |                     | Minimum Amount for Client<br>collateralisation |              |                    |   |      |
|                                                     |              | Add        | 1 T2                | S Secured Group                                |              | × =                |   |      |
|                                                     |              |            | C) T<br>Typ<br>Grou | 2S Secured Group 2                             | C DCA        |                    |   |      |
|                                                     |              |            | Gro                 | up Member 2                                    |              |                    |   |      |
|                                                     |              |            | с) т                | 2S Secured Group 3                             |              |                    |   |      |
|                                                     |              |            | Typ<br>Groi         | e of T2S Secured C Party                       | C DCA        |                    |   |      |
| "Add T2S secu                                       | ired group"  |            | Gro                 | up Member 3                                    |              |                    |   |      |
|                                                     |              |            | с) т                | 2S Secured Group 4                             |              |                    |   |      |
| rmite criar mais                                    | s grupos de  |            | Typ<br>Groi         | e of T2S Secured C Party<br>up 4               | C DCA        |                    |   |      |
|                                                     |              |            | Gro                 | up Member 4                                    |              |                    |   |      |
| rtvs ou de DCAs.                                    |              |            | с) т                | 2S Secured Group 5                             |              |                    |   |      |
|                                                     |              |            | Typ<br>Groi         | e of T2S Secured C Party<br>up 5               | C DCA        |                    |   |      |
|                                                     |              |            | Gro                 | up Member 5                                    |              |                    |   |      |
|                                                     |              | _ (        | с) т                | 2S Secured Group 6                             |              |                    |   |      |
|                                                     |              |            |                     |                                                |              |                    |   |      |

#### D) Additional Party Information for T2S Service / D1) Create New Secured Group

Esta parte do formulário apenas fica disponível para edição se tiver sido selecionada a opção "T2S Service" anteriormente.

Attribute Value/Name<sup>1</sup>: indicar o nome e value do Market Specific Attribute (MAS) associado ao participante.

Secured Group Type: este campo só deve ser preenchido caso o participante pretenda criar um secured group. Deve indicar neste campo se o grupo será de "parties" ou "DCAs". Neste caso, o próximo campo será preenchido pelo Banco Central com a identificação do secured group criado.

Secured Group Identification: a preencher se o participante pretender solicitar a inclusão num determinado secured group. A identificação do secured group deve ser facultada pelo participante responsável pelo grupo.

Party BIC of the party responsible for the secured group: BIC do participante responsável pelo grupo que irá ser criado (se o objetivo for criar um grupo) ou do grupo que já se encontra criado (se o objetivo for a inclusão nesse grupo).

<sup>1</sup> este campo não é relevante para a comunidade nacional.

Party Service Lin

# Preenchimento do Formulário

### 1. Party | Configuração do participante

| Back                                            |                                                                         |
|-------------------------------------------------|-------------------------------------------------------------------------|
| ><br>2) Party Service Link                      |                                                                         |
| Service                                         | Party Type to link                                                      |
| T2S Service                                     |                                                                         |
| D) Additional Party information for T2S Service |                                                                         |
| Attribute Value                                 | Attribute Name                                                          |
| D1) Create New Secured Group                    | D2) Client Auto-collateralisation                                       |
| Secured Group Type                              | Client Auto-collateralisation C Yes C No                                |
| Secured Group Identification                    | Technical Address to send daily<br>securities valuations via flat files |
| Parent BIC of the party responsible             | Collateralisation procedure                                             |
| Party BIC of the party responsible              | — D3) Secondary Credit Memorandum Balance —                             |
| lo, die secare group                            | Secondary CMB © Yes C No                                                |
| Type of T2S Secured Group C Party C DCA         | D4) Party Minimum Amount                                                |
| Group Member                                    | Minimum Amount for Auto                                                 |
| Add T2S Secur                                   | red Group Minimum Amount for Client<br>collateralisation                |
| E) CLM Configuration Data                       |                                                                         |
| Overnight Deposit Intraday Credit               | Leading CLM Account Holder<br>Parent BIC                                |
| Marginal Lending                                | Leading CLM Account Holder Party BIC                                    |
| Minimum Reserve                                 | Maximum Amount for Overnight Deposit                                    |
| Institutional Sector                            | CB account for standing facilities interests                            |
| MFI Code                                        | CB account for minimum reserve<br>interests and penalties               |
| U2A Only (CLM) Eurosystem flag                  | CB account for other interests                                          |
| - F) RTGS Configuration Data                    |                                                                         |
| U2A Only (RTGS) Ancillary System sub-type       | Continue                                                                |

#### D2) Client Client Auto-Collateralisation<sup>2</sup>

Client Auto-collateralisation: indicar se pretende, ou não, oferecer auto-colateralização

aos clientes. Se neste campo for escolhida a opção sim, o campo *"Technical Address to send daily securities valuations via flat files"* deve ser preenchido.

**Collateralisation procedure:** selecionar a opção *"Repo"*, caso pretenda definir um CMB - *Credit Memorandum Balance* secundário no T2S.

#### D3) Secondary Credit Memorandum Balance

Secondary CMB: indicar se pretende, ou não, criar um CMB secundário.

#### D4) Party Minimum amount

*Minimum amounts for Auto-coll:* permite definir um valor mínimo para a autocolateralização. No caso de este campo ser preenchido, a autocolateralização do participante irá, sempre originar pelo menos o montante mínimo definido, mesmo que o valor em falta seja menor.

*Minimum amounts for Client-coll:* permite definir o montante mínimo para operações de auto-colateralização de clientes. O montante indicado neste campo será aplicado a todos os clientes do participante.

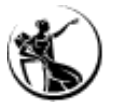

### 1. Party | Configuração do participante

| ) Back<br>Darty Service I               | ink ———                      |                  |                       |                                                                         |              |                    |       |
|-----------------------------------------|------------------------------|------------------|-----------------------|-------------------------------------------------------------------------|--------------|--------------------|-------|
| Service                                 |                              |                  |                       | Party Type to link                                                      |              |                    | Add   |
| T2S Service                             |                              |                  |                       |                                                                         |              |                    |       |
| D) Additional Pa                        | rty information f            | or T2S Service — |                       |                                                                         |              |                    |       |
| Attribute Value                         |                              |                  |                       | Attribute Name                                                          |              |                    |       |
| D1) Create N                            | ew Secured Grou              | <i>p</i>         |                       | – D2) Client Auto-collateralisa                                         | ation ——     |                    |       |
| Secured Group 1                         | Туре                         |                  | •                     | Client Auto-collateralisation                                           | O Yes        | ⊂ No               |       |
| Secured Group I                         | Identification               |                  |                       | Technical Address to send daily<br>securities valuations via flat files |              |                    |       |
| Parent BIC of the<br>for the secured of | e party responsible<br>group |                  |                       | Collateralisation procedure                                             | 🔲 Pledge     | Pledge Sub-account | Repo  |
| Party BIC of the<br>for the secured of  | party responsible            |                  |                       | — D3) Secondary Credit Memora                                           | andum Balanc | e                  |       |
|                                         |                              |                  |                       | Secondary CMB                                                           | O Yes        | C No               |       |
| Type of T25 Se                          | ecured Group                 | O Party          | O DCA                 | D4) Party Minimum Amoun                                                 | t            |                    |       |
| Group Member                            |                              |                  |                       | Minimum Amount for Auto                                                 |              |                    |       |
|                                         |                              |                  | Add T2S Secured Group | Minimum Amount for Client<br>collateralisation                          |              |                    |       |
| E) (I M Configur                        | ation Data                   |                  |                       |                                                                         |              |                    |       |
| vernight Deposit                        |                              | Intraday Credit  |                       | Leading CLM Account Holder<br>Parent BIC                                |              |                    |       |
| larginal Lending                        |                              | Indicator        |                       | Leading CLM Account Holder<br>Party BIC                                 |              |                    |       |
| inimum Reserve                          |                              |                  | •                     | Maximum Amount for Overnight<br>Deposit                                 |              |                    |       |
| istitutional Sector                     |                              |                  | •                     | CB account for standing facilities<br>interests                         |              |                    |       |
| IFI Code                                |                              |                  |                       | CB account for minimum reserve<br>interests and penalties               |              |                    |       |
| J2A Only (CLM)                          |                              | Eurosystem flag  |                       | CB account for other interests                                          |              |                    |       |
| F) RTGS Configu                         | ıration Data —               |                  |                       |                                                                         |              |                    |       |
| I2A Only (RTGS)                         |                              | Ancillary Syste  | m sub-type            | <b>Y</b>                                                                |              | Con                | tinue |

#### E) CLM Configuration Data:

× "

**Overnight Deposit Indicator:** indica se o participante pode efetuar depósitos overnight.

Marginal Lending Indicator: indica se o participante pode efetuar marginal lendings.

Intraday Credit Indicator: indica se o participante é elegível para crédito intradiário.

*Minimum Reserve Obligation:* indica se o participante se encontra sujeito ao cumprimento de reservas mínimas ou não e, se sim, de que forma (*direct, pool, indirect*).

*Maximum Amount for Overnight Deposit:* permite definir o o montante máximo para depósitos *overnight*.

**Nota:** estes campos só podem ser selecionados se o participante for contraparte de politica monetária do Eurosistema e, se for elegível para o cumprimento de reservas mínimas. E se estes campos forem selecionados, será necessário proceder à criação das devidas contas na seção 2 – *Cash Account* do formulário.

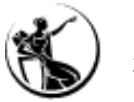

### 1. Party | Configuração do participante

| Back                                    |                              |                  |                       |                                                                         |                           |        |
|-----------------------------------------|------------------------------|------------------|-----------------------|-------------------------------------------------------------------------|---------------------------|--------|
| Party Service L                         | ink —                        |                  |                       | Derte Terrete Inte                                                      |                           |        |
| Service                                 |                              |                  | •                     |                                                                         |                           | Add    |
| T2S Service                             |                              |                  |                       |                                                                         |                           |        |
| D) Additional Par                       | rty information fo           | or T2S Service — |                       |                                                                         |                           |        |
| Attribute Value                         |                              |                  |                       | Attribute Name                                                          |                           |        |
| D1) Create Ne                           | ew Secured Grou              | p                |                       | – D2) Client Auto-collateralisa                                         | ation                     |        |
| Secured Group T                         | уре                          |                  | •                     | Client Auto-collateralisation                                           | ⊖Yes ⊖No                  |        |
| Secured Group Id                        | dentification                |                  |                       | Technical Address to send daily<br>securities valuations via flat files |                           |        |
| Parent BIC of the<br>for the secured of | e party responsible<br>aroup |                  |                       | Collateralisation procedure                                             | Pledge Pledge Sub-account | C Repo |
| Party BIC of the                        | party responsible            |                  |                       | - D3) Secondary Credit Memora                                           | andum Balance             |        |
| for the secured g                       | houp                         |                  |                       | Secondary CMB                                                           | C Yes C No                |        |
| Type of T2S Se                          | cured Group                  | C Party          | O DCA                 | D4) Party Minimum Amoun                                                 | nt                        |        |
| Group Member                            |                              |                  |                       | Minimum Amount for Auto                                                 |                           |        |
|                                         |                              |                  | Add T2S Secured Group | Minimum Amount for Client<br>collateralisation                          |                           |        |
| F) CI M Configura                       | ation Data                   |                  |                       |                                                                         |                           |        |
| Overnight Deposit                       |                              | Intraday Credit  |                       | Leading CLM Account Holder<br>Parent BIC                                |                           |        |
| Marginal Lending                        |                              | Indicator        |                       | Leading CLM Account Holder<br>Party BIC                                 |                           |        |
| Minimum Reserve                         |                              |                  | •                     | Maximum Amount for Overnight<br>Deposit                                 |                           |        |
| Institutional Sector                    |                              |                  | <b>•</b>              | CB account for standing facilities<br>interests                         |                           |        |
| MFI Code                                |                              |                  |                       | CB account for minimum reserve<br>interests and penalties               |                           |        |
| U2A Only (CLM)                          |                              | Eurosystem flag  |                       | CB account for other interests                                          |                           |        |
| F) RTGS Configu                         | ration Data ——               |                  |                       |                                                                         |                           |        |
| J2A Only (RTGS)                         |                              | Ancillary Syster | m sub-type            | -                                                                       | Co                        | ntinue |

#### E) CLM Configuration Data:

*Institutional Sector Code:* indicar o código de setor de instituição através das opções disponíveis (conforme tabela no slide seguinte).

*MFI Code:* indicar o código MFI do participante, se este se encontrar sujeito ao cumprimento de reservas mínimas. O código MFI deve seguir a seguinte estrutura:

#### Código de país do CB – PT + Código de instituição (4 caracteres)

#### *Exemplo:* PT9999

**U2A Only (CLM):** se o participante apenas tiver acesso, apenas, em modo U2A ao CLM, deve assinalar este campo.

*Eurosystem flag:* campo preenchido automaticamente para todos os participantes sob a responsabilidade de um Banco Central do Eurosistema.

# Institutional Sector Code

| Sectors and sub-sectors                         |             | Public  | National | Foreign   |
|-------------------------------------------------|-------------|---------|----------|-----------|
|                                                 |             |         | Private  | Controlle |
| Non-financial corporations                      | S.11        | S.11001 | S.11002  | S.11003   |
| Financial corporations                          | S.12        |         |          |           |
| Central Bank                                    | S.121       |         |          |           |
| Other monetary financial institutions           | S.122       | S.12201 | S.12202  | S.12203   |
| Other financial intermediaries, except          | S.123       | S.12301 | S.12302  | S.12303   |
| insurance corporations and pension              |             |         |          |           |
| Financial auxiliaries                           | S.124       | S.12401 | S.12402  | S.12403   |
| Insurance corporations and pension funds        | S.125       | S.12501 | S.12502  | S.12503   |
| General government                              | S.13        |         |          |           |
| Central government                              | S.1311      |         |          |           |
| State government                                | S.1312      |         |          |           |
| Local government                                | S.1313      |         |          |           |
| Social security funds                           | S.1314      |         |          |           |
| Households                                      | S.14        |         |          |           |
| Employers (including own account workers)       | S.141+S.142 |         |          |           |
| Employees                                       | S.143       |         |          |           |
| Recipients of property incomes                  | S.1441      |         |          |           |
| Recipients of pensions                          | S.1442      |         |          |           |
| Recipients of other transfer incomes            | S.1443      |         |          |           |
| Others                                          | S.145       |         |          |           |
| Non-profit institutions serving households      | S.15        |         |          |           |
| Rest of the world                               | S.2         |         |          |           |
| The European Union                              | S.21        |         | •        | ·         |
| The member countries of the EU                  | S.211       | 1       |          |           |
| The institutions of the EU                      | S.212       | 1       |          |           |
| Third countries and international organizations | S.22        | 1       |          |           |

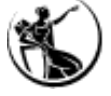

### 1. Party | Configuração do participante

| Service                                          |                           | -              | Party Type to link                                                      |                |                    | Add    |
|--------------------------------------------------|---------------------------|----------------|-------------------------------------------------------------------------|----------------|--------------------|--------|
| 2S Service                                       |                           |                |                                                                         |                |                    |        |
| )) Additional Party inf                          | formation for T2S Service |                |                                                                         |                |                    |        |
| Attribute Value                                  |                           |                | Attribute Name                                                          |                |                    |        |
| – D1) Create New Se                              | cured Group               |                | D2) Client Auto-collateralis                                            | sation ———     |                    |        |
| Secured Group Type                               |                           |                | Client Auto-collateralisation                                           | O Yes          | ⊖ No               |        |
| Secured Group Identific                          | ation                     |                | Technical Address to send daily<br>securities valuations via flat files |                |                    |        |
| Parent BIC of the party<br>for the secured group | responsible               |                | Collateralisation procedure                                             | 🔲 Pledge       | Pledge Sub-account | C Repo |
| Party BIC of the party                           | responsible               |                | - D3) Secondary Credit Memor                                            | randum Balanci | e                  |        |
| for the sectica group                            |                           |                | Secondary CMB                                                           | C Yes          | C No               |        |
| Type of T2S Secured                              | Group C Party             | ○ DCA          | D4) Party Minimum Amou                                                  | nt             |                    |        |
| Group Member                                     |                           |                | Minimum Amount for Auto                                                 |                |                    |        |
|                                                  |                           | Add T2S Secure | d Group Minimum Amount for Client collateralisation                     |                |                    |        |
| E) CLM Configuration                             | Data                      |                |                                                                         |                |                    |        |
| vernight Deposit                                 | Intraday Cre              | dit 🗌          | Leading CLM Account Holder<br>Parent BIC                                |                |                    |        |
| arginal Lending                                  | Indicator                 |                | Leading CLM Account Holder<br>Party BIC                                 |                |                    |        |
| inimum Reserve                                   |                           | •              | Maximum Amount for Overnight<br>Deposit                                 |                |                    |        |
| stitutional Sector                               |                           | •              | CB account for standing facilities<br>interests                         |                |                    |        |
| FI Code                                          |                           |                | CB account for minimum reserve<br>interests and penalties               |                |                    |        |
|                                                  | Eurosystem                | n flag 🖂       | CB account for other interests                                          |                |                    |        |

#### E) CLM Configuration Data:

Campos de preenchimento obrigatório para os participantes que se encontram sujeitos ao cumprimento de reservas mínimas:

*Leading CLM Account Holder Parent BIC:* indicar o BIC do Banco Central responsável pelo *Leading CLM account holder*.

*Leading CLM Account Holder Party BIC: BIC do party.* Se o participante cumprir reservas mínimas:

i. diretamente (directly holding), deve ser indicado neste campo o respetivo BIC;

ii. indiretamente (*indirect holding*), então neste campo deve ser indicado o BICdo *CLM account holder* responsável pelo cumprimento de reservas.

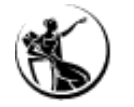

## Preenchimento do Formulário

### 1. *Party* | Configuração do participante

| Service Link                       |                      |                     |                                                |               |                    | ×     |                                     |
|------------------------------------|----------------------|---------------------|------------------------------------------------|---------------|--------------------|-------|-------------------------------------|
| Back                               |                      |                     |                                                |               |                    |       |                                     |
| Party Service Link                 |                      |                     |                                                |               |                    |       |                                     |
| Service                            | -                    | ]                   | Party Type to link                             |               |                    | Add   |                                     |
| T2S Service                        |                      |                     |                                                |               |                    |       | <u>F) RTGS Configuration D</u>      |
| D) Additional Party information    | for T2S Service      |                     |                                                |               |                    |       |                                     |
| Attribute Value                    |                      |                     | Attribute Name                                 |               |                    |       |                                     |
| D1) Create New Secured Gro         | up                   |                     | D2) Client Auto-collateralis                   | ation ———     |                    |       | U2A Only (RTGS): se o               |
| Secured Group Type                 |                      | •                   | Client Auto-collateralisation                  | C Yes         | ⊖ No               |       | DTCC dave accimalar act             |
| Secured Group Identification       |                      |                     | Technical Address to send daily                |               |                    |       | RIGS, deve assinatar est            |
| Parent BIC of the party responsibl | 2                    |                     | Collateralisation procedure                    | Pledge        | Pledge Sub-account | Repo  |                                     |
| Party BIC of the party responsible |                      |                     | - D3) Secondary Credit Memor                   | andum Balance |                    |       | Ancillary System Subtyp             |
| for the secured group              |                      |                     | Secondary CMB                                  | C Yes         | C No               |       |                                     |
| Type of T2S Secured Group          | C Party C            | DCA                 | D4) Party Minimum Amou                         | nt            |                    |       |                                     |
| Group Member                       |                      |                     | Minimum Amount for Auto                        |               |                    |       |                                     |
|                                    | Ad                   | d T2S Secured Group | Collateralisation<br>Minimum Amount for Client |               |                    |       |                                     |
|                                    |                      |                     | collateralisation                              |               |                    |       |                                     |
| E) CLM Configuration Data          | Intraday Credit      |                     | Leading CLM Account Holder                     |               |                    |       |                                     |
| Indicator                          | Indicator            | 1                   | Parent BIC<br>Leading CLM Account Holder       | ,             |                    |       |                                     |
| Indicator                          |                      |                     | Party BIC<br>Maximum Amount for Overnight      |               |                    |       |                                     |
| Obligation                         |                      | -                   | Deposit<br>CB account for standing facilities  |               |                    |       |                                     |
| Code                               |                      | •                   | interests                                      |               |                    |       |                                     |
| MFI Code                           |                      |                     | interests and penalties                        |               |                    |       |                                     |
| U2A Only (CLM)                     | Eurosystem flag      |                     | CB account for other interests                 |               |                    |       |                                     |
| F) RTGS Configuration Data —       |                      |                     |                                                |               |                    |       | High Value Payment Systems          |
| U2A Only (RTGS)                    | Ancillary System sub | -type               | Y                                              |               | Con                | tinue | Instant Payment Systems             |
|                                    |                      |                     |                                                |               |                    |       | Foreign Exchange Settlement Systems |
|                                    |                      |                     |                                                |               |                    |       | Money Market Settlement Systems     |
|                                    |                      |                     |                                                |               |                    |       | Other                               |

#### on Data

o participante apenas tiver acesso, apenas, em modo U2A ao este campo.

type: campo disponível apenas para os sistemas periféricos.

2021

| 1. Party | Configu | ração do | participante |
|----------|---------|----------|--------------|
|----------|---------|----------|--------------|

| Banking Group      | × |
|--------------------|---|
| O Back             |   |
| – G) Banking Group |   |
| Group Name         |   |
| Leader Parent BIC  |   |
| Leader Party BIC   |   |

| G2) Billing Group — |  |
|---------------------|--|
| Group Name          |  |
| Leader Parent BIC   |  |
| Leader Party BIC    |  |
|                     |  |
|                     |  |

# <u>G) Banking Group</u>

#### Conceito de banking group:

"1. a composition of credit institutions included in the consolidated financial statements of a parent company where the parent company is obliged to present consolidated financial statements under International Accounting Standard 27 (IAS 27), adopted pursuant to Commission Regulation (EC) No 2238/2004[1] and consisting of either: (i) a parent company and one or more subsidiaries; or (ii) two or more subsidiaries of a parent company; or

2. a composition of credit institutions as referred to in subparagraph (a)(i) or (ii), where a parent company does not present consolidated financial statements in accordance with IAS 27, but may be able to satisfy the criteria defined in IAS 27 for inclusion in consolidated financial statements, subject to the verification of the CB of the PM holder

3. a bilateral or multilateral network of credit institutions that is: (i) organised through a statutory framework determining the affiliation of credit institutions to such a network; or (ii) characterised by self-organised mechanisms of cooperation (promoting, supporting and representing the business interests of its members) and/or economic solidarity going beyond the ordinary cooperation usual between credit institutions whereby such cooperation and solidarity are permitted by credit institutions' by-laws or articles of incorporation or established by virtue of separate agreements;

4. and in each case referred to in (c) the ECB's Governing Council has approved an application to be considered as constituting a group.

<sup>1</sup> Commission Regulation (EC) No 1126/2008 of 3 November 2008 adopting certain international accounting standards in accordance with Regulation (EC) No 1606/2002 of the European Parliament and of the Council (Text with EEA relevance) OJ L 320, 29.11.2008, p. 1–481."

Fonte: TARGET Guideline

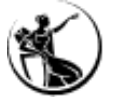

Continue

#### 1. Party | Configuração do participante

| Banking Group      | × |
|--------------------|---|
| <b>Back</b>        |   |
| – G) Banking Group |   |
| Group Name         |   |
| Leader Parent BIC  |   |
| Leader Party BIC   |   |

| - G2) Billing Group - |      |
|-----------------------|------|
|                       | <br> |
| Group Name            |      |
| Leader Parent BIC     |      |
| Leader Party BIC      |      |
|                       |      |
|                       |      |

Continue

# Ś

#### G) Banking Group

**Group Name:** se este campo for deixado em branco, o participante declara que não pertence a um *banking group*. Se for preenchido com o nome de um *banking group*, o Banco Central irá adicionar o participante ao grupo (se o grupo já existir) ou criar o grupo (se o grupo não existir).

O nome do banking group deve seguir a seguinte estrutura:

Código de país do CB – PT + K + Party BIC11 + - + máximo de 21 caracteres livres

#### **Exemplo:** PTKBANKPTPLXXX-BKGABC

*Leader Parent BIC / Leader Party BIC:* caso o campo anterior seja preenchido, deve ser indicado o *parent/party* BIC do *Banking Group Leader*. Sendo que, no caso de o grupo existir deve ser indicado o *parent* BIC do *Banking Group Leader e o BIC do participante*. se o BIC não existir deve ser indicado o BIC do Banco de Portugal e o BIC do participante.

### 1. Party | Configuração do participante

Banking Group

| $\bigcirc$ | Back |
|------------|------|
| $\sim$     |      |

| – G) Banking Group – |  |
|----------------------|--|
| Group Name           |  |
| Leader Parent BIC    |  |
| Leader Party BIC     |  |

| – G2) Billing Group – |  |
|-----------------------|--|
| Group Name            |  |
| Leader Parent BIC     |  |
| Leader Party BIC      |  |
|                       |  |

#### G2) Billing Group

Consiste num grupo de participantes, agrupados em torno de um *Group Leader*, para efeitos de faturação. O objetivo da criação do grupo encontra-se relacionada com a intenção de agregar o volume

× de operações, uma vez que esta agregação irá afetar a forma como a tarifa de faturação é aplicada.

Um *Billing Group* pode incluir apenas RTGS DCA *holder* do mesmo *banking group*. Os RTGS DCA *holders* incluídos num Billing Group, podem estar sob a responsabilidade de Bancos Centrais diferentes.

*Group Name:* se este campo for deixado em branco, o participante declara que não pertence a um *billing group.* Se for preenchido com o nome de um *billing group,* o Banco Central irá adicionar o participante ao grupo (se o grupo já existir) ou criar o grupo (se o grupo não existir).

O nome do *billing group* deve seguir a seguinte estrutura:

Código de país do CB – PT + B + Party BIC11 + - + máximo de 21 caracteres livres

*Exemplo:* PTBBANKPTPLXXX-BGABC

Leader Parent BIC / Leader Party BIC: caso o campo anterior seja preenchido, deve ser indicado o parent/party BIC do Banking Group Leader. Sendo que, no caso de o grupo existir deve ser indicado o parent BIC do Banking Group Leader e o BIC do participante. se o BIC não existir deve ser indicado o BIC do Banco de Portugal e o BIC do participante.

Consulta da informação inserida pelo BdP: CRDM > T2 > Party > Billing Group > Search.

Continue

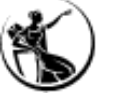
Roles

Back

### Preenchimento do Formulário

#### 1. Party | Configuração do participante

| •                                  |                 |                  |                                                                         |                 |                  |
|------------------------------------|-----------------|------------------|-------------------------------------------------------------------------|-----------------|------------------|
| H) Roles                           |                 |                  |                                                                         |                 |                  |
| AH ESMIG Access                    | C Two-eyes mode |                  | AH RTGS Limit/Reservation Manager                                       | C Two-eyes mode | C Four-eyes mod  |
| AH CRDM Access                     | C Two-eyes mode |                  | AH RTGS Backup Payment Manager                                          |                 | C Four-eyes mod  |
| Party Administrator                | C Two-eyes mode | C Four-eyes mode | AH T2S Reader (renaming the existing<br>Reader role)                    | C Two-eyes mode |                  |
| AH Access Rights Administrator     | C Two-eyes mode | C Four-eyes mode | AH T2S Liquidity Manager (renaming the existing Liquidity Manager role) | C Two-eyes mode | C Four-eyes mo   |
| AH CRDM Reader                     | C Two-eyes mode |                  | AH T2S CMB Manager                                                      | C Two-eyes mode | C Four-eyes mo   |
| AH CRDM Configuration Manager      | C Two-eyes mode | C Four-eyes mode | AH T2S Collateral Manager                                               | C Two-eyes mode | C Four-eyes mo   |
| AH CRDM Liquidity Manager          | C Two-eyes mode | C Four-eyes mode | AH TIPS CMB Set-up Manager                                              | C Two-eyes mode | C Four-eyes mo   |
| AH CRDM AMG Manager                | C Two-eyes mode | C Four-eyes mode | AH Instant Payment Manager                                              | C Two-eyes mode |                  |
| AH CLM Reader                      | C Two-eyes mode |                  | AH TIPS Liquidity Manager                                               | C Two-eyes mode |                  |
| AH CLM Manager                     | C Two-eyes mode | C Four-eyes mode | AH TIPS Party Query                                                     | C Two-eyes mode | C Four-eyes mo   |
| AH RTGS Reader                     | C Two-eyes mode |                  | AH TIPS Reachable Party Query                                           | C Two-eyes mode |                  |
| AH RTGS AS Manager                 | C Two-eyes mode | C Four-eyes mode | AH TIPS CMB Manager                                                     | C Two-eyes mode | C Four-eyes mode |
| AH RTGS Customer CT U2A            |                 | C Four-eyes mode | AH Data Warehouse User                                                  | C Two-eyes mode |                  |
| AH RTGS Inter-bank CT U2A          |                 | C Four-eyes mode | AH ECONS 2 Manager                                                      |                 | C Four-eyes mode |
| AH RTGS Liquidity Transfer Manager |                 | C Four-eyes mode | AH ECONS 2 Reader                                                       | C Two-eyes mode |                  |
| AH RTGS Payment Manager            |                 | C Four-eyes mode | AH MPL Reader                                                           | C Two-eyes mode |                  |

Reset

Menu

#### <u>G) Roles</u>

×

Os *roles* selecionados serão concedidos ao participante (*"party"*) e serão posteriormente atribuídos a outros utilizadores do participante pelos respetivos *administrator users*.

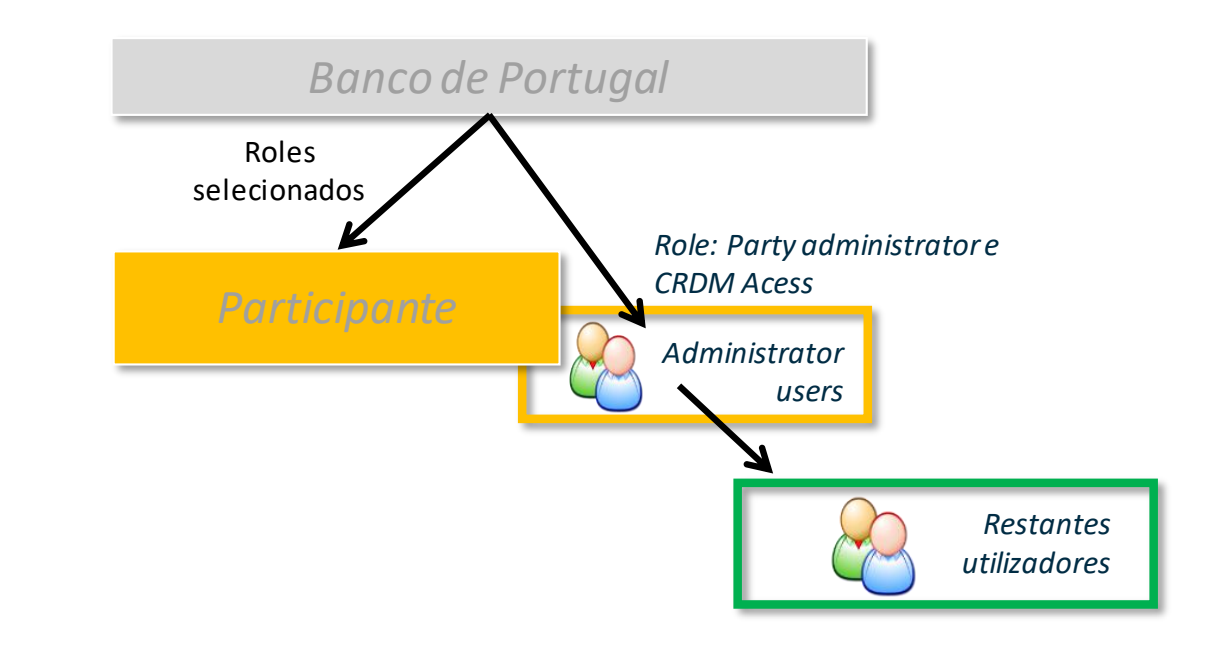

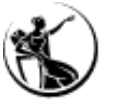

#### 1. Party | Configuração do participante

| loles                              |                 |                  |                                                                            |                 | ×                |
|------------------------------------|-----------------|------------------|----------------------------------------------------------------------------|-----------------|------------------|
| Back Back                          |                 |                  |                                                                            |                 |                  |
| H) Roles                           |                 |                  |                                                                            |                 |                  |
| AH ESMIG Access                    | C Two-eyes mode |                  | AH RTGS Limit/Reservation Manager                                          | C Two-eyes mode | C Four-eyes mode |
| AH CRDM Access                     | C Two-eyes mode |                  | AH RTGS Backup Payment Manager                                             |                 | C Four-eyes mode |
| Party Administrator                | C Two-eyes mode | C Four-eyes mode | AH T2S Reader (renaming the existing<br>Reader role)                       | C Two-eyes mode |                  |
| AH Access Rights Administrator     | C Two-eyes mode | C Four-eyes mode | AH T2S Liquidity Manager (renaming<br>the existing Liquidity Manager role) | C Two-eyes mode | C Four-eyes mode |
| AH CRDM Reader                     | C Two-eyes mode |                  | AH T2S CMB Manager                                                         | C Two-eyes mode | C Four-eyes mode |
| AH CRDM Configuration Manager      | C Two-eyes mode | C Four-eyes mode | AH T2S Collateral Manager                                                  | C Two-eyes mode | C Four-eyes mode |
| AH CRDM Liquidity Manager          | C Two-eyes mode | C Four-eyes mode | AH TIPS CMB Set-up Manager                                                 | C Two-eyes mode | C Four-eyes mode |
| AH CRDM AMG Manager                | C Two-eyes mode | C Four-eyes mode | AH Instant Payment Manager                                                 | C Two-eyes mode |                  |
| AH CLM Reader                      | C Two-eyes mode |                  | AH TIPS Liquidity Manager                                                  | C Two-eyes mode |                  |
| AH CLM Manager                     | C Two-eyes mode | C Four-eyes mode | AH TIPS Party Query                                                        | C Two-eyes mode | C Four-eyes mode |
| AH RTGS Reader                     | C Two-eyes mode |                  | AH TIPS Reachable Party Query                                              | O Two-eyes mode |                  |
| AH RTGS AS Manager                 | C Two-eyes mode | ○ Four-eyes mode | AH TIPS CMB Manager                                                        | C Two-eyes mode | C Four-eyes mode |
| AH RTGS Customer CT U2A            |                 | C Four-eyes mode | AH Data Warehouse User                                                     | C Two-eyes mode |                  |
| AH RTGS Inter-bank CT U2A          |                 | C Four-eyes mode | AH ECONS 2 Manager                                                         |                 | C Four-eyes mode |
| AH RTGS Liquidity Transfer Manager |                 | C Four-eyes mode | AH ECONS 2 Reader                                                          | C Two-eyes mode |                  |
| AH RTGS Payment Manager            |                 | C Four-eyes mode | AH MPL Reader                                                              | C Two-eyes mode |                  |

#### <u>G) Roles</u>

Menu

Para cada *role* disponível, os participantes devem indicar se pretendem que este seja atribuído pelo Banco de Portugal ao participante na sua versão de dois ou de quatro-olhos (quando aplicável).

- Se for selecionado um <u>role em dois-olhos</u>, pode ser atribuído a um utilizador do participante também em modo de dois-olhos (ou seja, ações efetuadas pelo utilizador não precisam de ser validadas por um segundo utilizador).
- Se for selecionado um <u>role em quatro-olhos</u>, pode ser atribuído a um utilizador do participante também em modo de quatro-olhos (ou seja, ações efetuadas pelo utilizador têm de ser validadas por um segundo utilizador).
- Caso seja necessário utilizar o role em modo A2A, é necessário selecionar o role em dois-olhos (exceto no caso do RTGS e do CLM).

Informação adicional sobre cada um dos *roles* está disponível no <u>TARGET</u> <u>SERVICES REGISTRATION AND ONBOARDING GUIDE</u>.

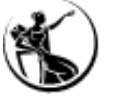

1. Party | Configuração do participante

#### Roles disponíveis

| Role                                       | Descrição                                                                                                    |
|--------------------------------------------|----------------------------------------------------------------------------------------------------|
| Party Administrator                        | • Atribuído pelo Banco Central ao user administrator; Permite ao user administrator, atribuir a si próprio outros roles.                                     |
| Account holder (AH) Access<br>Rights Admin | Inclui os privilégios para a gestão de acessos (incluí DN-BIC <i>routing</i> ).                                                                              |
| AH T2S Reader                              | Inclui os privilégios que permitem consultar informação relevante no T2S.                                                                                    |
| AH CRDM Reader                             | Inclui os privilégios que permitem consultar informação relevante no CRDM.                                                                                   |
| AH CRDM AMG Manager                        | • Inclui os privilégios que permitem efetuar a gestão dos Account Monitoring Groups.                                                                         |
| AH CRDM Configuration<br>Manager           | • Inclui os privilégios necessários para efetuar configurações no CRDM (routing, reportes e subscrição de mensagens).                                        |
| AH T2S Liquidity Manager                   | <ul> <li>Inclui os privilégios necessários para gerir a liquidez da T2S DCA (e.g. iniciar, atualizar ou eliminar transferências de<br/>liquidez).</li> </ul> |

Informação adicional sobre cada um dos roles disponível no TARGET SERVICES REGISTRATION AND ONBOARDING GUIDE.

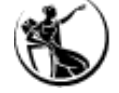

1. Party | Configuração do participante

#### Roles disponíveis

| Role                      | Descrição                                                                                                    |
|---------------------------|----------------------------------------------------------------------------------------------------|
| AH CRDM Liquidity Manager | • Inclui os privilégios necessários para criar standing orders, limites ou liquidity transfer orders no CRDM.                                                                                        |
| AH CLM Reader             | Inclui os privilégios que permitem consultar informação relevante no CLM.                                                                                                    |
| AH CLM Manager            | <ul> <li>Inclui os privilégios necessários para enviar transferências de liquidez, iniciar overnight deposits e alterar/eliminar<br/>montantes reservados no CLM.</li> </ul>                         |
| AH RTGS Reader            | Inclui os privilégios que permitem consultar informação relevante no RTGS.                                                                                                    |
| AH RTGS AS Manager        | <ul> <li>Inclui os privilégios que permitem aos sistemas periféricos gerir os ficheiros de liquidação (submeter ficheiros, revogar<br/>ficheiros e ajustar informação dentro dos mesmos).</li> </ul> |
| AH RTGS Customer CT U2A   | Inclui o privilégio que permite inserir um pagamento de clientes em modo U2A.                                                                                                    |
| AH RTGS Inter-bank CT U2A | Inclui o privilégio que permite inserir um pagamento interbancário em modo U2A.                                                                                                    |

Informação adicional sobre cada um dos roles disponível no TARGET SERVICES REGISTRATION AND ONBOARDING GUIDE.

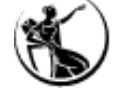

1. Party | Configuração do participante

#### Roles disponíveis

| Role                                     | Descrição                                                                                                    |
|------------------------------------------|----------------------------------------------------------------------------------------------------|
| AH RTGS Liquidity Transfer Manager       | • Inclui o privilégio que permite efetuar uma immediate liquidity transfer (em U2A e A2A).                                                                                                    |
| AH RTGS Payment Manager                  | <ul> <li>Inclui os privilégios que permitem:</li> <li>Revogar ou modificar um pagamento;</li> <li>Enviar pedidos de <i>recall</i> (em modo U2A e A2A) e repostas a pedidos de <i>recall</i> ( em modo A2A);</li> <li>Enviar pagamentos de clientes, pagamentos interbancários e débitos diretos em modo A2A.</li> </ul> |
| AH RTGS Limit/Reservation Manager        | • Inclui os privilégios que permitem alterar ou eliminar limites e montantes reservados no RTGS.                                                                                                    |
| AH RTGS Backup Payment Manager           | • Inclui os privilégios que permitem efetuar um backup payment ou customer backup payment.                                                                                                    |
| AH Data Warehouse User                   | • Inclui os privilégios que permitem consultar informação relevante na Data Warehouse.                                                                                                    |
| AH TIPS CMB Set-up Manager               | • Inclui os privilégios necessários para gerir o credit memorandum balance do TIPS.                                                                                                    |
| AH Instant Payment Manager               | Inclui o privilégio que permite inserir transferências imediatas no TIPS.                                                                                                    |
| Informação adicional sobre cada um dos n | roles disponível no <u>TARGET SERVICES REGISTRATION AND ONBOARDING GUIDE</u> .                                                                                                    |

Ś

1. Party | Configuração do participante

#### Roles disponíveis

| Role                             | Descrição                                                                                                    |
|----------------------------------|----------------------------------------------------------------------------------------------------|
| AH TIPS Liquidity Manager        | Inclui o privilégio que permite inserir transferências de liquidez no TIPS.                                                                                 |
| AH TIPS Party Query              | Inclui o privilégio que permite efetuar <i>queries</i> no TIPS.                                                                                             |
| AH TIPS Reachable Party<br>Query | • Inclui o privilégio que permite efetuar queries no TIPS, enquanto reachable party.                                                                        |
| AH T2S CMB Manager               | • Inclui os privilégios necessários para gerir o secondary credit memorandum balance do TIPS (criar/atualizar/eliminar).                                    |
| AH TIPS CMB Manager              | <ul> <li>Inclui os privilégios necessários para gerir o secondary credit memorandum balance (alterar o estado do bloqueio ou<br/>ajustar o CMB).</li> </ul> |
| AH CRDM Access                   | Inclui o privilégio necessário para aceder ao CRDM.                                                                                                    |
| AH ESMIG Access                  | • Inclui os privilégios necessários para aceder aos vários serviços do ESMIG (CLM, RTGS, DWH, BILL, BDM,).                                                  |

Informação adicional sobre cada um dos roles disponível no TARGET SERVICES REGISTRATION AND ONBOARDING GUIDE.

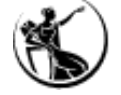

1. Party | Configuração do participante

#### Roles disponíveis

| Role                      | Descrição                                                                                                    |
|---------------------------|----------------------------------------------------------------------------------------------------|
| AH ECONS 2 Manager        | Inclui os privilégios necessários para inserir operações no ECONS II.                                                                                                    |
| AH ECONS 2 Reader         | Inclui os privilégios que permitem consultar informação relevante no ECONS II.                                                                                                    |
| AH MPL Reader             | Inclui os privilégios que permitem consultar informação relevante no MPL.                                                                                                    |
| AH T2S Collateral Manager | <ul> <li>Inclui os privilégios necessários para gerir os títulos considerados elegíveis pelo DCA holder no âmbito da<br/>autocolateralização de clientes e respetiva valorização.</li> </ul> |

Informação adicional sobre cada um dos roles disponível no TARGET SERVICES REGISTRATION AND ONBOARDING GUIDE.

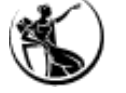

#### 2. Cash Account

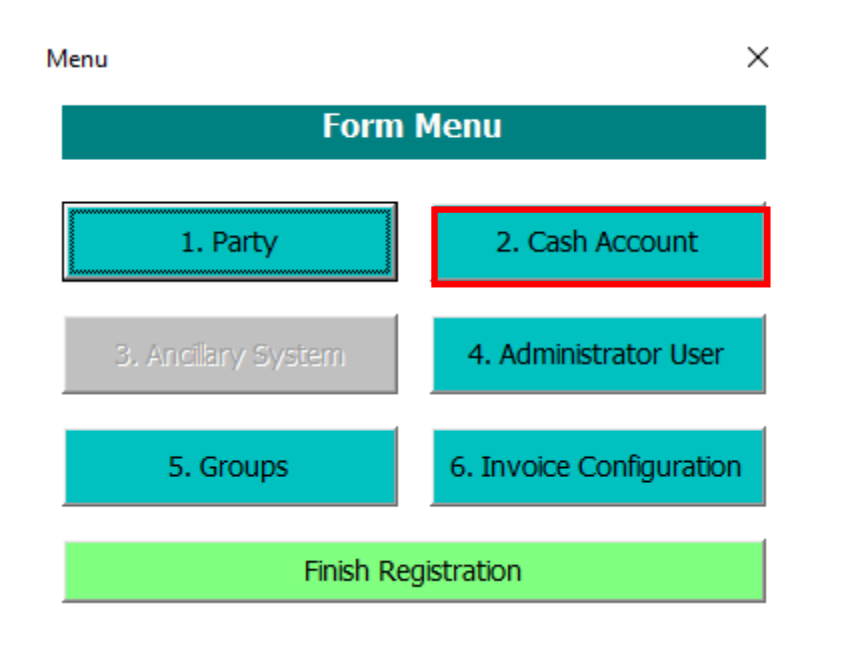

A seção 2 do formulário permite ao participante criar contas: MCAs, RTGS DCAs, RTGS *subaccount, contingency accounts, overnight deposit accounts, marginal lending accounts,* dependendo da estrutura de contas pretendida.

#### Notas:

- O número da conta deve seguir a estrutura definida, dependendo do tipo de conta;
- As DCAs no T2S e TIPS indicadas neste formulário devem coincidir com as que já se encontram configuradas no T2S e TIPS, respetivamente.
- É obrigatório a abertura de uma contingency account por cada MCA;
- As MCAs devem ser registadas no formulário antes das RTGS DCAs, dado que, aquando do registo de uma RTGS DCA é necessário indicar a MCA no campo "Associated LT Account".

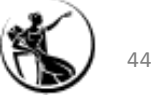

## Relembrando a estrutura do número de conta

| Conta                           | Número de conta              |
|---------------------------------|------------------------------|
| Main Cash Account (MCA) default | MPTEURBANKPTPLXXX9999001     |
| Marginal Lending Account (MLA)  | LPTEURBANKPTPLXXX9999001     |
| Overnight Deposit Account (ODA) | DPTEURBANKPTPLXXX9999001     |
| Contingency Account (ECONS II)  | XPTEURBANKPTPLXXX9999001     |
| RTGS DCA                        | RPTEURBANKPTPLXXX9999001     |
| T2S DCA                         | CPTEURBANKPTPLXXX99999MA001  |
| TIPS DCA                        | IPTEURBANKPTPLXXXTACC9999001 |
| MCA SICOI                       | MPTEURBANKPTPLXXX9999002     |

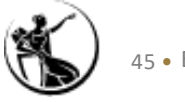

## Que contas devo abrir?

| Instituição                        | só quer<br>ter uma<br>conta no<br>RTGS. | só quer ter uma<br>conta no CLM e<br>uma conta no<br>RTGS. Não é<br>contraparte de<br>política monetária. | quer ter uma<br>conta no CLM e<br>uma conta no<br>RTGS. É<br>contraparte de<br>política monetária. | quer ter uma conta<br>no CLM e uma conta no<br>RTGS, com base na<br>qual assegura a<br>liquidação de ficheiro<br>de sistemas periféricos. | quer ter uma conta no CLM<br>e é contraparte de política<br>monetária. Quer ter uma<br>conta no RTGS e participa<br>num sistema periférico que<br>utiliza <i>sub-accounts.</i> | quer ter<br>uma conta<br>no CLM, uma<br>conta no<br>RTGS e uma<br>conta no T2S. | quer ter uma<br>conta no CLM, uma<br>conta no RTGS,<br>uma conta no T2S e<br>uma conta no TIPS. | quer ter uma conta<br>no CLM, uma conta<br>no RTGS, é<br>contraparte de<br>política monetária e<br>participa no SICOI. |
|------------------------------------|-----------------------------------------|----------------------------------------------------------------------------------------------------|----------------------------------------------------------------------------------------------------|----------------------------------------------------------------------------------------------------|----------------------------------------------------------------------------------------------------|---------------------------------------------------------------------------------|-------------------------------------------------------------------------------------------------|----------------------------------------------------------------------------------------------------|
| Main Cash Account<br>(MCA) default | <b>~</b>                                | ~                                                                                                    | <b>~</b>                                                                                           | <b>~</b>                                                                                                    | ✓                                                                                                    | ✓                                                                               | ~                                                                                               | <b>v</b> 1                                                                                                    |
| Marginal Lending<br>Account (MLA)  |                                         |                                                                                                    | ~                                                                                                  |                                                                                                    | ~                                                                                                    |                                                                                 |                                                                                                 | ~                                                                                                    |
| Overnight Deposit<br>Account (ODA) |                                         |                                                                                                    | ~                                                                                                  |                                                                                                    | ~                                                                                                    |                                                                                 |                                                                                                 | ~                                                                                                    |
| Contingency<br>Account (ECONS II)  | ~                                       | ~                                                                                                    | ~                                                                                                  | ¥                                                                                                    | ~                                                                                                    | <b>~</b>                                                                        | ~                                                                                               | ~                                                                                                    |
| RTGS DCA                           | <b>~</b>                                | <b>~</b>                                                                                                  | <b>~</b>                                                                                           | <b>~</b>                                                                                                    | <ul> <li>✓</li> </ul>                                                                                                    | <b>~</b>                                                                        | <b>~</b>                                                                                        | <b>~</b>                                                                                                    |
| RTGS Sub-account                   |                                         |                                                                                                    |                                                                                                    |                                                                                                    | <b>~</b>                                                                                                    |                                                                                 |                                                                                                 |                                                                                                    |
| T2S DCA                            |                                         |                                                                                                    |                                                                                                    |                                                                                                    |                                                                                                    | <b>~</b>                                                                        | <b>~</b>                                                                                        |                                                                                                    |
| TIPS DCA                           |                                         |                                                                                                    |                                                                                                    |                                                                                                    |                                                                                                    |                                                                                 | ✓                                                                                               |                                                                                                    |

<sup>1</sup>Como participa no SICOI, será necessário abrir 2 MCAs e 2 *contingency accounts*.

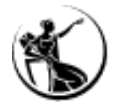

#### 2. Cash Account

| reate | Cash | Account |  |
|-------|------|---------|--|
|       |      |         |  |
|       |      |         |  |

|                 |                 |                                                                                                    | 2. Cash Account                                                                                                    |
|-----------------|-----------------|----------------------------------------------------------------------------------------------------|----------------------------------------------------------------------------------------------------|
|                 |                 |                                                                                                    |                                                                                                    |
|                 |                 |                                                                                                    | Ceiling notification amount                                                                                                    |
|                 |                 | -                                                                                                    | Linked Account Type                                                                                                    |
|                 |                 |                                                                                                    | Linked Account                                                                                                    |
| EUR             |                 |                                                                                                    |                                                                                                    |
| d Configuration |                 |                                                                                                    | C) Default Main Cash Account                                                                                                    |
| Conngaradori    |                 |                                                                                                    |                                                                                                    |
|                 |                 |                                                                                                    | Account                                                                                                    |
| Rul             | ed-based LT for |                                                                                                    | D) Reserve Management Account Configuration                                                                                                    |
| Pay             | vments          |                                                                                                    | Minimum Reserve  Automated Generation of  Calculation Interest Payment (System  Generated)                                                                                                    |
| Configuration - |                 |                                                                                                    | F) Authorised Account User                                                                                                    |
| Cre             | edit Based      | V                                                                                                    | Create Authorised Account Users<br>using a text file                                                                                                    |
| □ No            | n-published     |                                                                                                    | Add Authorised Account User                                                                                                    |
|                 |                 |                                                                                                    | G) Direct Debit Mandate                                                                                                    |
|                 |                 |                                                                                                    | Create Direct Debit Mandates<br>using a text file                                                                                                    |
|                 |                 | I                                                                                                    | Add Direct Debit Mandate Add Direct Debit Mandate                                                                                                    |
| Add Cash Acco   | unt 3           |                                                                                                    | H) T2S DCA                                                                                                    |
|                 |                 |                                                                                                    | This button can also be used to create any other account.                                                                                                    |
| Add Cash Acco   | unt 6           |                                                                                                    | Add Cash Account 4                                                                                                    |
| Add Cash Acco   | unt 8           |                                                                                                    | Menu Form                                                                                                    |
|                 |                 |                                                                                                    |                                                                                                    |
|                 |                 |                                                                                                    |                                                                                                    |
|                 |                 |                                                                                                    | ▼                                                                                                    |
| d Cash Assaura  | +               |                                                                                                    |                                                                                                    |
| ount            | IL .            |                                                                                                    |                                                                                                    |
| ount (in CLM)   |                 |                                                                                                    |                                                                                                    |
| ng Account      |                 |                                                                                                    | ARGET                                                                                                    |
|                 |                 | EUR  EUR  Builed-based LT for Queued High Priority Payments  Configuration  Credit Based Non-published  Add Cash Account 3 Add Cash Account 4 Add Cash Account 6 Add Cash Account 8 | EUR         d Configuration         Image: Ruled-based LT for Queued High Priority Payments         Configuration         Image: Configuration         Image: Configuration |

#### A) Main information

 $\times$ 

*Cash Account Number:* indicar o número de conta tendo em consideração a estrutura de contas definida.

Cash Account Type: selecionar uma das opções disponíveis.

Floor/celing notification amount: campo que permite definir um valor mínimo/máximo a partir do qual deve ser desencadeada uma rule-based liquidity transfer (aplicável apenas a TIPS DCAs, RTGS DCAs, MCA).

#### 2. Cash Account

| Create Cash Account                        |               |                    |              |                                                            |                              |                                                   |                                      | $\times$ |
|--------------------------------------------|---------------|--------------------|--------------|------------------------------------------------------------|------------------------------|---------------------------------------------------|--------------------------------------|----------|
|                                            |               |                    |              | 2. Cash Accou                                              | int                          |                                                   |                                      |          |
| – A) Main Information                      |               |                    |              |                                                            |                              |                                                   |                                      |          |
| Cash Account Number                        |               |                    |              | Ceiling notification amount                                |                              |                                                   |                                      | []       |
| Cash Account Type                          |               |                    | •            | Linked Account Type                                        |                              | -                                                 | Reset                                |          |
| Floor notification<br>amount<br>Currenc    | EUR           |                    |              | Linked Account                                             |                              |                                                   |                                      |          |
| B) Account Thresho                         | ld Configurat | tion               |              | 🗆 C) Default Main Cash                                     | Account -                    |                                                   |                                      | _        |
| Associated LT Account                      |               |                    |              | Default Main Cash<br>Account                               |                              |                                                   |                                      |          |
| Ruled-based LT for                         |               | Ruled-based LT for | _            | D) Reserve Managem                                         | ent Accou                    | int Configuration                                 |                                      | _        |
| Priority Payments/AS<br>Transfer Orders    |               | Payments           |              | Minimum Reserve<br>Calculation                             | V                            | Automated Gener<br>Interest Payment<br>Generated) | ation of 🔽<br>(System                |          |
| E) Additional Account                      | t Configurati | on                 |              | F) Authorised Account                                      | t User —                     |                                                   |                                      |          |
| Default RTGS Account                       |               | Credit Based       | $\checkmark$ |                                                            |                              | Create /<br>using a                               | uthorised Account Users<br>text file |          |
| Co-managed                                 |               | Non-published      |              | Add Authorised Acco                                        | unt User                     | Add Au                                            | thorised Account User                |          |
| Co-manager Parent<br>BIC                   |               |                    |              | - G) Direct Debit Manda                                    | ato                          |                                                   |                                      |          |
| Co-manager Party<br>BIC                    |               |                    |              | G) Direct Debit Manua                                      | ice                          | Create I<br>using a                               | Direct Debit Mandates<br>text file   |          |
| Maximum Amount<br>to be Debited per<br>Day |               |                    |              | Add Direct Debit Ma                                        | ndate                        | Add                                               | Direct Debit Mandate                 |          |
| Add Cash Assount 2                         | Add Cash (    | account 2          |              | H) T2S DCA                                                 |                              |                                                   |                                      | -        |
| Add Cash Account 2                         | Add Cash A    | ACCOUNT 3          |              | Please use the following bu<br>This button can also be use | utton in ord<br>ed to create | er to create a T2S<br>e any other accoun          | Dedicated Cash Account.              |          |
| Add Cash Account 5                         | Add Cash A    | Account 6          |              | Add Cash Account 4                                         |                              |                                                   |                                      |          |
| Add Cash Account 7                         | Add Cash A    | Account 8          |              |                                                            |                              |                                                   | Menu Form                            |          |
|                                            |               |                    |              |                                                            |                              |                                                   |                                      |          |
|                                            |               |                    |              |                                                            |                              |                                                   |                                      |          |
|                                            |               |                    |              |                                                            |                              |                                                   |                                      |          |
|                                            |               |                    |              |                                                            |                              |                                                   | <u> </u>                             |          |
|                                            |               |                    |              | Cash A                                                     | ccount                       |                                                   |                                      |          |

#### A) Main information

*Linked Account Type:* selecionar uma das opções disponíveis: "*cash account*" ou "*external RTGS account*". Na criação de uma MCA, este campo não é aplicável.

*Linked Account Reference:* campo que permite indicar o número da MCA à qual a conta deve estar ligada (aplicável apenas a RTGS DCAs, RTGS *sub-account, contingency accounts, marginal accounts e overnight deposit accounts*). Na criação de uma MCA, este campo não é aplicável.

| Conta a criar                  | Linked Account<br>Type | Linked Account |
|--------------------------------|------------------------|----------------|
| Overnight deposit accounts     | Cash account           | Default MCA    |
| Marginal Lending Account (MLA) | Cash account           | Default MCA    |
| Contingency account            | Cash account           | MCA            |
| RTGS Dedicated Cash Account    | Cash account           | Default MCA    |
| RTGS Sub-Account               | Cash account           | RTGS DCA       |

#### 2. Cash Account

Create Cash Account

|                                            |              |                    |              | 2. Cash Account                                                                                                    |   |
|--------------------------------------------|--------------|--------------------|--------------|----------------------------------------------------------------------------------------------------|---|
| A) Main Information                        |              |                    |              |                                                                                                    |   |
| Cash Account Number                        |              |                    |              | Ceiling notification amount                                                                                                    |   |
| Cash Account Type                          |              |                    | •            | Linked Account Type                                                                                                    |   |
| Floor notification                         |              |                    |              | Linked Account                                                                                                    |   |
| Currenc                                    | EUR          |                    |              |                                                                                                    |   |
| B) Account Threshol                        | d Configurat | ion                |              | – C) Default Main Cash Account –                                                                                                    |   |
| Associated LT Account                      |              |                    |              | Default Main Cash Account                                                                                                    |   |
| Ruled-based LT for                         |              | Ruled-based LT for | Г            | D) Reserve Management Account Configuration                                                                                                    |   |
| Priority Payments/AS<br>Transfer Orders    |              | Payments           |              | Minimum Reserve Automated Generation of Calculation Interest Payment (System Generated)                                                                     |   |
| - E) Additional Account                    | Configurati  | on ———             |              | F) Authorised Account User                                                                                                    |   |
| Default RTGS Account                       |              | Credit Based       | $\checkmark$ | Create Authorised Account Users<br>using a text file                                                                                                    |   |
| Co-managed                                 |              | Non-published      |              | Add Authorised Account User                                                                                                    |   |
| Co-manager Parent<br>BIC                   |              |                    |              | G) Direct Debit Mandate                                                                                                    |   |
| Co-manager Party<br>BIC                    |              |                    |              | Create Direct Debit Mandates<br>using a text file                                                                                                    |   |
| Maximum Amount<br>to be Debited per<br>Day |              |                    |              | Add Direct Debit Mandate Add Direct Debit Mandate                                                                                                    |   |
| Add Cash Account 2                         | Add Cash A   | Account 3          |              | H) T2S DCA<br>Please use the following button in order to create a T2S Dedicated Cash Account.<br>This button can also be used to create any other account. |   |
| Add Cash Account 5                         | Add Cash A   | Account 6          |              | Add Cash Account 4                                                                                                    |   |
| Add Cash Account 7                         | Add Cash A   | account 8          |              | Menu Form                                                                                                    | ı |

#### **B)** Account Threshold Configuration

*Associated LT Account:* quando os participantes estão a criar as RTGS DCAs, devem indicar neste campo a MCA *default* à qual a DCA deve estar ligada, numa relação de 1:1, de a conseguir realizar *automated liquidity transfers* (i.e., liquidação dos saldos dos sistemas periféricos). Sendo que o número da RTGS DCA também tem que ser inserida na parte da criação da MCA.

*Ruled-based LT for Queued Urgent Priority Payments/AS Transfer Orders:* indicar se a *ruled-based* LT se encontra configurada ou não (aplicável apenas a RTGS DCAs).

**Ruled-based LT for Queued High Priority Payments:** indicar se a *ruled-based* LT se encontra configurada ou não (aplicável apenas a RTGS DCAs).

C) Default Main Cash Account (aplicável apenas na criação de contas no CLM)

**Default Main Cash Account:** campo que indica se a MCA deve ser considerada a MCA por *default* (i.e., a MCA que pode ter associada uma linha de crédito intradiário e na qual liquidam a maioria das operações de Banco Central).

Se o participante tiver mais do que uma MCA, apenas uma pode ser identificada como *default*.

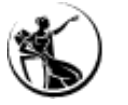

#### 2. Cash Account

| Create Cash Account                                                            |               |                                                        |              | ×                                                                                                    |  |  |  |  |
|--------------------------------------------------------------------------------|---------------|--------------------------------------------------------|--------------|----------------------------------------------------------------------------------------------------|--|--|--|--|
|                                                                                |               | 2. Cash Account                                        |              |                                                                                                    |  |  |  |  |
| A) Main Information                                                            | ۱ <u> </u>    |                                                        |              |                                                                                                    |  |  |  |  |
| Cash Account Number                                                            |               |                                                        |              | Ceiling notification amount                                                                                                    |  |  |  |  |
| Cash Account Type                                                              |               |                                                        | •            | Linked Account Type                                                                                                    |  |  |  |  |
| Floor notification<br>amount<br>Currenc                                        | EUR           |                                                        |              | Linked Account                                                                                                    |  |  |  |  |
| B) Account Thresho                                                             | old Configura | tion                                                   |              | C) Default Main Cash Account                                                                                                    |  |  |  |  |
| Associated LT Account                                                          |               |                                                        |              | Default Main Cash Account                                                                                                    |  |  |  |  |
| Ruled-based LT for<br>Queued Urgent<br>Priority Payments/AS<br>Transfer Orders | Π             | Ruled-based LT for<br>Queued High Priority<br>Payments |              | D) Reserve Management Account Configuration<br>Minimum Reserve R Automated Generation of<br>Calculation Interest Payment (System<br>Generated)              |  |  |  |  |
| E) Additional Accour                                                           | nt Configurat | ion                                                    |              | F) Authorised Account User                                                                                                    |  |  |  |  |
| Default RTGS Account                                                           |               | Credit Based                                           | $\checkmark$ | Create Authorised Account Users<br>using a text file                                                                                                    |  |  |  |  |
| Co-managed                                                                     |               | Non-published                                          |              | Add Authorised Account User                                                                                                    |  |  |  |  |
| Co-manager Parent<br>BIC                                                       |               |                                                        |              | G) Direct Debit Mandate                                                                                                    |  |  |  |  |
| Co-manager Party<br>BIC                                                        |               |                                                        |              | Create Direct Debit Mandates<br>using a text file                                                                                                    |  |  |  |  |
| Maximum Amount<br>to be Debited per<br>Day                                     |               |                                                        |              | Add Direct Debit Mandate Add Direct Debit Mandate                                                                                                    |  |  |  |  |
| Add Cash Account 2                                                             | Add Cash      | Account 3                                              |              | H) T2S DCA<br>Please use the following button in order to create a T2S Dedicated Cash Account.<br>This button can also be used to create any other account. |  |  |  |  |
| Add Cash Account 5                                                             | Add Cash      | Account 6                                              |              | Add Cash Account 4                                                                                                    |  |  |  |  |
| Add Cash Account 7                                                             | Add Cash      | Account 8                                              |              | Menu Form                                                                                                    |  |  |  |  |

D) Reserve Management Account Configuration (aplicável na criação de TIPS DCAs, T2S DCA e contas no CLM e RTGS, com exceção de RTGS Sub-Account, Overnight Deposit Accounts e Marginal Lending Accounts)

*Minimum Reserve Calculation:* campo que permite identificar se a conta que está a ser criada deve ser considerada para cumprimento de reservas mínimas (i.e., se o participante se encontrar sujeito ao cumprimento de reservas mínimas e se pretender utilizar esta conta para esse efeito, então este campo deve ser selecionado). No caso da criação da MCA para o cumprimento da garantia do SICOI, este campo não deve ser selecionado.

*Automated Generation of Interest Payment:* este campo encontra-se pré-preenchido e indica que os pagamentos de juros das reservas mínimas são gerados de forma automática.

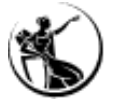

#### 2. Cash Account

| Create Cash Account                                                            |                |                                                        |                         |                                                       |               | ×                                                                       |
|--------------------------------------------------------------------------------|----------------|--------------------------------------------------------|-------------------------|-------------------------------------------------------|---------------|-------------------------------------------------------------------------|
|                                                                                |                |                                                        |                         | 2. Cash Accou                                         | unt           |                                                                         |
| A) Main Information                                                            |                |                                                        |                         |                                                       |               |                                                                         |
| Cash Account Number                                                            |                |                                                        |                         | Ceiling notification amount                           |               |                                                                         |
| Cash Account Type                                                              |                |                                                        | •                       | Linked Account Type                                   |               | Resut                                                                   |
| Floor notification<br>amount<br>Currenc                                        | EUR            |                                                        |                         | Linked Account                                        |               |                                                                         |
| B) Account Threshol                                                            | d Configurati  | ion                                                    |                         | C) Default Main Cash                                  | Account -     |                                                                         |
| Associated LT Account                                                          |                |                                                        |                         | Default Main Cash<br>Account                          |               |                                                                         |
| Ruled-based LT for<br>Queued Urgent<br>Priority Payments/AS<br>Transfer Orders | Π              | Ruled-based LT for<br>Queued High Priority<br>Payments |                         | D) Reserve Managerr<br>Minimum Reserve<br>Calculation | nent Accou    | nt Configuration<br>Automated Generation of<br>Interest Payment (System |
| – E) Additional Account                                                        | t Configuratio |                                                        |                         | E Authorized Account                                  | t Usor —      | Generated)                                                              |
| Default RTGS Account                                                           |                | Credit Based                                           | $\overline{\checkmark}$ | T) Additionsed Account                                | t User        | Create Authorised Account Users                                         |
| Co-managed                                                                     |                | Non-published                                          |                         | Add Authorised Acco                                   | ount User     | Add Authorised Account User                                             |
| Co-manager Parent<br>BIC                                                       |                |                                                        |                         | G) Direct Debit Manda                                 | ate           |                                                                         |
| Co-manager Party<br>BIC                                                        |                |                                                        |                         |                                                       |               | Create Direct Debit Mandates<br>using a text file                       |
| Maximum Amount<br>to be Debited per<br>Day                                     |                |                                                        |                         | Add Direct Debit Ma                                   | andate        | Add Direct Debit Mandate                                                |
| Add Cash Account 2                                                             | Add Cash A     | ccount 3                                               |                         | H) T2S DCA                                            |               |                                                                         |
|                                                                                |                |                                                        |                         | This button can also be us                            | sed to create | any other account.                                                      |
| Add Cash Account 5                                                             | Add Cash A     | ccount 6                                               |                         | Add Cash Account 4                                    |               |                                                                         |
| Add Cash Account 7                                                             | Add Cash A     | ccount 8                                               |                         |                                                       |               | Menu Form                                                               |

#### E) Additional Account Configuration

*Default RTGS Account:* campo que indica se a RTGS DCA deve ser considerada a RTGS DCA por *default* (i.e., o BIC associado à RTGS DCA aparece como "*Main BIC*" na RTGS *directory*). Se o participante tiver mais do que uma RTGS DCA, apenas uma pode ser identificada como *default*.

*Credit Based:* este campo aparece pré-preenchido, uma vez que todas as contas RTGS, detidas por participantes, são contas *credit based*.

*Non-published:* permite indicar se o BIC da RTGS DCA não se encontra publicado na RTGS *directory* (aplicável apenas a contas no RTGS e CLM).

*Co-managed:* a preencher se a conta for *co-managed*.

**Co-manager Parent BIC/Co-manager Party BIC:** a preencher com o parent/party BIC da conta *co-managed*.

*Maximum Amount to de Debit per Day:* o participante pode definir um limite para o montante de débitos diretos que liquida na RTGS DCA (independente do emitente do débito direto). Campo de preenchimento opcional.

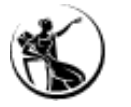

#### 2. Cash Account

Create Cash Account

|                                                                                |               |                                                        |              | 2. Cash Account                                                                                                    |
|--------------------------------------------------------------------------------|---------------|--------------------------------------------------------|--------------|----------------------------------------------------------------------------------------------------|
| A) Main Information                                                            |               |                                                        |              |                                                                                                    |
| Cash Account Number                                                            |               |                                                        |              | Ceiling notification amount                                                                                                    |
| Cash Account Type                                                              |               |                                                        | •            | Linked Account Type                                                                                                    |
| Floor notification<br>amount<br>Currenc                                        | EUR           |                                                        |              | Linked Account                                                                                                    |
| B) Account Threshol                                                            | d Configurat  | ion                                                    |              | C) Default Main Cash Account                                                                                                    |
| Associated LT Account                                                          |               |                                                        |              | Default Main Cash Account                                                                                                    |
| Ruled-based LT for<br>Queued Urgent<br>Priority Payments/AS<br>Transfer Orders | Π             | Ruled-based LT for<br>Queued High Priority<br>Payments |              | D) Reserve Management Account Configuration<br>Minimum Reserve R Automated Generation of<br>Calculation Interest Payment (System<br>Generated) |
| – E) Additional Account                                                        | : Configurati | on                                                     |              | - F) Authorised Account User                                                                                                    |
| Default RTGS Account                                                           |               | Credit Based                                           | $\checkmark$ | Create Authorised Account Users<br>using a text file                                                                                           |
| Co-managed                                                                     |               | Non-published                                          |              | Add Authorsed Account User                                                                                                    |
| Co-manager Parent<br>BIC                                                       |               |                                                        |              | □ G) Direct Debit Mandate                                                                                                    |
| Co-manager Party<br>BIC                                                        |               |                                                        |              | Create Direct Debit Mandates<br>using a text file                                                                                              |
| Maximum Amount<br>to be Debited per<br>Day                                     |               |                                                        |              | Add Direct Debit Mandate Add Direct Debit Mandate                                                                                              |
| Add Cash Account 2                                                             | Add Cash A    | Account 3                                              |              | H) T2S DCA                                                                                                    |
|                                                                                | Cubity        |                                                        |              | Please use the following button in order to create a T2S Dedicated Cash Account.<br>This button can also be used to create any other account.  |
| Add Cash Account 5                                                             | Add Cash A    | Account 6                                              |              | Add Cash Account 4                                                                                                    |
| Add Cash Account 7                                                             | Add Cash A    | Account 8                                              |              | Menu Form                                                                                                    |

Consulta da informação inserida pelo BdP: <u>CRDM > Common > Cash > Authorised Accounts</u> <u>User > Search.</u>

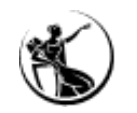

52 • Evolução dos serviços TARGET

#### F) Authorised Account User (AAU)

Bloco, de **preenchimento obrigatório**, que permite identificar o BIC para o qual devem ser encaminhados os pagamentos no RTGS e as transferências imediatas no TIPS.

Cada BIC11 apenas pode ser indicado como AAU em dado serviço uma vez, no entanto, o mesmo BIC pode ser indicado em serviços diferentes (por exemplo, da MCA, da RTGS DCA e da TIPS DCA do mesmo participante).

Neste momento os AAU devem ser indicados no ficheiros através de um ficheiro txt., que deve seguir a seguinte estrutura:

Cash Account Number, Authorised User Bic, Maximum IP Amount<sup>1</sup>, Participation type

Exemplo: MPTEURBANKPTPLXXX9999001, BANKPTPLXXX, , DIRE

#### IPTEURBANKPTPLXXX9999001, BANKPTPLXXX, 1000000, DIRE

| Participation Type                               | Sigla |
|--------------------------------------------------|-------|
| Direct                                           | DIRE  |
| Indirect                                         | INDI  |
| Multi Addressee - Branch of Direct Participant   | MADI  |
| Multi Addressee - Credit Institution             | MACI  |
| Addressable BIC - Correspondent                  | ADCO  |
| Addressable BIC - Branch of Direct Participant   | ADDI  |
| Addressable BIC - Branch of Indirect Participant | ADIN  |
| Addressable BIC - Branch of Correspondent        | ADBC  |

 <sup>1</sup> <u>Maximum IP Amount</u>: montante máximo aceite pelo TIPS participant,
 ou reachable party, para
 pagamentos instantâneos.

Authorised Account User (AAU)

Legenda:

- ✓ Obrigatório criar AAU.
- ? Não é necessário criar AAU, mas é possível.
- X Não é possível criar AAU.

| Service  | Tipo de Conta                            | Authorised Account User |
|----------|------------------------------------------|-------------------------|
| CLM      | Main Cash Account                        | ✓                       |
| CLM      | Overnight Deposit Account                | X                       |
| CLM      | Marginal Lending Account                 | X                       |
| ECONS II | Contingency Account                      | X                       |
| RTGS     | RTGS Dedicated Cash Account              | ✓                       |
| RTGS     | RTGS Sub-Account                         | X                       |
| RTGS     | Ancillary System Guarantee Funds Account | ✓                       |
| RTGS     | Ancillary System Technical Account       | ✓                       |
| TIPS     | TIPS Account                             | ✓                       |
| TIPS     | Ancillary System Technical Account       | ?                       |
| TIPS     | Credit Memorandum Balance                | ✓                       |
| T2S      | Dedicated Cash Account                   | X                       |

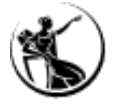

#### 2. Cash Account

| create cash Account                                                            |                 |                                                        |              | ^                                                                                                    |  |  |  |
|--------------------------------------------------------------------------------|-----------------|--------------------------------------------------------|--------------|----------------------------------------------------------------------------------------------------|--|--|--|
|                                                                                | 2. Cash Account |                                                        |              |                                                                                                    |  |  |  |
| - A) Main Information                                                          |                 |                                                        |              |                                                                                                    |  |  |  |
| Cash Account Number                                                            |                 |                                                        |              | Ceiling notification amount                                                                                                    |  |  |  |
| Cash Account Type                                                              |                 |                                                        | •            | Linked Account Type                                                                                                    |  |  |  |
| Floor notification<br>amount<br>Currenc                                        | EUR             |                                                        |              | Linked Account                                                                                                    |  |  |  |
| B) Account Threshol                                                            | d Configurat    | ion                                                    |              | C) Default Main Cash Account                                                                                                    |  |  |  |
| Associated LT Account                                                          |                 |                                                        |              | Default Main Cash Account                                                                                                    |  |  |  |
| Ruled-based LT for<br>Queued Urgent<br>Priority Payments/AS<br>Transfer Orders |                 | Ruled-based LT for<br>Queued High Priority<br>Payments |              | D) Reserve Management Account Configuration<br>Minimum Reserve Automated Generation of<br>Calculation Interest Payment (System<br>Generated)          |  |  |  |
| - E) Additional Account                                                        | t Configurati   | on                                                     |              | F) Authorised Account User                                                                                                    |  |  |  |
| Default RTGS Account                                                           |                 | Credit Based                                           | $\checkmark$ | Create Authorised Account Users<br>using a text file                                                                                                  |  |  |  |
| Co-managed                                                                     |                 | Non-published                                          |              | Add Authorised Account User Add Authorised Account User                                                                                               |  |  |  |
| Co-manager Parent<br>BIC                                                       |                 |                                                        |              | G) Direct Debit Mandate                                                                                                    |  |  |  |
| Co-manager Party<br>BIC                                                        |                 |                                                        |              | Create Direct Debit Mandates<br>using a text file                                                                                                    |  |  |  |
| Maximum Amount<br>to be Debited per<br>Day                                     |                 |                                                        |              | Add Direct Debit Mandate Add Direct Debit Mandate                                                                                                    |  |  |  |
| Add Cash Account 2                                                             | Add Cash A      | account 3                                              |              | H) T2S DCA Please use the following button in order to create a T2S Dedicated Cash Account. This button can also be used to create any other account. |  |  |  |
| Add Cash Account 5                                                             | Add Cash A      | Account 6                                              |              | Add Cash Account 4                                                                                                    |  |  |  |
| Add Cash Account 7                                                             | Add Cash A      | Account 8                                              |              | Menu Form                                                                                                    |  |  |  |

#### G) Direct Debit Mandate

Bloco a preencher se o participante pretender conceder autorização de débito direto da sua conta a um outro participante (incluindo outros Bancos Centrais que não o Banco Central junto do qual a conta está aberta).

**Nota:** Por defeito, o Banco de Portugal poderá efetuar débitos diretos a todas as MCAs dos participantes da sua responsabilidade.

Neste momento os *debit direct mandate* devem ser indicados no ficheiros através de um ficheiro txt., que deve seguir a seguinte estrutura:

PayeeParentBIC,PayeePartyBIC,FromCashAccountNumber,PayeeReference,MaximumAccountPerCounterparty,MaximumAccountPerPaymentExemplo:BGALPTTGXXX,ABCDPTPLXXX,MPTEURBANKPTPLXXX9999001,ABCDREFE,

1000000, 10000

Ś

Consulta da informação inserida pelo BdP: CRDM > T2 > Cash > Direct Debit Mandate > Search.

### Preenchimento do Formulário

### 2. Cash Account | Criar contas adicionais

| Create Cash Account                                                                                                    | ×                                                                                                    | Cash Account 2                                                                                                    | X                                                                                                    |
|----------------------------------------------------------------------------------------------------|----------------------------------------------------------------------------------------------------|----------------------------------------------------------------------------------------------------|----------------------------------------------------------------------------------------------------|
|                                                                                                    | 2. Cash Account                                                                                                    |                                                                                                    | 2. Cash Account 2                                                                                                    |
| A) Main Information     Cash Account Number     Cash Account Type     Floor notification amount     Currency     EUR                      | Celing notification amount  Linked Account Type Linked Account Reference                                                                                                    | A) Main Information Cash Account Number Cash Account Type Floor notification Currency EUR                                                                 | inked Account                                                                                                    |
| B) Account Threshold Configuration Associated LT Account Ruled-based LT for Queued Urgent Prorty Payments/AS Transfer Orders              | C) Default Main Cash Account Default Main Cash Account D) Reserve Management Account Configuration Minimum Reserve Calculation Automated Generation of Interest Payment (System Generated) | B) Account Threshold Configuration     Associated LT Account     Ruled-based LT for Ruled-based LT for Queued High     Queued Urgent Priority Payments/AS | C) Default Main Cash Account     Default Main Cash     Cont     Default Main Cash     Cont     Default Main Cash     Cont     Default Main Cash     Cont     Default Main Cash     Cont     Default Main Cash     Cont     Default Main Cash     Cont     Default Main Cash     Cont     Default Main Cash     Cont     Default Main Cash     Cont     Default Main Cash     Cont     Default Main Cash     Cont     Default Main Cash     Cont     Default Main Cash     Cont     Default Main Cash     Default Main Cash     Default Main |
| E) Additional Account Configuration Default RTGS Account Co-managed Non-published                                                         | F) Authorised Account User<br>Create up to 4 Authorised Account Users<br>Add Authorised Account User<br>Add Authorised Account User                                                        | Transfer Orders         E) Additional Account Configuration         Default RTGS Account         Credit Based         Co-managed         Non-published    | Calculation Interest Payment (System Generated)                                                                                                    |
| Co-manager Parent<br>BIC<br>Co-manager Party<br>BIC<br>Maximum Amount<br>to be Debited per<br>Day                                         | G) Direct Debit Mandate Create up to 4 Direct Debit Mandates Add Direct Debit Mandate Add Direct Debit Mandate Add Direct Debit Mandate                                                    | Co-manager Parent<br>BIC<br>Co-manager Party<br>BIC<br>Maximum Amount<br>to be Debited per                                                                | 571/0                                                                                                    |
| Add Cash Account 2     Add Cash Account 3       Add Cash Account 5     Add Cash Account 6       Add Cash Account 7     Add Cash Account 8 | H) T2S DCA<br>Please use the following button in order to create a T2S Dedicated Cash Account.<br>This button can also be used to create any other account.<br>Add Cash Account 4          | Day                                                                                                    | re contac. Dam criar mais de curs cita s                                                                                                    |
|                                                                                                    |                                                                                                    | NOTA: CADA LOTIDUIADO DELIDUE CHAR ATE OIT                                                                                                    | O CODIAS, PARA CHALMAIS NO NHÈ NHÒ C                                                                                                    |

**Nota:** Cada formulário permite criar até oito contas. Para criar mais do que oito contas, o participante deverá preencher outro formulário, com a opção "*New/Add*".

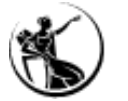

## Preenchimento do Formulário | Exemplo

## 2. Cash Account | Criação de duas MCAs

| Create Cash Account                                                                                | ×                                                                                                    | Cash Account 2                                                                             |                                                                                                    |
|----------------------------------------------------------------------------------------------------|----------------------------------------------------------------------------------------------------|--------------------------------------------------------------------------------------------|----------------------------------------------------------------------------------------------------|
| 2. Cash Accor                                                                                      | unt                                                                                                    |                                                                                            | 2. Cash Account 2                                                                                     |
| A) Main Information                                                                                |                                                                                                    | A) Main Information                                                                        |                                                                                                    |
| Cash Account Number MPTEURBANKPTPLXXX9999001 Ceiling notification amount                           | 100                                                                                                    | Cash Account Number MPTEURBANKPTPLMGS9999001                                               | Ceiling notification amount                                                                           |
| Cash Account Type Main Cash Account (in CLM)                                                       | Reset                                                                                                    | Cash Account Type Main Cash Account (in CLM)                                               | Linked Account Type                                                                                   |
| Floor notification amount 10 Linked Account Reference                                              |                                                                                                    | Electrotification amount 20                                                                |                                                                                                    |
| Currency                                                                                           |                                                                                                    |                                                                                            |                                                                                                    |
| B) Account Threshold Configuration C) Default Main Cash                                            | h Account                                                                                                    | Currency                                                                                   |                                                                                                    |
| Associated LT Account Default Main Cash<br>Account                                                 | <u>v</u>                                                                                                    | B) Account Threshold Configuration                                                         | C) Default Main Cash Account                                                                          |
| Ruled-based LT for D) Reserve Managen                                                              | ment Account Configuration                                                                                                    | Associated LT Account MPTEURBANKPTPLXXX9999001                                             | Default Main Cash<br>Account                                                                          |
| Queuea Urgent Promy Queuea High Promy Minimum Reserve<br>Payments/AS Transfer Payments Calculation | Automated Generation of Interest         Image: Comparison of Interest           Payment (System Generated)         Image: Comparison of Interest | Ruled-based LT for Ruled-based LT for Queued High Queued Urgent Priority Priority Payments | D) Reserve Management Account Configuration                                                           |
| E) Additional Account Configuration                                                                | nt User                                                                                                    | Payments/AS Transfer<br>Orders                                                             | Minimum Reserve     Automated Generation of Interest       Calculation     Payment (System Generated) |
| Default RTGS Account Credit Based Only Create up to 4 Authorised A                                 | Account Users Create more than 4 Authorised Account<br>Users using a text file                                                                    | E) Additional Account Configuration                                                        |                                                                                                    |
| Co-managed 🗌 Non-published 🗌 Add Authorised Acco                                                   | Add Authorised Account User                                                                                                    | Default RTGS Account Credit Based Only                                                     |                                                                                                    |
| Co-manager Parent<br>BIC                                                                           | date                                                                                                    | Co-managed Non-published                                                                   |                                                                                                    |
| Co-manager Party Create up to 4 Direct Deb                                                         | bit Mandates Create more than 4 Direct Debit Mandates<br>using a text file                                                                        | Co-manager Parent                                                                          |                                                                                                    |
| Maximum Amount<br>to be Debited per<br>Day Add Direct Debit Ma                                     | Add Direct Debit Mandate                                                                                                    | Co-manager Party<br>BIC                                                                    |                                                                                                    |
| Add Cash Account 2 Add Cash Account 3 Please use the following but<br>This button can also be use  | itton in order to create a T2S Dedicated Cash Account.<br>ed to create any other account.                                                         | Maximum Amount<br>to be Debited per<br>Day                                                 | Save                                                                                                  |
| Add Cash Account 5 Add Cash Account 6 Add Cash Account 4                                           |                                                                                                    | L                                                                                          |                                                                                                    |
| Add Cash Account 7 Add Cash Account 8                                                              | Menu Form                                                                                                    |                                                                                            |                                                                                                    |

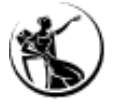

## Preenchimento do Formulário | Exemplo

### 2. Cash Account | Criação de duas Contingency Accounts

| Cash Account 5                                                                                                    | ×                                                                                            | Cash Account 6                                                                                                    | ×                                                                                                    |
|----------------------------------------------------------------------------------------------------|----------------------------------------------------------------------------------------------|----------------------------------------------------------------------------------------------------|----------------------------------------------------------------------------------------------------|
| 2. Cash Accou                                                                                                    | nt 5                                                                                         |                                                                                                    | 2. Cash Account 6                                                                                                    |
| A) Main Information                                                                                               |                                                                                              | A) Main Information                                                                                                    |                                                                                                    |
| Cash Account Number XPTEURBANKPTPLXXX9999001 Ceiling notification amount                                          |                                                                                              | Cash Account Number XPTEURBANKPTPLXXX9999002                                                                                 | Ceiling notification amount                                                                                                    |
| Cash Account Type Contingency Cash Account Linked Account Type                                                    | Cash Account   Reset                                                                         | Cash Account Type                                                                                                    | Linked Account Type Cash Account                                                                                                    |
| Floor notification amount Linked Account Reference                                                                | MPTEURBANKPTPLXXX9999001                                                                     | Floor notification amount                                                                                                    | Linked Account Reference MPTEURBANKPTPLMGS9999001                                                                                   |
| Currency                                                                                                    |                                                                                              | Currency                                                                                                    |                                                                                                    |
| B) Account Threshold Configuration C) Default Main Cash                                                           | n Account                                                                                    | B) Account Threshold Configuration                                                                                           | C) Default Main Cash Account                                                                                                    |
| Associated LT Account Default Main Cash Account                                                                   |                                                                                              | Associated LT Account                                                                                                    | Default Man Cash Account                                                                                                    |
| Ruled-based LT for Ruled-based LT for Queued High Priority Payments D Reserve Managem Minimum Reserve Calculation | nent Account Configuration<br>Automated Generation of Interest<br>Payment (System Generated) | Ruled-based LT for Ruled-based LT for<br>Queued Urgent Priority Queued High Priority Payments/AS Transfer Payments<br>Orders | D) Reserve Management Account Configuration Minimum Reserve Calculation Automated Generation of Interest Payment (System Generated) |
| E) Additional Account Configuration                                                                               |                                                                                              | E) Additional Account Configuration                                                                                          | 7                                                                                                    |
| Default RTGS Account Credit Based Only                                                                            |                                                                                              | Default RTGS Account 🗌 Credit Based Only 🗹                                                                                   |                                                                                                    |
| Co-managed 🔲 Non-published                                                                                        |                                                                                              | Co-managed Non-published                                                                                                    |                                                                                                    |
| Co-manager Parent<br>BIC                                                                                          |                                                                                              | Co-manager Parent<br>BIC                                                                                                    |                                                                                                    |
| Co-manager Party<br>BIC                                                                                           |                                                                                              | Co-manager Party<br>BIC                                                                                                    |                                                                                                    |
| Maximum Amount<br>to be Debited per<br>Day                                                                        | Save                                                                                         | Maximum Amount<br>to be Debited per<br>Day                                                                                   | Save                                                                                                    |

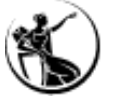

## Preenchimento do Formulário | Exemplo

### 2. Cash Account | Criação de Overnight Deposit Account e Marginal Lending Account

| Cash Account 7                                                                   | X                                                                                          | Cash Account 8                               |                                            | Х                                                                                         |
|----------------------------------------------------------------------------------|--------------------------------------------------------------------------------------------|----------------------------------------------|--------------------------------------------|-------------------------------------------------------------------------------------------|
|                                                                                  | 2. Cash Account 7                                                                          |                                              |                                            | 2. Cash Account 8                                                                         |
| A) Main Information                                                              |                                                                                            | A) Main Information                          |                                            |                                                                                           |
| Cash Account Number DPTEURBANKPTPLXXX9999001 Cei                                 | ing notification amount                                                                    | Cash Account Number                          |                                            | Ceiling notification amount                                                               |
| Cash Account Type Overnight Deposit Account                                      | ked Account Type                                                                           | Cash Account Type                            | ending Account                             | Linked Account Type     Cash Account     Reset                                            |
| Floor notification amount                                                        | Ked Account Reference MPTEURBANKPTPLXXX9999001                                             | Floor notification amount                    |                                            | Linked Account Reference MPTEURBANKPTPLXXX9999001                                         |
| Currency                                                                         |                                                                                            | Currency                                     |                                            |                                                                                           |
| B) Account Threshold Configuration                                               | C) Default Main Cash Account                                                               | B) Account Threshold Config                  | juration                                   | C) Default Main Cash Account                                                              |
| Associated LT Account                                                            | Default Main Cash                                                                          | Associated LT Account                        |                                            | Default Main Cash Cacher Account                                                          |
| Ruled-based LT for Ruled-based LT for                                            | D) Reserve Management Account Configuration                                                | Ruled-based LT for<br>Queued Urgent Priority | Ruled-based LT for<br>Queued High Priority | D) Reserve Management Account Configuration                                               |
| Queued Urgent Priority Queued High Priority Payments/AS Transfer Payments Orders | Minimum Reserve Automated Generation of Interest<br>Calculation Payment (System Generated) | Payments/AS Transfer<br>Orders               | Payments                                   | Minimum Reserve  Calculation Automated Generation of Interest  Payment (System Generated) |
| - E) Additional Account Configuration                                            |                                                                                            | E) Additional Account Config                 | guration                                   |                                                                                           |
| Default RTGS Account Configuration                                               |                                                                                            | Default RTGS Account                         | Credit Based Only                          |                                                                                           |
| Co-managed Non-published                                                         |                                                                                            | Co-managed                                   | Non-published                              |                                                                                           |
| Co-manager Parent<br>BIC                                                         |                                                                                            | Co-manager Parent<br>BIC                     |                                            |                                                                                           |
| Co-manager Party<br>BIC                                                          |                                                                                            | Co-manager Party<br>BIC                      |                                            |                                                                                           |
| Maximum Amount<br>to be Debted per                                               |                                                                                            | Maximum Amount<br>to be Debited per<br>Day   |                                            | Save                                                                                      |
| Day                                                                              | Save                                                                                       |                                              |                                            |                                                                                           |

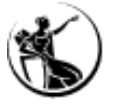

## Preenchimento do Formulário | Exemplo

## 2. Cash Account | Criação de uma RTGS DCA

| ash Account 3                                |            |                                            |              |                                |              |                                                             |       |
|----------------------------------------------|------------|--------------------------------------------|--------------|--------------------------------|--------------|-------------------------------------------------------------|-------|
|                                              |            |                                            |              | 2. Cash Accou                  | nt 3         |                                                             |       |
| A) Main Informatio                           | n ———      |                                            |              |                                |              |                                                             |       |
| Cash Account Number                          | RPTEURBA   | NKPTPLXXX9999001                           |              | Ceiling notification amount    | 3000         |                                                             |       |
| Cash Account Type                            | RTGS Dedic | ated Cash Account                          | •            | Linked Account Type            | Cash Account | Reset                                                       |       |
| Floor notification amount                    | 30         |                                            |              | Linked Account Reference       | MPTEURBANK   | PTPLXXX0001001                                              |       |
| Currency                                     | EUR        |                                            |              |                                |              |                                                             |       |
| B) Account Thresh                            | old Config | uration                                    |              | C) Default Main C              | Cash Accou   | nt                                                          |       |
| Associated LT Account                        | MPTEURBA   | NKPTPLXXX0001001                           |              | Default Main Cash<br>Account   |              |                                                             |       |
| Ruled-based LT for<br>Queued Urgent Priority |            | Ruled-based LT for<br>Queued High Priority |              | D) Reserve Mana                | gement Ac    | count Configuration                                         |       |
| Orders                                       |            | Payments                                   |              | Minimum Reserve<br>Calculation | •            | Automated Generation of Inter<br>Payment (System Generated) | est 🔽 |
| E) Additional Accou                          | unt Config | uration                                    |              |                                |              |                                                             |       |
| Default RTGS Account                         | <b>v</b>   | Credit Based Only                          | $\checkmark$ |                                |              |                                                             |       |
| Co-managed                                   |            | Non-published                              |              |                                |              |                                                             |       |
| Co-manager Parent<br>BIC                     |            |                                            |              |                                |              |                                                             |       |
| Co-manager Party<br>BIC                      |            |                                            |              |                                |              |                                                             |       |
| Maximum Amount                               |            |                                            |              |                                |              |                                                             |       |

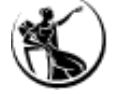

## Preenchimento do Formulário | Exemplo

#### 2. Cash Account | Criação de uma T2S DCA Cash Account 4 Х 2. Cash Account 4 A) Main Information CPTEURBANKPTPLXXX9999MA001 4000 Cash Account Number Ceiling notification amount T2S Dedicated Cash Account Cash Account • Reset • Cash Account Type Linked Account Type Floor notification amount 40 MPTEURBANKPTPLXXX9999001 Linked Account Reference EUR Currency B) Account Threshold Configuration C) Default Main Cash Account Associated LT Account Default Main Cash Account Ruled-based LT for Ruled-based LT for Queued D) Reserve Management Account Configuration Queued Urgent Priority High Priority Payments Payments/AS Transfer Automated Generation of Interest Minimum Reserve Orders Payment (System Generated) Calculation E) Additional Account Configuration H) T2S DCA V Primary CMB Credit Based Only Default RTGS Account Central Bank Auto-• $\square$ Non-published Co-managed collateralisation Requested Auto-Co-manager Parent Collateralisation limit BIC Authorised BIC Rules (Wild BANKPTPLXXX Add tick to exclude cards (\*) are allowed) Co-manager Party BIC Receiving Securities account number (only in Maximum Amount case of pledge) to be Debited per MCA for automatic auto-Day MPTEURBANKPTPLXXX9999001 collateralisation reimbursement MPTEURBANKPTPLXXX9999001 MCA Account Save

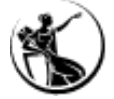

## Preenchimento do Formulário | Exemplo

## 2. Cash Account | Criação de uma TIPS DCA

| Cash Account 7                                                                 |             |                                                        |   | ×                                                                                                    |
|--------------------------------------------------------------------------------|-------------|--------------------------------------------------------|---|----------------------------------------------------------------------------------------------------|
|                                                                                |             |                                                        |   | 2. Cash Account 7                                                                                                    |
| ⊢ A) Main Informatio                                                           | n ———       |                                                        |   |                                                                                                    |
| Cash Account Number                                                            | IPTEURBAN   | KPTPLXXXTACC9999001                                    |   | Ceiling notification amount                                                                                                    |
| Cash Account Type                                                              | TIPS Accour | nt                                                     | • | Linked Account Type                                                                                                    |
| Floor notification amount                                                      | 50          |                                                        |   | Linked Account Reference                                                                                                    |
| Currency                                                                       | EUR         |                                                        |   |                                                                                                    |
| B) Account Thresho                                                             | old Configu | uration                                                |   | C) Default Main Cash Account                                                                                                    |
| Associated LT Account                                                          |             |                                                        |   | Default Main Cash<br>Account                                                                                                    |
| Ruled-based LT for<br>Queued Urgent Priority<br>Payments/AS Transfer<br>Orders |             | Ruled-based LT for<br>Queued High Priority<br>Payments |   | D) Reserve Management Account Configuration          Minimum Reserve       Automated Generation of Interest         Calculation       Payment (System Generated) |
| E) Additional Accou                                                            | unt Configu | uration                                                |   |                                                                                                    |
| Default RTGS Account                                                           |             | Credit Based Only                                      |   |                                                                                                    |
| Co-managed                                                                     |             | Non-published                                          |   |                                                                                                    |
| Co-manager Parent<br>BIC                                                       |             |                                                        |   |                                                                                                    |
| Co-manager Party<br>BIC                                                        |             |                                                        |   |                                                                                                    |
| Maximum Amount<br>to be Debited per<br>Day                                     |             |                                                        |   | Save                                                                                                    |

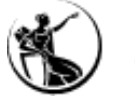

4. Administrator User

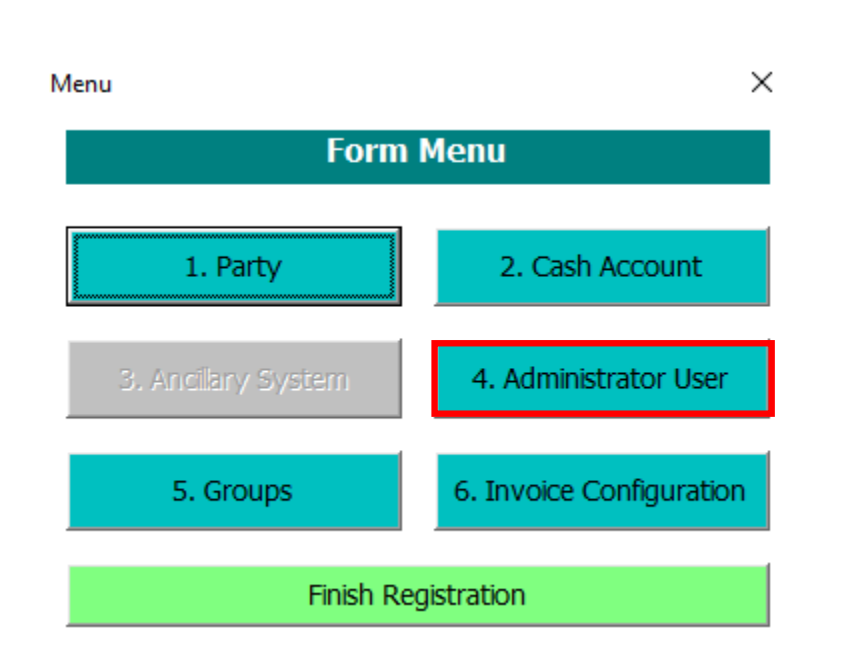

A seção 4 do formulário permite criar os administrator users.

#### Notas:

- O formulário só permite criar dois administrator users.
- Administrator users adicionais devem ser criados pelos dois administrator users mencionados acima (criados através do formulário).
- Para participantes que já se encontrem configurados, devido à participação no T2S e/ou TIPS, devem indicar os *administrator users* que já se encontram configurados.
- Os administrator users que se encontram configurados para o T2S e para o TIPS, podem operar no CLM e no RTGS, sendo apenas necessário atribuir os devidos roles.

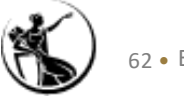

#### 4. Administrator User

| Setting up administrator user                     |                                                                                          | $\times$ |
|---------------------------------------------------|------------------------------------------------------------------------------------------|----------|
|                                                   | 4. Setting Up Administrator User                                                         |          |
| - Administrator User 1                            |                                                                                          |          |
| Name Administrator 1                              |                                                                                          |          |
| Login name Administrator 1                        |                                                                                          |          |
| System User Reference<br>Administrator 1          |                                                                                          |          |
| Certificate Distinguished<br>Name Administrator 1 |                                                                                          |          |
| Default User                                      | C Yes C No                                                                               |          |
| Main User Administrator 1                         | This field is only relevant for TIPS users. It allows a TIPS user to access the TIPS GUI |          |
|                                                   |                                                                                          |          |

| Main User Administrator 2                                                                     | This field is only relevant for TIPS users. It allows a TIPS user to access the TIPS GUI |
|-----------------------------------------------------------------------------------------------|------------------------------------------------------------------------------------------|
| Default User                                                                                  | ⊖ Yes ⊖ No                                                                               |
| System User Reference<br>Administrator 2<br>Certificate Distinguished<br>Name Administrator 2 |                                                                                          |
| Login name Administrator 2                                                                    |                                                                                          |
| Name Administrator 2                                                                          |                                                                                          |
| - Administrator User 2                                                                        |                                                                                          |

Form Menu

#### Administrator User

Login name: o nome do login deve ser único no CRDM, pelo que deve seguir a seguinte estrutura:

A (*account holder*) + PT (corresponde ao código de país) + Party BIC11 + máximo de 21 caracteres livres

#### Exemplo: APTBANKPTPLXXXUSERID

*System User Reference (SUR):* deve ser atribuída uma referência única ao utilizador, que deverá ser única no CRDM. É aconselhável que esta referência seja igual ao *login name*.

*Certificate Distinguished Name:* é uma sequência que identifica uma entrada numa diretoria ou network.

**Default User:** permite identificar qual é o utilizar que deve aparecer em primeiro na lista de acessos ao ESMIG, no caso de existir mais do que um utilizadores associado a um DN.

Main User: campo a selecionar apenas no âmbito do TIPS.

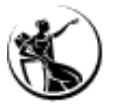

Consulta da informação inserida pelo BdP: CRDM > Common > Acess Right Management > Users > Search.

#### 5. Groups

| Menu                | ×                        |  |  |  |  |
|---------------------|--------------------------|--|--|--|--|
| Form Menu           |                          |  |  |  |  |
| 1. Party            | 2. Cash Account          |  |  |  |  |
| 3. Ancilary System  | 4. Administrator User    |  |  |  |  |
| 5. Groups           | 6. Invoice Configuration |  |  |  |  |
| Finish Registration |                          |  |  |  |  |

A seção 5 permite definir o *Liquidity Transfer Group* e o *Settlement Bank Account Group*.

#### Notas:

- Liquidity Transfer Group, permite aos participantes agrupar RTGS DCAs e MCA, de forma a ser possível efetuarem intra-service liquidity transfers.
- Não é possível efetuar *intra-service liquidity transfers* entre contas, se estas não se encontrarem configuradas no *Liquidity Transfer Group*.
- Settlement Bank Group, permite definir um grupo de cash account que liquidam junto de um determinado sistema periférico. Depois de o sistema periférico criar o grupo, nesta seção do formulário, os participantes têm que indicar que pertencem ao grupo.

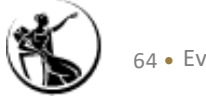

#### 5. Groups

| Setting Up Groups           | ×                    |
|-----------------------------|----------------------|
|                             | 5. Setting Up Groups |
| A) Liquidity Transfer Group |                      |
| Group Name                  |                      |
| Cash Account Number         |                      |
| Cash Account Number 2       |                      |
| Cash Account Number 3       |                      |
| Cash Account Number 4       |                      |
| Cash Account Number 5       |                      |
|                             | Add                  |

| – B) Settlement Bank Accou | nt Group |
|----------------------------|----------|
| Group Name                 |          |
| Cash Account Number        |          |
| Cash Account Number 2      |          |
|                            | Add      |
|                            |          |

#### A) Liquidity Transfer Group

*Group Name:* o participante deve indicar o nome do grupo ao qual pretende ser adicionado. Se o participante pretender criar um grupo tem que ter em consideração a seguinte estrutura:

Código de país do CB – PT + L + Party BIC11 + - + máximo de 21 caracteres livres

#### **Exemplo:** PTLBANKPTPLXXX-GROUPABC

#### C) Settlement Bank Account Group

*Group Name* : o grupo é criado pelo sistema periférico, que deve transmitir o nome do mesmo aos participantes. Se este campo for preenchido, **a folha "SB Group** *n*" **do formulário** também deverá ser assinado pelo sistema periférico responsável pelo grupo.

O sistema periférico cria o grupo e os participantes têm que indicar nesta seção do formulário que pretendem pertencer ao grupo.

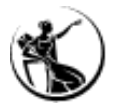

#### Settlement Bank Account Group

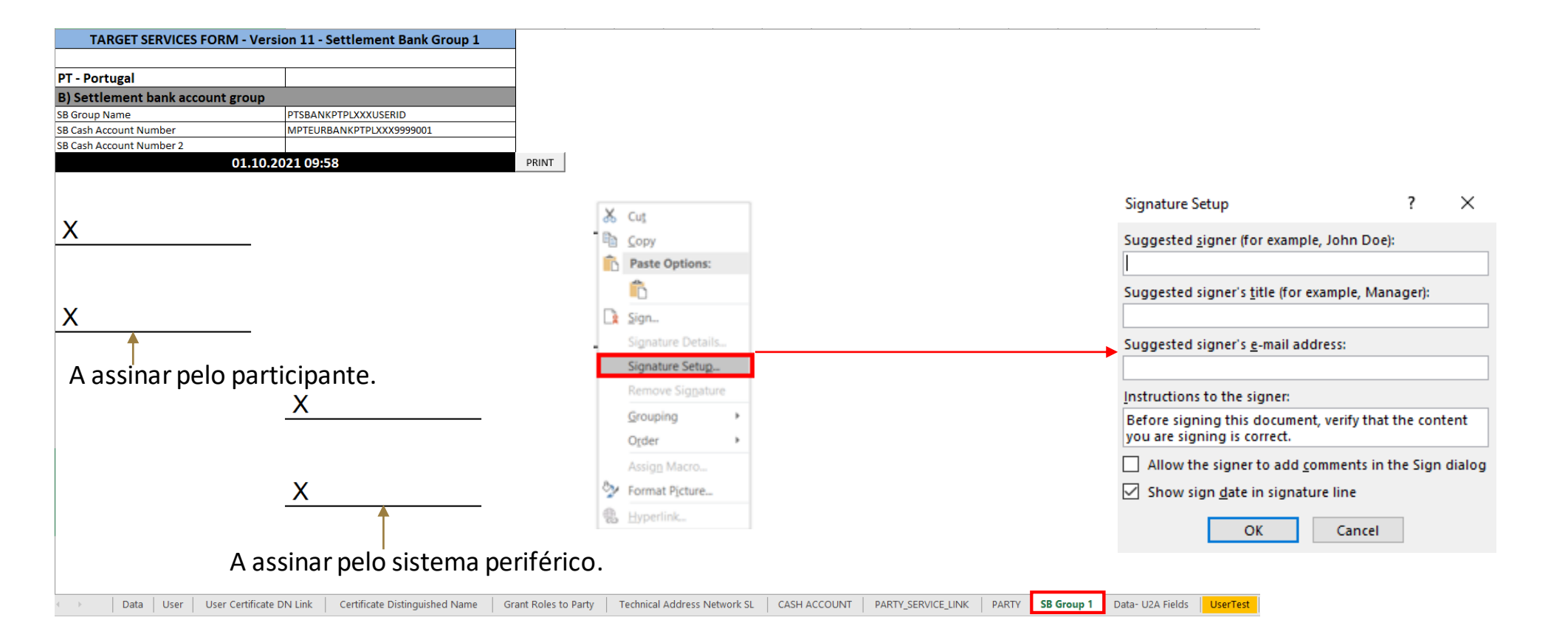

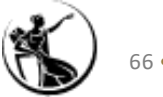

6. Invoice Configuration

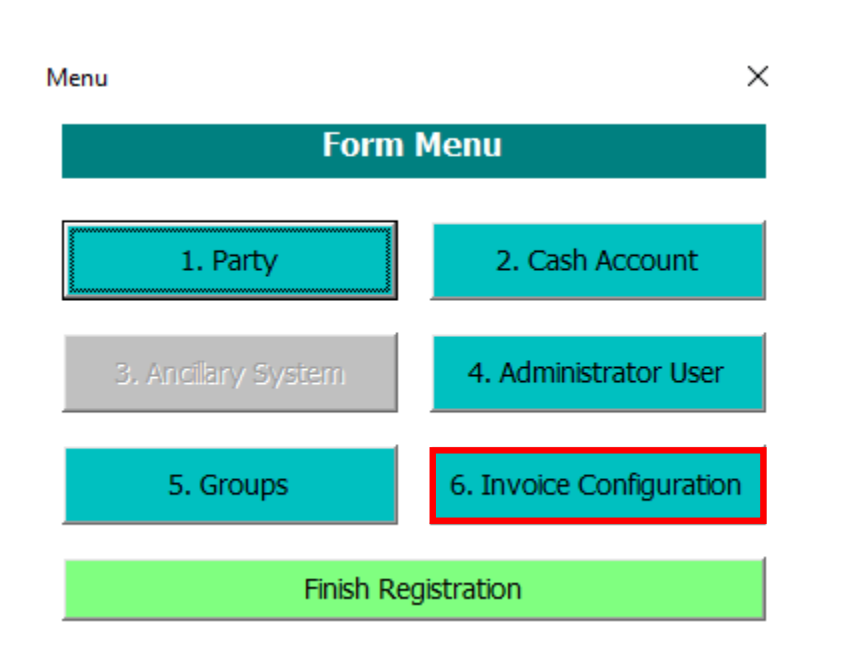

A seção 6 permite efetuar as configurações relacionados com o processo de faturação.

#### Notas:

- Os participantes irão receber uma fatura por cada serviço.
- As faturas serão debitadas automaticamente na MCA indicada.

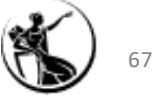

#### 6. Invoice Configuration

| Invoice Configuration |                                                 |                                                                            |              |                  | ×         |
|-----------------------|-------------------------------------------------|----------------------------------------------------------------------------|--------------|------------------|-----------|
|                       |                                                 | 6. In                                                                      | voice Config | uration          |           |
| A) Invoice Config     | guration                                        |                                                                            |              |                  |           |
| TIPS Service          |                                                 | T2S                                                                        |              |                  |           |
| T2 CLM Componen       | t 🗖                                             | ECMS                                                                       |              |                  |           |
| VAT ID                | 1                                               |                                                                            |              | Consumption      |           |
| Tariff                |                                                 | •                                                                          |              | Direct invoicing |           |
| B) Invoice Addre      | SS                                              |                                                                            |              |                  |           |
| Street                |                                                 |                                                                            |              | House Number     |           |
| City                  |                                                 |                                                                            |              | Postal Code      |           |
| State or Province     |                                                 |                                                                            |              | Country Code     |           |
| Phone Number          |                                                 |                                                                            |              |                  |           |
| Fax Number            |                                                 |                                                                            |              |                  |           |
| Email Address         |                                                 |                                                                            |              |                  |           |
| C) Direct Debit I     | nvoice Configuration —                          |                                                                            |              |                  |           |
| Direct Charging       |                                                 |                                                                            |              |                  |           |
| Credited              |                                                 |                                                                            |              |                  |           |
| Debited Account       |                                                 |                                                                            |              |                  |           |
|                       |                                                 |                                                                            | <b>_</b>     |                  | Form Menu |
|                       | Core scheme p<br>Core scheme p<br>AS w/o bankir | party - Option A<br>party - Option B<br>ng activity - option A             |              |                  |           |
| _                     | AS w/o banki<br>AS with banki<br>AS with banki  | ng activity - option B<br>ng activity - option A<br>ng activity - option B | 4.<br>3.     |                  |           |

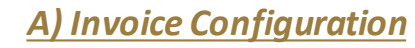

Service: indicar os serviços a faturar.

VAT ID: campo de preenchimento opcional.

*Tariff:* indicar a opção de preçário pretendida: A ou B (informação adicional sobre as opções de preçário disponíveis no *TARGET Services pricing guide*).

Consumption Message/Direct Invoicing: campos relevantes apenas para os Bancos Centrais.

C) Direct Debit for the Invoice Configuration

*Direct Charging*: este campo encontra-se pré-preenchido, uma vez que todos os participantes são debitados de forma automática.

*Credited Account:* campo a ser preenchido pelo Banco Central.

**Debited Account:** indicar a MCA que deve ser debitada no âmbito da faturação. No caso de ser indicada uma MCA aberta junto de um Banco Central que não o Banco de Portugal, o formulário também terá que ser assinado pelo detentor da MCA em questão.

Consulta da informação inserida pelo BdP: <u>CRDM > Common > Billing > Invoice Configurations > Search</u>.

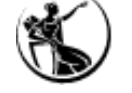

#### 6. Finish Registration

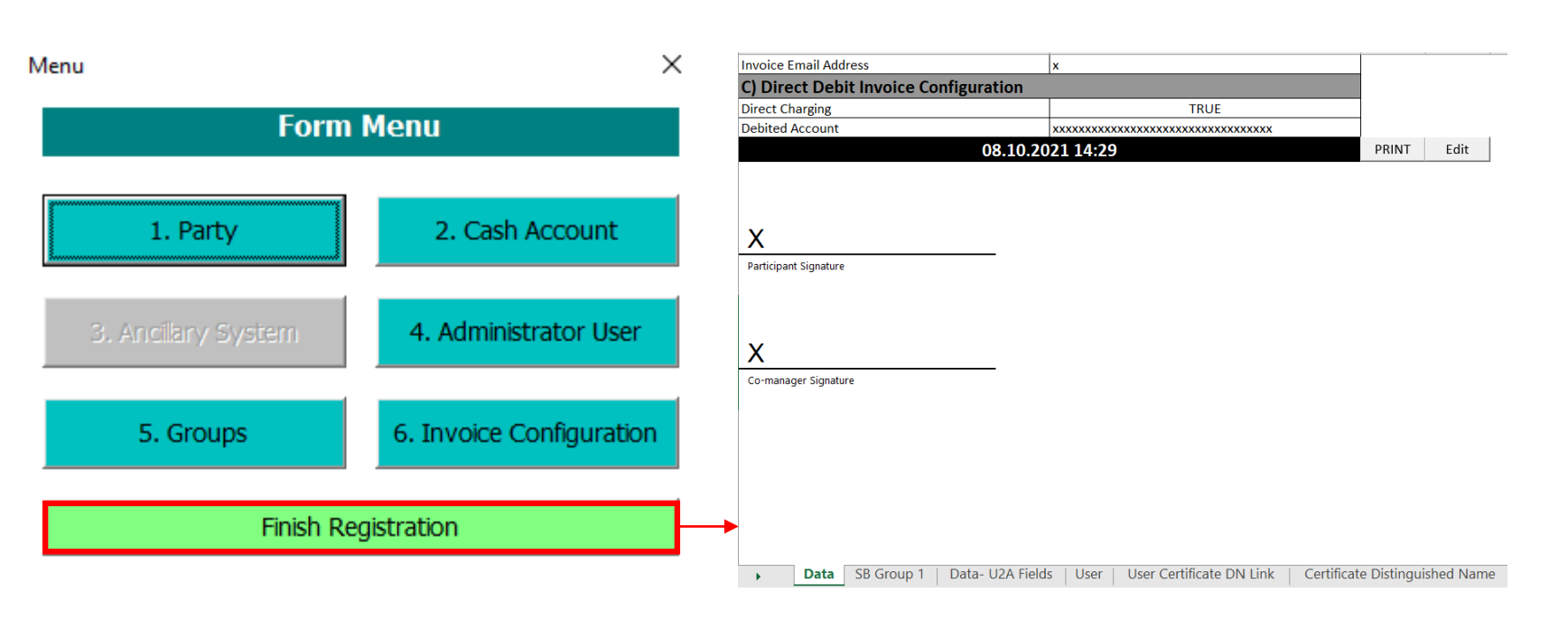

Depois de o participante concluir o preenchimento do formulário e carregar em *"Finish Registration"* é gerado um ficheiro excel, com toda a informação.

Se for necessário corrigir alguma informação, o participante deverá selecionar o botão "*Edit*".

No caso dos **formulários de produção**, após validação do Banco de Portugal, o participante deverá selecionar o botão "PRINT", de forma a criar um pdf. e proceder à assinatura do documento.

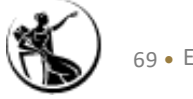

#### 6. Finish Registration

É necessário indicar, no formulário, o nome das pessoas que irão assinar o formulário.

| Invoice Email Address                 | x                                                              |                                                            |                            |
|---------------------------------------|----------------------------------------------------------------|------------------------------------------------------------|----------------------------|
| C) Direct Debit Invoice Configuration |                                                                | Signature Setup                                            | ? X                        |
| Direct Charging TRUE                  |                                                                |                                                            |                            |
| Debited Account                       | *****                                                          | Suggested signer (for example                              | John Doe):                 |
|                                       | 08.10.2021 14:29                                               | PRINT Edit                                                 | John Doej.                 |
|                                       | 0                                                              | Participant Signature                                      |                            |
| x                                     | X Cut                                                          | Suggested signer's <u>t</u> itle (for exa                  | mple, Manager):            |
| Participant Signature                 |                                                                |                                                            |                            |
| Participant signature                 | Paste Options:                                                 | Suggested signer's <u>e</u> -mail addre                    | ess:                       |
| ) 0                                   |                                                                |                                                            |                            |
| X                                     | Sign                                                           | Instructions to the signer                                 |                            |
| Co-manager Signature                  | Signature Details                                              | instructions to the signer.                                |                            |
|                                       | Signature Setup<br>Remove Signature                            | Before signing this document, v<br>are signing is correct. | erify that the content you |
|                                       | <u>G</u> rouping                                               |                                                            |                            |
|                                       | O <u>r</u> der                                                 | Allow the signer to add <u>c</u> om                        | ments in the Sign dialog   |
|                                       | Assig <u>n</u> Macro                                           | $\checkmark$ Show sign date in signature                   | line                       |
|                                       | Sormat Picture                                                 |                                                            |                            |
|                                       | Hyperlink                                                      | ок                                                         | Cancel                     |
| Data SB Group 1                       | Data- UZA Fields   User   User Certificate DN Link   Certifica | Distinguished Name                                         |                            |

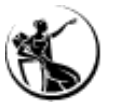

Sistemas periféricos

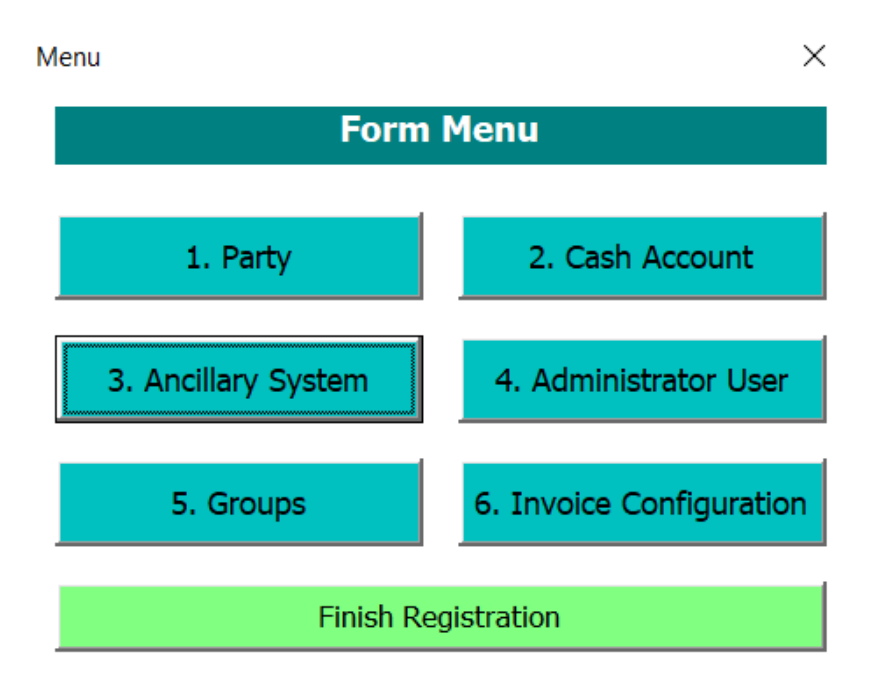

- Secção 1: deverão ser preenchidos os campos relacionados com a informação do participante. No caso de se tratar de um participante (*"payment bank"*), que também é sistema periférico, o preenchimento do ponto "A)*Main Information"* deve ser idêntico em ambos os formulários.
- Secção 2: permite criar as contas, relembrando que as mesmas têm uma estrutura que devem seguir. Caso o sistema periférico utilize o procedimento de liquidação A, B, C ou D terá de criar uma *technical account* por cada procedimento que utilizar.
- Secção 3: devem ser indicados os procedimentos de liquidação que o sistema periférico irá utilizar e a *technical account* associada.
- Secção 4: permite criar os *administrator users*.
- Secção 5: deverá ser criado o Settlement Bank Account Group, o qual será posteriormente utilizado pelos participantes nos respetivos formulários, de forma a indicarem que pretendem participar no grupo.
- Secção 6: permite efetuar as configurações relacionados com o processo de faturação.

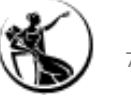

## Sistemas periféricos

#### Estrutura de contas

| Conta                                       | Número de conta          |
|---------------------------------------------|--------------------------|
| Ancillary System Technical Account          | TPTEURBANKPTPLXXX0001001 |
| Ancillary System Guarantee Funds<br>Account | GPTEURBANKPTPLXXX0001001 |

#### Estrutura do nome do *Settlement Bank Account Group*:

Código de país do sistema periférico – PT + S + Party BIC11 + - + máximo de 21 caracteres livres

Exemplo: PTSBANKPTPLXXX-GROUPABC

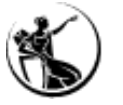
#### Preenchimento do Formulário

#### Sistemas periféricos

| ting up Ancillary System Proced              | ures         | ×              |
|----------------------------------------------|--------------|----------------|
|                                              | 3. Setting u | p AS Procedure |
| Ancillary System Procedure                   | 1            |                |
| A) Ancillary System Proce                    | dures        |                |
| Procedure                                    |              | •              |
| Ancillary System Technical<br>Account Number |              |                |
| Ancillary System Guarantee<br>Funds Account  |              |                |
| Single/Global Notification                   |              | <b>T</b>       |
| Counterparty Parent BIC<br>Counterparty BIC  |              |                |
|                                              |              | Add            |
|                                              |              |                |
|                                              |              | Forrn Menu     |
|                                              |              |                |
|                                              |              | Ţ.             |
|                                              | B            |                |
|                                              | C<br>D       |                |
|                                              | E            |                |

#### A) Ancillary System Procedures

Procedure: selecionar uma das opções disponíveis.

*Ancillary System Technical Account:* indicar a *technical account* que deve ser utilizada para o procedimento de liquidação indicado no campo anterior.

Ancillary System Guarantee Funds Account: campo a preencher apenas no âmbito do procedimento de liquidação A ou B.

*Single/Global Notification:* campo a preencher apenas no âmbito do procedimento de liquidação E. O sistema periférico deve indicar se pretende receber uma notificação global sobre a liquidação, com informação sobre todas as transações, ou uma notificação individual para cada transação.

#### Procedimentos de liquidação

Procedimento E- Liquidação bilateral

Procedimento A - Liquidação multilateral standard

Procedimento B - Liquidação multilateral simultânea

Procedimento C - Liquidação em contas dedicadas - *sub-accounts* 

Procedimento D - Liquidação em contas dedicadas - technical account

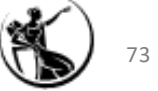

#### Preenchimento do Formulário

#### Editar o formulário

Após a conclusão do preenchimento do formulário, o participante seleciona a opção "Finish Registration" e será gerado um ficheiro excel, com toda a informação inserida no formulário. Neste ficheiro irão estar disponíveis dois botões: Edit e PRINT.

No entanto, o botão "*Edit*" só deve ser utilizado para corrigir algum campo que tenha sido preenchido de forma incorreta. No caso de se encontrar em falta o preenchimento de seções inteiras do formulário, o mesmo deve ser fechado, sem guardar, e o participante deve proceder ao preenchimento de um formulário novo.

No caso de ser necessário recorrer à utilização do botão "Edit", o modo de utilização é diferente, tendo em consideração os seguintes cenários:

- 1. O formulário ainda se encontra aberto no computador, não tendo sido guardado e fechado;
- 2. O formulário foi guardado no computador e o documento já se encontra fechado.

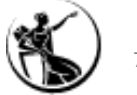

#### Preenchimento do Formulário

#### Editar o formulário

#### 1. O formulário ainda se encontra aberto no computador, não tendo sido guardado e fechado

É possível selecionar o botão "Edit" e proceder às correções necessárias. Posteriormente, o participante deve voltar a selecionar a opção "Finish Registration"

#### 2. O formulário foi guardado no computador e o documento já se encontra fechado

Neste caso, torna-se necessário entrar em todas as seções do formulário e guardar a informação preenchida anteriormente, de forma garantir que a informação irá aparecer toda no ficheiro final.

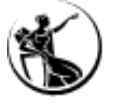

# 1 Enquadramento

- 2 Preenchimento de Formulário
- **3** Configurações a efetuar pelos participantes
- 4 Planeamento e documentação

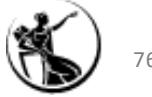

Dados de referência a configurar pelos participantes:

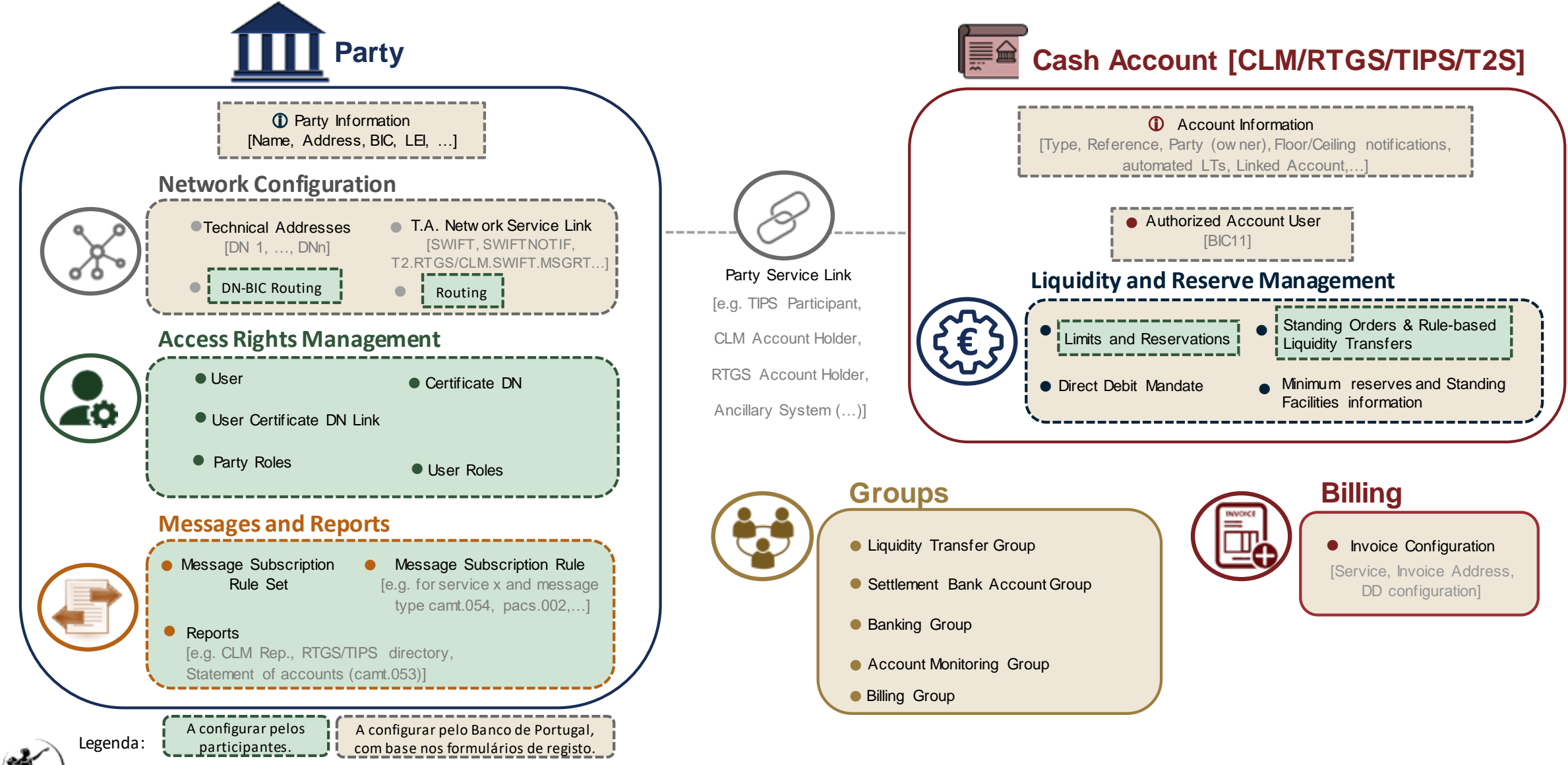

#### Acesso ao CRDM

Os administrator users (administradores) responsáveis por efetuar estas configurações devem aceder ao ESMIG, selecionar a aplicação CRDM e o respetivo utilizador:

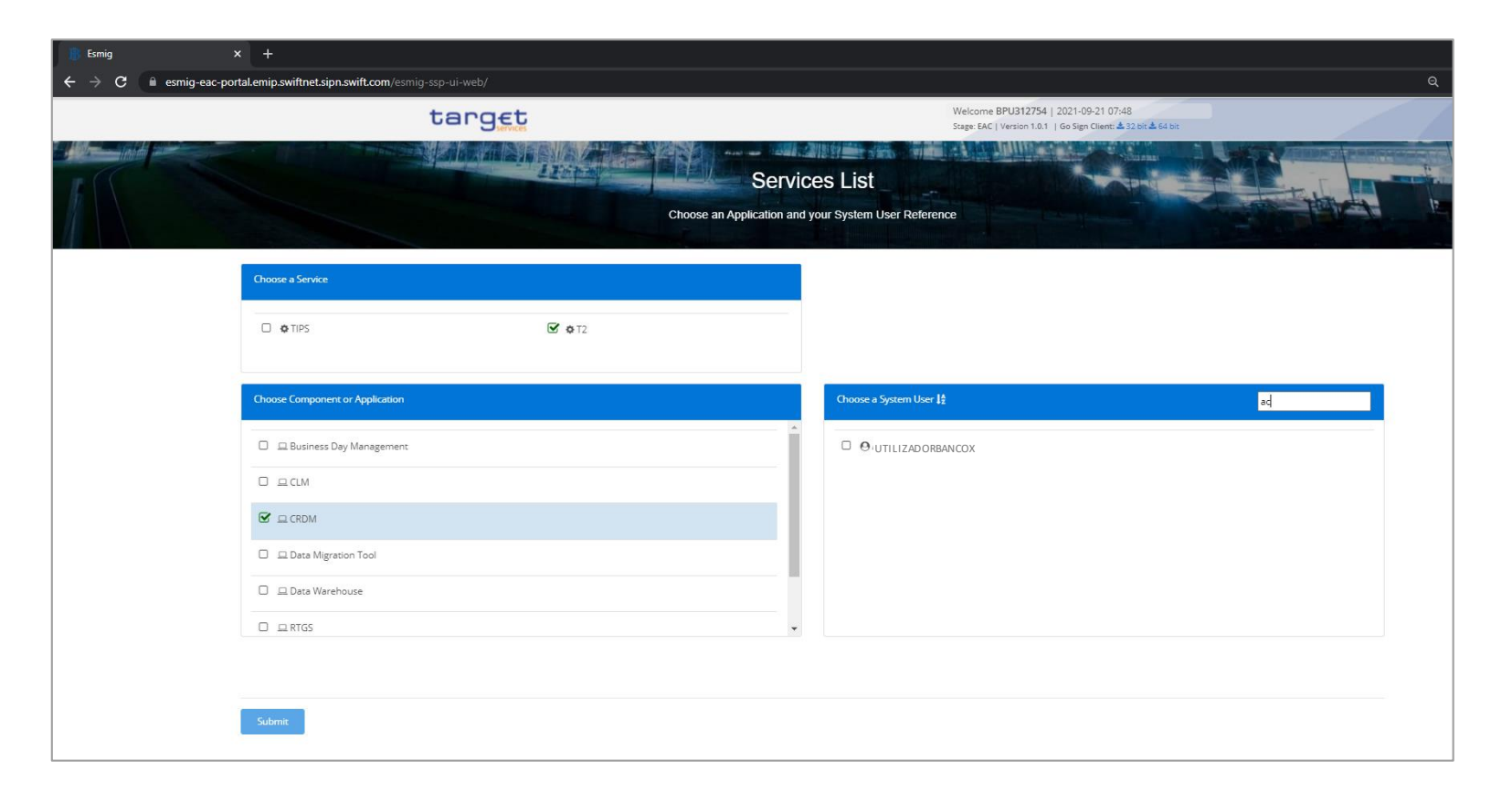

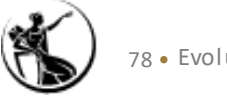

Dados de referência a configurar pelos participantes:

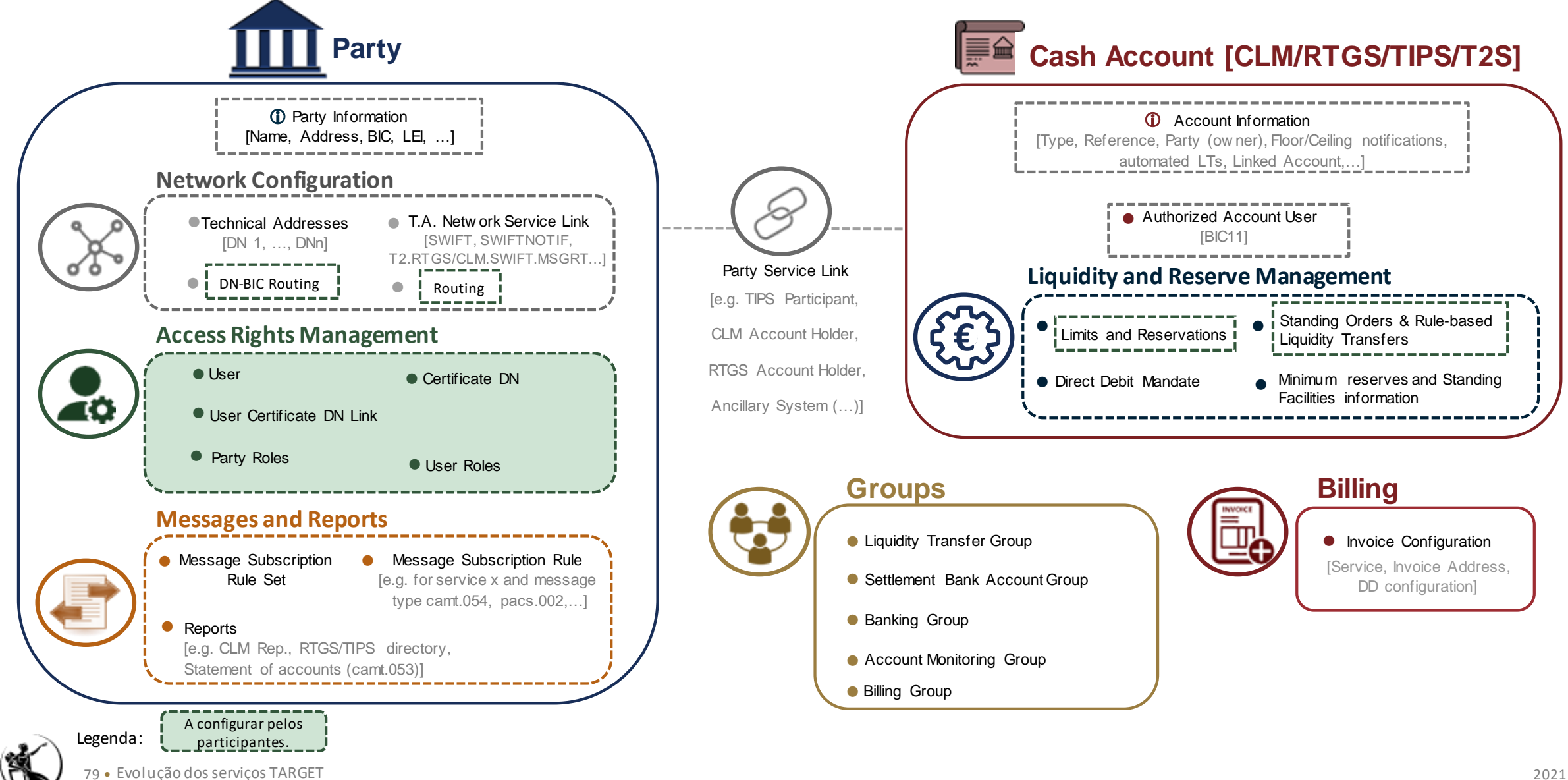

Para criar outros utilizadores, os <u>administradores responsáveis por criar e configurar novos utilizadores<sup>1</sup></u>, devem seguir os seguintes passos:

1) Aceder ao ecrã <u>CRDM» Common» Access Rights Management» Users» +New.</u>

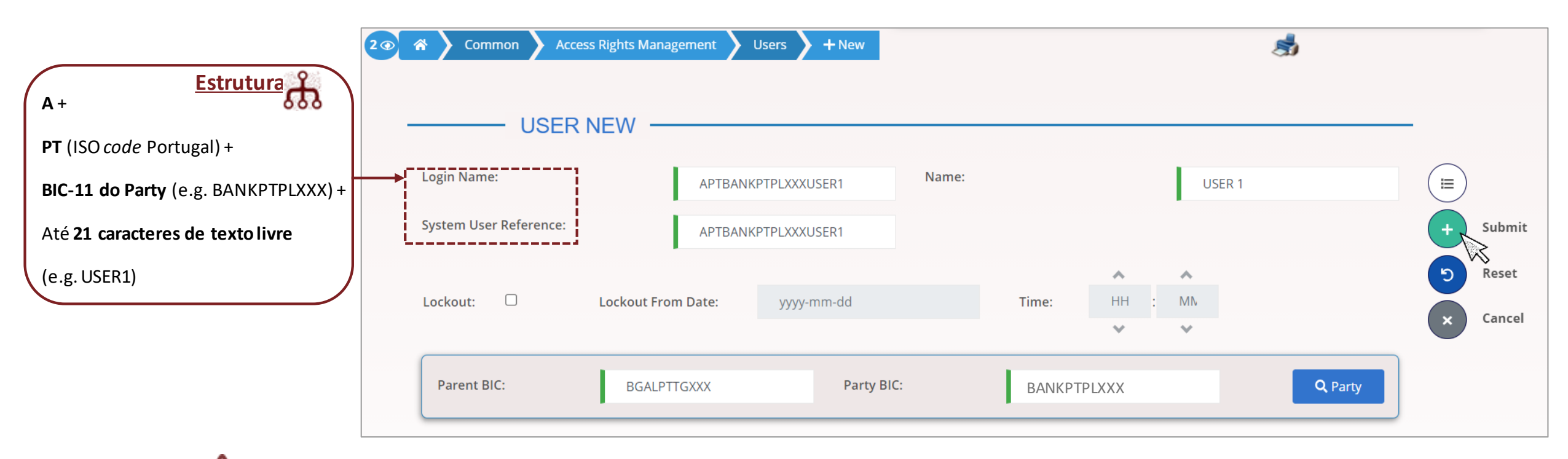

1: caso o utilizador a configurar já se encontre ativo para o T2S e/ou TIPS, apenas é necessário completar o passo #4.

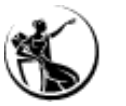

2) Criar o certificate Distinguished Name (DN) para o novo utilizador, através do ecrã <u>CRDM» Common» Access Rights Management» Certificate</u> <u>Distinguished Name» +New</u>:

| 2 🔊 😤 Commo                                                                                                    | n 🔪 Access Rights Management                    | t Certificate Distinguished Names                     | + New                                                    |                                                    |          |  |  |  |
|----------------------------------------------------------------------------------------------------|-------------------------------------------------|-------------------------------------------------------|----------------------------------------------------------|----------------------------------------------------|----------|--|--|--|
|                                                                                                    | CERTIFICATE DIST                                | INGUISHED NAME NEW                                    | 2                                                        |                                                    | -        |  |  |  |
| Certificate<br>Distinguished I                                                                                                    | CN=user1, OU=e                                  | smig, O=bankptpl, O=nsp                               |                                                          |                                                    |          |  |  |  |
| <b>P</b>                                                                                                    | 1                                               |                                                       |                                                          |                                                    | + Submit |  |  |  |
| Os <b>DNs</b> devem ser configurados<br>por conjuntos de atributos (e.g.                                                                                                    | s com base na informa<br>"O=") e valores (e.g.  | ação disponibilizada pelo<br>"bankptpl") separados po | <i>Network Service Provic</i><br>or vírgulas. A forma co | <i>der,</i> e são compostos<br>mo são criados deve | × Cancel |  |  |  |
| depender do tipo de ligação do                                                                                                    | utilizador:                                     |                                                       | 0                                                        |                                                    |          |  |  |  |
| U2A: atributos e valores devem ser <b>separados por vírgulas seguidas de espaços</b> , e os atributos definidos em maiúsculas                                                                                                    |                                                 |                                                       |                                                          |                                                    |          |  |  |  |
| (e.g. CN=user1, OU=esmig, O=b                                                                                                    | ankptpl, O=nsp)                                 |                                                       | to sõo sidos on no                                       | iúceulec                                           |          |  |  |  |
| $(\mathbf{e} \ \mathbf{g} \ CN = usera 2a \ OL = esmig \ Ozera 2a \ OL = esmig \ Ozera 2a \ Ozera 2a \ OL = esmig \ Ozera 2a \ OL = esmig \ Ozera 2a \ OL = esmig \ Ozera 2a \ OL = esmig \ Ozera 2a \ Ozera 2a \ OL = esmig \ Ozera 2a \ Ozera 2a $ | ser <b>separados apena</b><br>=hankntnl ()=nsn) | <b>is por virgulas</b> , e os atribu                  | itos são criduos em ma                                   | liusculas                                          | )        |  |  |  |
| 81 • Evolução dos servicos TARGET                                                                                                    | -5411(9(9),0-1159)                              |                                                       |                                                          |                                                    |          |  |  |  |

3) Após a criação do DN os administradores responsáveis devem de ligá-lo ao utilizador previamente criado, através do ecrã <u>CRDM» Access Rights</u> <u>Management» User Certificate Distinguished Name Link» +New</u>:

| 2 🔊 🎓 🔪 Common 🔪 Access Ri                                                                           | ghts Management 💙 User Certificate Distinguished Name Links 💙 + New                                             |          |
|----------------------------------------------------------------------------------------------------|----------------------------------------------------------------------------------------------------|----------|
| USER CERTIF                                                                                          | ICATE DISTINGUISHED NAME NEW                                                                                    |          |
| Login Name:                                                                                          | APTBANKPTPLXXXUSER1                                                                                             |          |
| Certificate Distinguished Name:                                                                      | CN=user1, OU=esmig, O=bankptpl, O=nsp                                                                           |          |
| Default:                                                                                             | Main User:                                                                                                    | + Submit |
|                                                                                                    |                                                                                                    | × Cancel |
| Impacta apenas a ordem pela qu<br>utilizadores são dispostos no ec<br>do ESMIG (caso exista mais que | ual os<br>rã inicial<br>um). Selecionar caso o utilizador<br>em causa deva <u>ter acesso ao</u><br><u>TIPS.</u> |          |

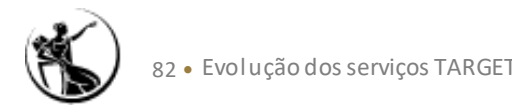

4) Por fim, o utilizador responsável pela configuração deve atribuir as permissões adequadas ao utilizador em causa, através da atrbuição de roles no ecrã <u>CRDM» Access Rights Management» Grant/Revoke Roles» Search (Login name):</u>

|                                                                                                    | mon 💊 Access Rights Management 👌 Grant/Revoke Roles 💊 Q Search 👌 🚝 Grant/Revoke                                                                                                    | <u></u> |
|----------------------------------------------------------------------------------------------------|----------------------------------------------------------------------------------------------------|---------|
| O Role name Choose Role V                                                                                                    | GRANT/REVOKE ROLES                                                                                                    |         |
| O Parent BIC: Choose BIC Party BIC: Choose BIC                                                                                                    | User APTBAIPPTPLXXXA2AFAKEUSER                                                                                                    |         |
| Image: Instruction of the second second s | Roles   Filter   AH CRDM Configuration Manager 2E   AH CRDM Liquidity Manager 4E   AH CRDM Liquidity Manager 2E   AH CRDM Reader 2E   AH CRDM Reader 2E   AH ECONS 2 Manager 4E   AH ECONS 2 Reader 2E   AH RTGS AS Manager 4E   AH RTGS AS Manager 4E   AH RTGS AS Manager 4E   AH RTGS Sackup Payment Manager 4E   AH RTGS Limit/Reservation Mngr 2E   AH RTGS Limit/Reservation Mngr 4E |         |

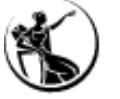

Dados de referência a configurar pelos participantes:

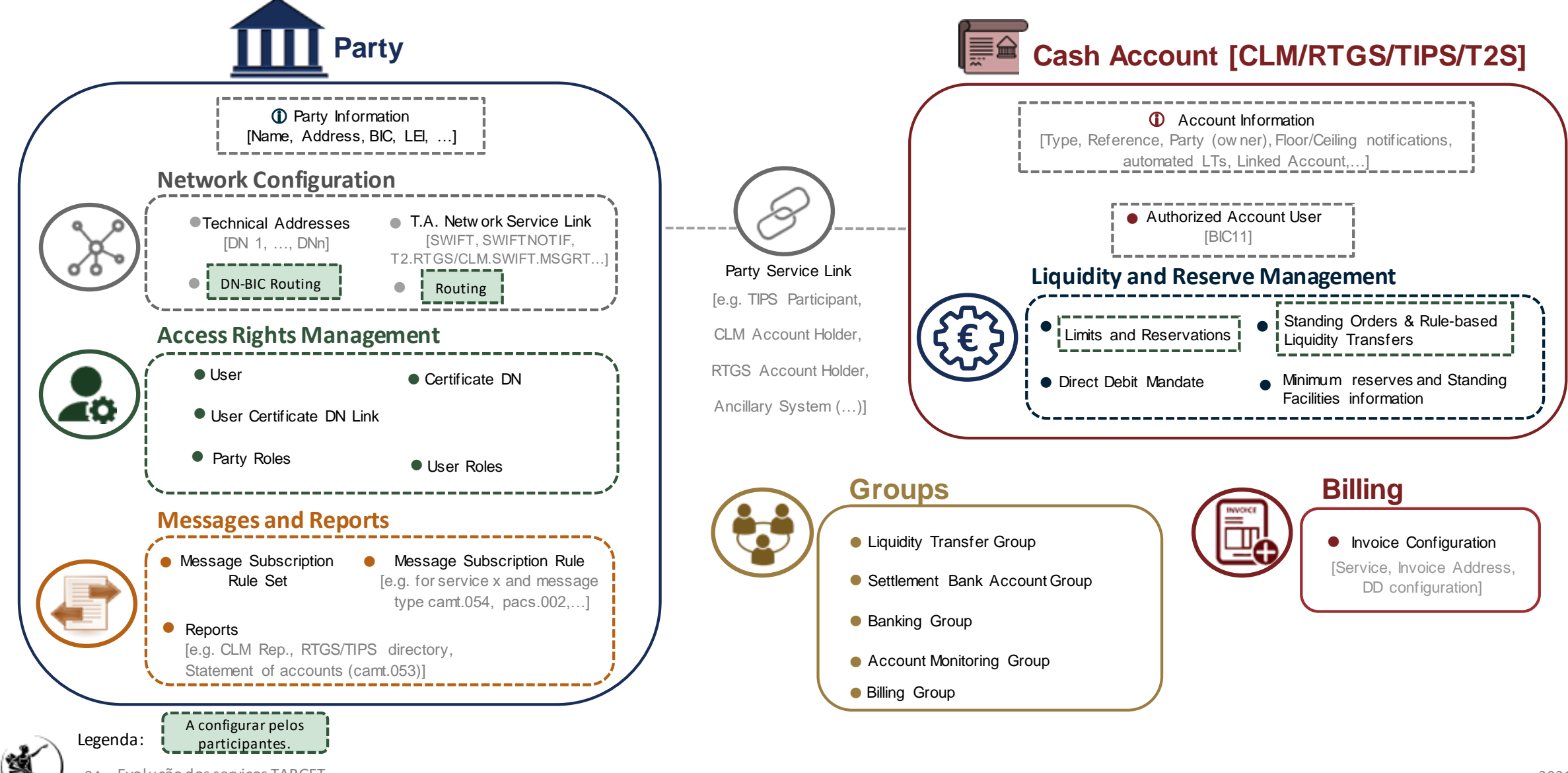

As configurações de *routing* são necessárias para a interação com os diferentes serviços TARGET em modo *Application-to-Application (A2A)*, sendo necessário definir, ao nível do Party, os DNs pretendidos para enviar e receber informação da plataforma. Estas configurações devem depender consoante as necessidades do sistema de ligação ao serviços TARGET, sendo possível definir:

- DN-BIC routing: configuração utilizada para ligar um Distinguished Name (DN) a um Authorized Account User (AAU), permitindo a receção e envio de mensagens de/para este endereço técnico. É possível definir vários DNs autorizados a enviar mensagens destinadas aos vários serviços TARGET (inbound), e apenas um para a receção (outbound), que o sistema utiliza para encaminhar mensagens não iniciadas pelo próprio participante (e.g. operação de clientes a crédito).
- **Routing:** permite ligar os DNs, definidos como *Technical Addresses* do participante, aos diferentes serviços oferecidos pelo *Network Service Provider* (e.g. T2CLM.SWIFT.MSGSNF). É possível especificar o tipo de mensagem (e.g. camt.053), ou em alternativa definir o mesmo DN para o envio de todos os tipos de mensagem, que utilizam o serviço em causa (*default routing*).

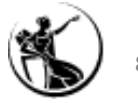

Para determinar o DN para o envio de mensagens em modo A2A, os serviços TARGET utilizam os dados de referência da seguinte forma:

| Tipo de interação                                                                                                    | Outbound DN-BIC | Routing      | Sender DN    |
|----------------------------------------------------------------------------------------------------|-----------------|--------------|--------------|
| Envio de <b>notificações de resposta</b> a uma operação                                                                              |                 |              | $\checkmark$ |
| Envio de <b>notificação</b> gerada após operação, mas <b>não como</b><br><b>resposta</b> (e.g. camt.054 para uma operação a crédito) |                 | $\checkmark$ |              |
| Envio de <b>operações</b> (pagamentos, transferências imediatas, pedidos de devolução,)                                              | $\checkmark$    |              |              |
| Resposta a <b>Queries</b>                                                                                                    |                 |              | $\checkmark$ |
| Envio de <b>Relatórios</b>                                                                                                    |                 | $\checkmark$ |              |

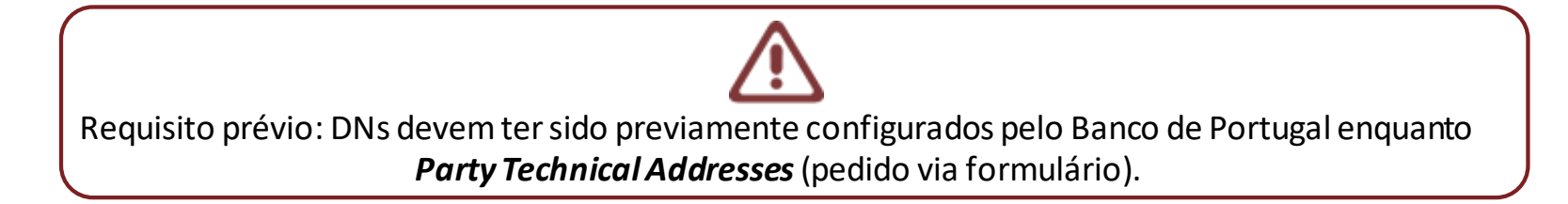

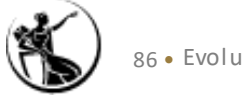

Para definir **o DN-BIC** *routing* os administradores responsáveis por efetuar as configurações devem aceder ao ecrã <u>CRDM» *Common*» Network</u> <u>Configuration» DN-BIC Routing» +New</u>, e definir:

| 2 Common Network Configuration                                                | DN-BIC Routing Q Search + New                                                   |                                                        |                                         |
|-------------------------------------------------------------------------------|---------------------------------------------------------------------------------|--------------------------------------------------------|-----------------------------------------|
| DN-BIC ROUTING                                                                | NEW                                                                             |                                                        |                                         |
| Distinguished Name:                                                           | CN=usera2a,OU=esmig,O=bar                                                       | Submit                                                 | Caso a configuração apenas seja         |
| Participation Type:                                                           | Direct ~                                                                        |                                                        | válida para uma vertentes, não deve     |
| Valid From:                                                                   | 2021-10-12 <b>m</b> S                                                           | on Network Configuration DN-BIC Routing Q Search + New | ser selecionado o tipo de participação. |
| Bic (mandatory):                                                              |                                                                                 | DN-BIC ROUTING NEW                                     |                                         |
|                                                                               | BANKPTPLXXX                                                                     | Name: CN=usera2a,OU=esmig,O=baa Direction:             |                                         |
| Caso seja selecionado o tipo de<br>participação, a configuração é válida para | Participation                                                                   | Type:                                                  | Subilit<br>S Reset                      |
| as componentes inbound e outbound.                                            |                                                                                 | 2021-10-12 🗰 🕄 Valid To:                               | yyyy-mm-dd 🗰 🛛 🗙 Cancel                 |
|                                                                               | DN deve também ser defi<br>Party Technical Address e a<br>um utilizador aplicac | inido como<br>associado a<br>cional.                   | Cdeve ser um AAU<br>ativo no sistema.   |

Para definir o **Routings** os administradores responsáveis por efetuar as configurações devem aceder ao ecrã <u>CRDM» Common» Network</u> <u>Configuration» Routing» +New</u>, e definir:

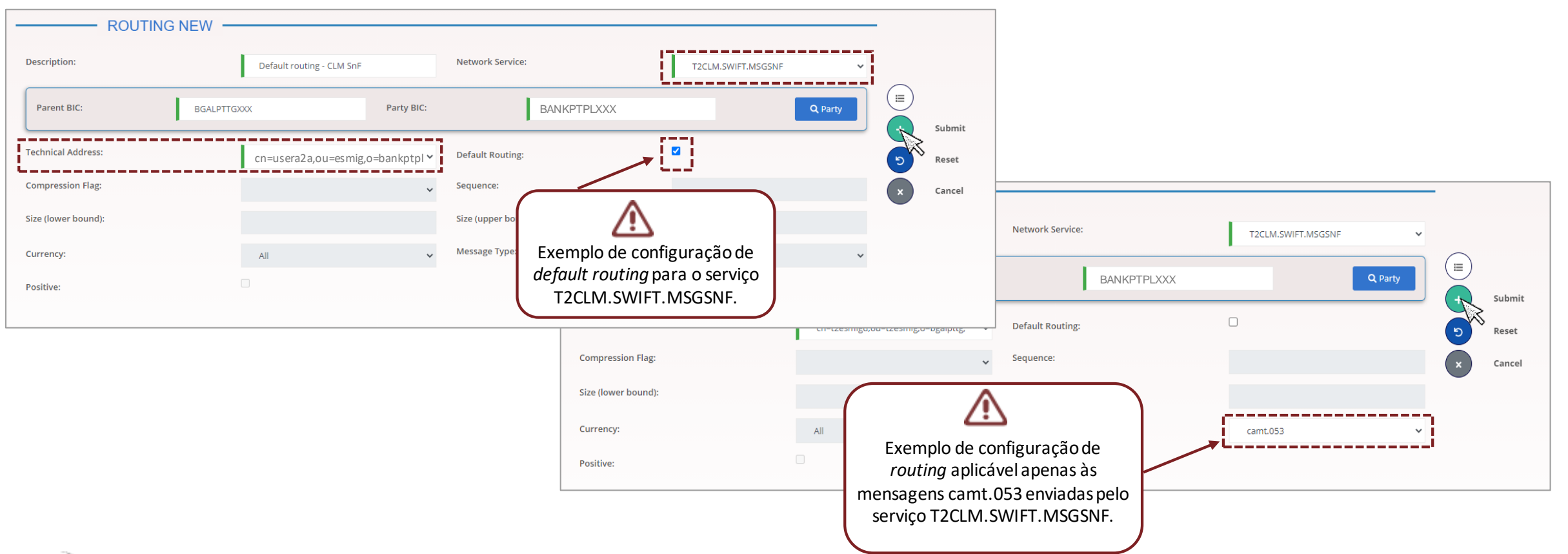

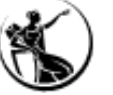

Dados de referência a configurar pelos participantes:

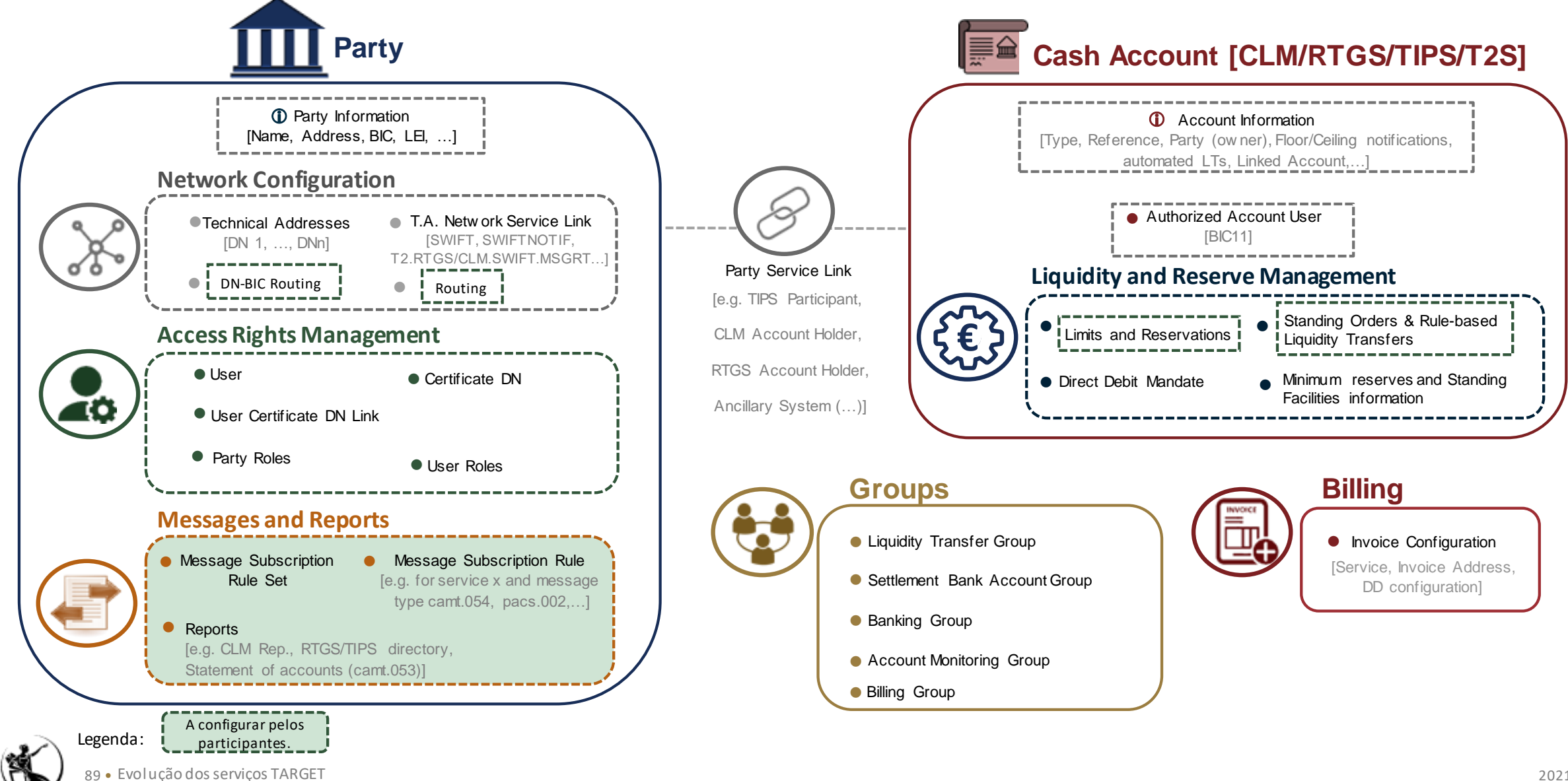

#### Subscrever mensagens

1) Para subscrever mensagens os utilizadores responsáveis por esta configuração devem começar por criar o *ruleset*, onde posteriormente podem ser incluídas várias mensagens de acordo com as regras de subscrição pretendidas, através do ecrã <u>CRDM» *Common*» Messages and Reports» Message</u> <u>Subscription Rule Sets» New</u>:

|                                     | MESSAGE SU                       | BSCRIPTION RULE SET NEW |                    |                       | -        |
|-------------------------------------|----------------------------------|-------------------------|--------------------|-----------------------|----------|
|                                     | Name:                            | CLM - A2A Message set   | Description:       | CLM - A2A Message set |          |
|                                     | Service:                         | T2 CLM COMPONENT        |                    |                       | + Submit |
| $\land$                             | Valid From:                      | 2021-10-12              | Valid To:          | yyyy-mm-dd 🗰 🔇        | S Reset  |
| Deve ser criado nelo menos          | Positive/Negative parameter set: | Positive 🗸              |                    |                       | × Cancel |
| um <i>ruleset</i> para cada serviço | Creator Parent BIC:              | BGALPTTGXXX             | Creator Party BIC: | BANKPTPLXXX           | -        |
| pretendido.                         | Interested Parties               |                         |                    |                       |          |
|                                     | Parent BIC:                      | hoose BIC Party BIC:    | Choose BIC         | Q Party               |          |
|                                     |                                  |                         |                    | × +                   |          |
|                                     | Parent BIC                       | ≡                       | Party BIC          | E                     |          |
|                                     |                                  |                         |                    |                       |          |
|                                     | Total rows: 1                    |                         |                    | ā                     |          |
|                                     |                                  |                         |                    |                       |          |

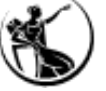

#### Subscrever mensagens

2) De seguida o utilizador deve adicionar todas as regras necessárias, através do mesmo ecrã (<u>CRDM» *Common*» Messages and Reports» Message</u> <u>Subscription Rule Sets</u>), selecionando a opção +Add rule:

| N                         | ESSAGE SUBSCRIPTION RULE SET DETAILS                                                                                                    |                                        |                       |         |           |                                                                            |                         |                    |                        |     |       |
|---------------------------|----------------------------------------------------------------------------------------------------|----------------------------------------|-----------------------|---------|-----------|----------------------------------------------------------------------------|-------------------------|--------------------|------------------------|-----|-------|
| Status:                   | ACTIVE                                                                                                    | Service:                               | 12 COMPONENT          |         |           |                                                                            |                         |                    |                        |     |       |
| Rule Secto:               |                                                                                                    | Name:                                  | CLM – A2A Message set |         |           |                                                                            |                         |                    |                        |     |       |
| Description:              | 2021 10 12                                                                                                    | rositive/ivegative parameter set:      |                       |         |           |                                                                            |                         |                    |                        |     |       |
| Valid From:               | ZUZ 1-10-12<br>RGALDTIGVYY                                                                                                    | Valid To:                              | 3933-12-31            |         |           |                                                                            |                         |                    |                        |     |       |
| Creator Parent Bic.       | DUAL TUXXX                                                                                                    | Creator Party BIC:                     | BANKPTPLXXX           |         | Edit      |                                                                            |                         |                    |                        |     |       |
| Interested Parties        |                                                                                                    |                                        |                       |         |           |                                                                            |                         |                    |                        |     |       |
| Descet DIO                |                                                                                                    |                                        | -                     |         | Delete    | SAGE SUBSCRIPTION RULE NEW                                                 |                         |                    |                        |     |       |
| TRGTXE2SXXX               |                                                                                                    | Pany BIC<br>BGALPTTGXXX                | =                     | $\odot$ | Restore   | T2 CLM COMPONENT                                                           |                         |                    |                        |     |       |
|                           |                                                                                                    | BANKPTPLXXX                            |                       |         | Revisions | 300210560                                                                  |                         | Name               | CIM Maxim est 424      |     |       |
| Total rows: 1             |                                                                                                    |                                        |                       |         |           |                                                                            |                         | Notife.            | CLIVI-WIESSage Set AZA |     |       |
|                           |                                                                                                    |                                        |                       |         |           | -2021-10-12                                                                |                         | Rule Set Valid To: | 9999-12-31             |     |       |
| Rules                     |                                                                                                    |                                        |                       |         |           |                                                                            |                         |                    |                        |     |       |
|                           |                                                                                                    |                                        |                       |         |           | 1                                                                          |                         |                    |                        |     |       |
| Status:                   | Active                                                                                                    |                                        |                       |         |           | 2021-10-12                                                                 | <b># 0</b>              | Valid To:          | yyyy-mm-dd             | ₩ 0 | Sub   |
| Status ≡ Seq.<br>Active 1 | Ξ         Rule         Ξ         Valid From         Ξ         Valid To         Ξ         Rule Boole           300286587         2021-06-09 00:00         9999-12-31 00:00         (Message) | an Expression<br>Type = pacs.002) as 1 | E                     |         |           | () as 1                                                                    |                         |                    |                        |     | S Res |
| •                         |                                                                                                    | 3                                      |                       |         |           |                                                                            |                         |                    |                        |     | × Can |
|                           | <b>↑</b>                                                                                                    |                                        |                       |         |           |                                                                            |                         |                    |                        |     | •     |
|                           |                                                                                                    |                                        |                       |         |           |                                                                            | Predic                  | cates              |                        |     |       |
|                           | ^                                                                                                    |                                        |                       |         |           |                                                                            |                         |                    |                        |     |       |
|                           |                                                                                                    |                                        |                       |         |           | A Rule must contain at least a Message Type, a Cash Account, a Business Ca | Case Code, a Underlying | Message Type       |                        |     |       |
|                           | <u></u>                                                                                                    |                                        |                       |         |           |                                                                            |                         |                    |                        |     |       |
| Total rows: 1             | Cada aukaariaãa int dan                                                                                                    |                                        |                       |         |           | &Group 1 🖉 🗓                                                               |                         |                    |                        |     |       |
|                           | Cada subscrição ira dar                                                                                                    |                                        | ~                     |         |           | L                                                                          |                         | /!\                |                        |     |       |
|                           | origem a uma <i>rule</i> .                                                                                                    |                                        | B Revisions +Add Rule |         |           | Predicates mandatory                                                       |                         |                    |                        |     |       |
|                           |                                                                                                    | )                                      |                       |         |           | Pa                                                                         | ara defi                | nir cada um dos    |                        |     |       |
|                           | <u></u>                                                                                                    |                                        |                       |         |           |                                                                            | ^ .                     |                    |                        |     |       |
|                           |                                                                                                    |                                        |                       |         |           | and par                                                                    | rametro                 | os da subscrição.  |                        |     |       |
|                           |                                                                                                    |                                        |                       |         |           |                                                                            |                         |                    | + Add Group            |     |       |
|                           |                                                                                                    |                                        |                       |         |           |                                                                            |                         |                    |                        |     |       |
|                           |                                                                                                    |                                        |                       |         |           |                                                                            | OF                      | R                  |                        |     |       |
| -                         |                                                                                                    |                                        |                       |         |           |                                                                            |                         |                    |                        |     |       |

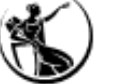

#### Subscrever mensagens

Parâmetros relevantes (utilização deve depender do serviço selecionado):

- Message Type (e.g. pacs.002, 
   camt.054, camt.019, ...)
  - Business Case Code (aplicável apenas às notificações camt.054)
  - Underlying Message Type (aplicável ao status report pacs.002),

Cash Account

possível selecionar pacs.004, pacs.008, pacs.009 e pacs.010)

| Sequence #:         | 1                                                                               |                                                                               |             | + . Submit  |
|---------------------|---------------------------------------------------------------------------------|-------------------------------------------------------------------------------|-------------|-------------|
| Valid From:         | 2021-10-12                                                                      | 🗰 🖸 Valid To:                                                                 | yyyy-mm-dd  | 🛱 🕄 🕤 Reset |
| Boolean Expression: | (Message Type = pacs.002 and Cas                                                | th Account MPTEURBANKPTPLXX0001001    nderlying Message Type = pacs.010) as 1 | 1           | × Cancel    |
|                     |                                                                                 | Predicates                                                                    |             |             |
|                     | A Rule must contain at least a Message Type, a Cash Account,                    | a Business Case Code, a Underlying Message Type                               |             |             |
|                     | &Group 1                                                                        | / ü                                                                           |             |             |
|                     | Message Type = pacs.002                                                         |                                                                               |             |             |
|                     | Cash Account * MP TEURBANKP TP LXX0001001<br>Underlying Message Type = pacs.010 | / U<br>/ ü                                                                    |             |             |
|                     | +                                                                               |                                                                               |             |             |
|                     | AND                                                                             |                                                                               |             |             |
|                     | ٤                                                                               | i                                                                             | + Add Group |             |
|                     |                                                                                 | OR                                                                            |             |             |

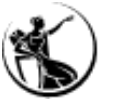

# **Configurar Relatórios**

Para configurar um relatório os utilizadores responsáveis devem aceder ao ecrã <u>CRDM» Common» Messages and Reports» Reports» New</u>:

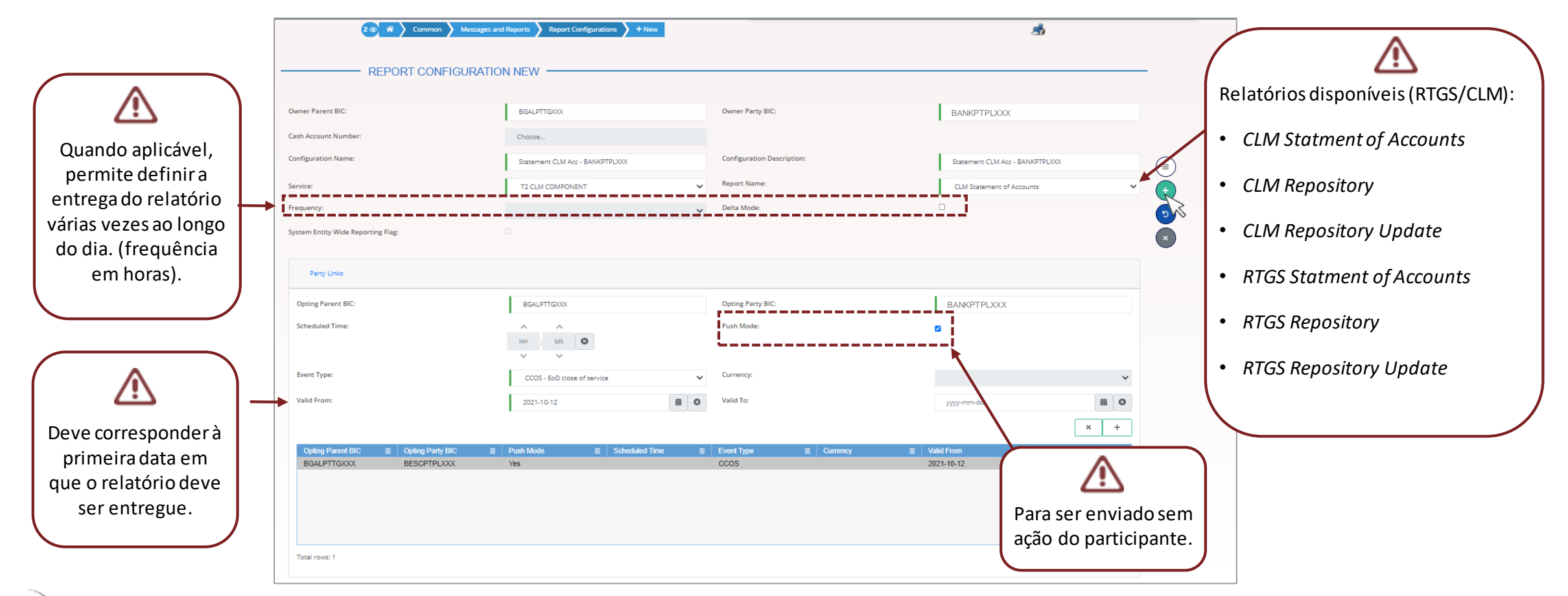

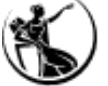

Dados de referência a configurar pelos participantes:

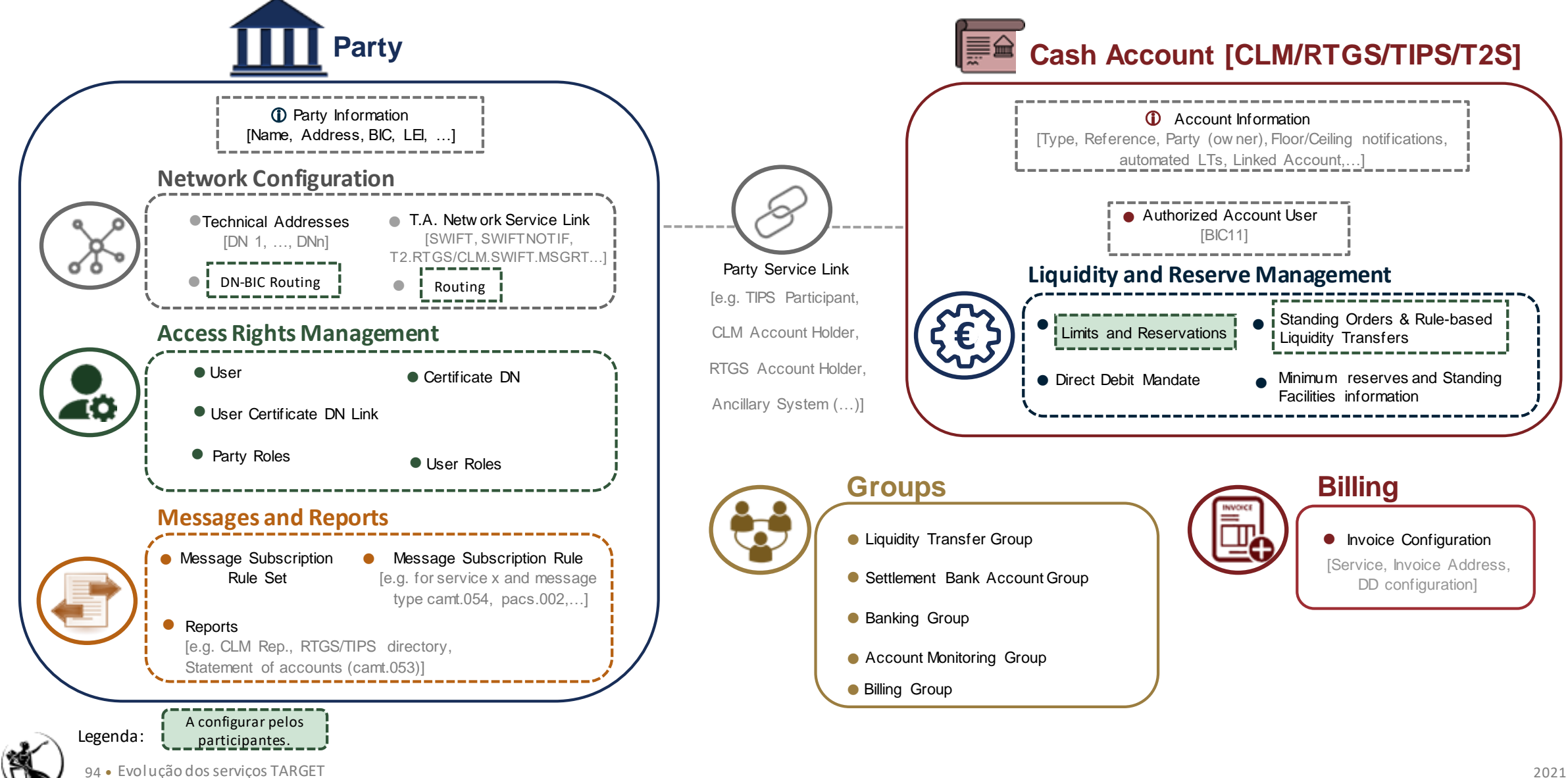

#### Configurar Standing Order for Reservation

Para definir um montante fixo a reservar nas contas RTGS, os utilizadores responsáveis devem aceder ao ecrã <u>CRDM» T2» Cash» Standing Order for</u> <u>Reservation» New</u>:

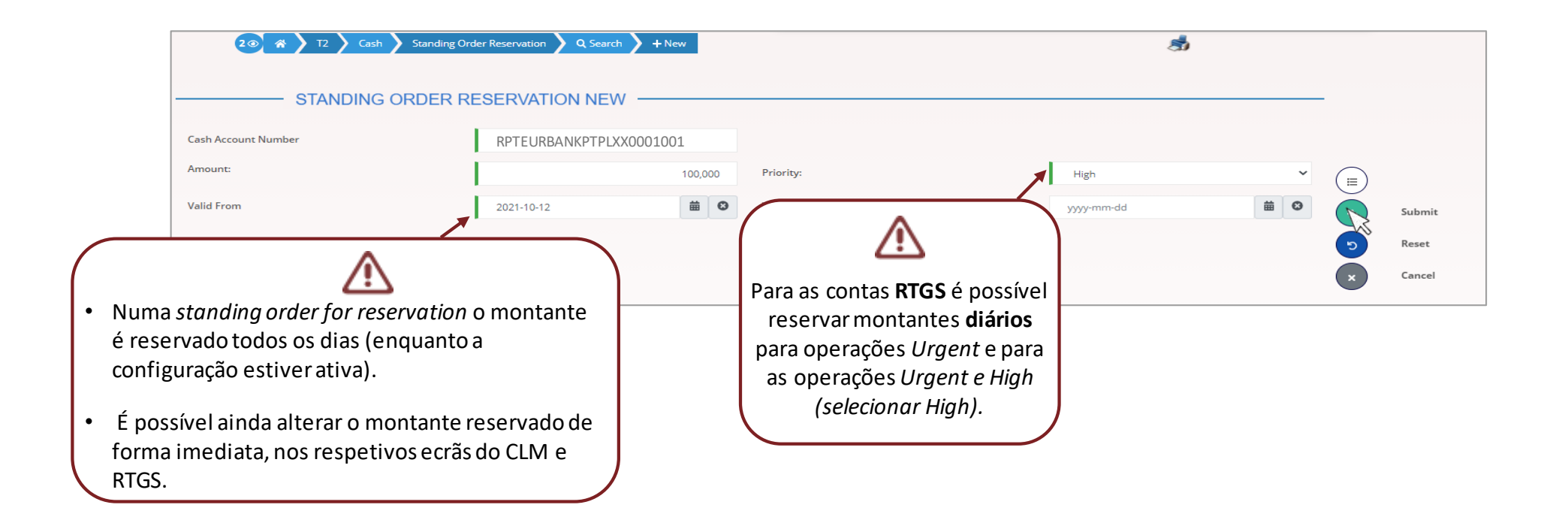

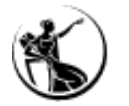

## **Configurar Limites**

Para definir um limite fixo a reservar nas contas RTGS os utilizadores responsáveis devem aceder ao ecrã <u>CRDM» Common» Cash» Limits» New</u>:

|                                                                                                    | 2 🕢 🤻 🔪 Common 🔪 Cash 🔪 Limits                                  | + New                  |                      | Conta do participante RTGS    |                          |
|----------------------------------------------------------------------------------------------------|-----------------------------------------------------------------|------------------------|----------------------|-------------------------------|--------------------------|
| É possível definir limites:                                                                                                    |                                                                 |                        |                      |                               |                          |
| <ul> <li>Bilaterais: permitem restringir, para uma<br/>determinada conta RTGS, o montante liquido</li> </ul>                                                       | Limit Type:                                                     | T2 Bilateral Limit 🗸 🗸 | Cash Account Number: | RPTEURBANKPTPLXX0001001       |                          |
| diário das operações com uma determinada<br>contraparte (BIC-11)                                                                                                   | Authorised BIC:                                                 |                        | Limit Amount:        | 10,000,000<br>Unlimited:      | Submit                   |
| <ul> <li>Multilaterais: permitem restringir, para uma<br/>determinada conta RTGS, o montante liquido<br/>diário das operações com todas as contrapartes</li> </ul> | Valid From:                                                     | 2021-10-12 🗰 🛛         | Time:                | 00     :     00       ✓     ✓ | S   Reset     X   Cancel |
| (sem um limite bilateral ativo).                                                                                                    | Valid To:                                                       | yyyy-mm-dd 🗰 오         | Time:                | <b>○ ○ ○ ○ ○ ○ ○ ○ ○ ○</b>    |                          |
|                                                                                                    | BIC da contraparte<br>(não aplicável ao limite<br>multilateral) | PARTPTPLXXX            |                      |                               |                          |

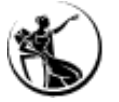

Dados de referência a configurar pelos participantes:

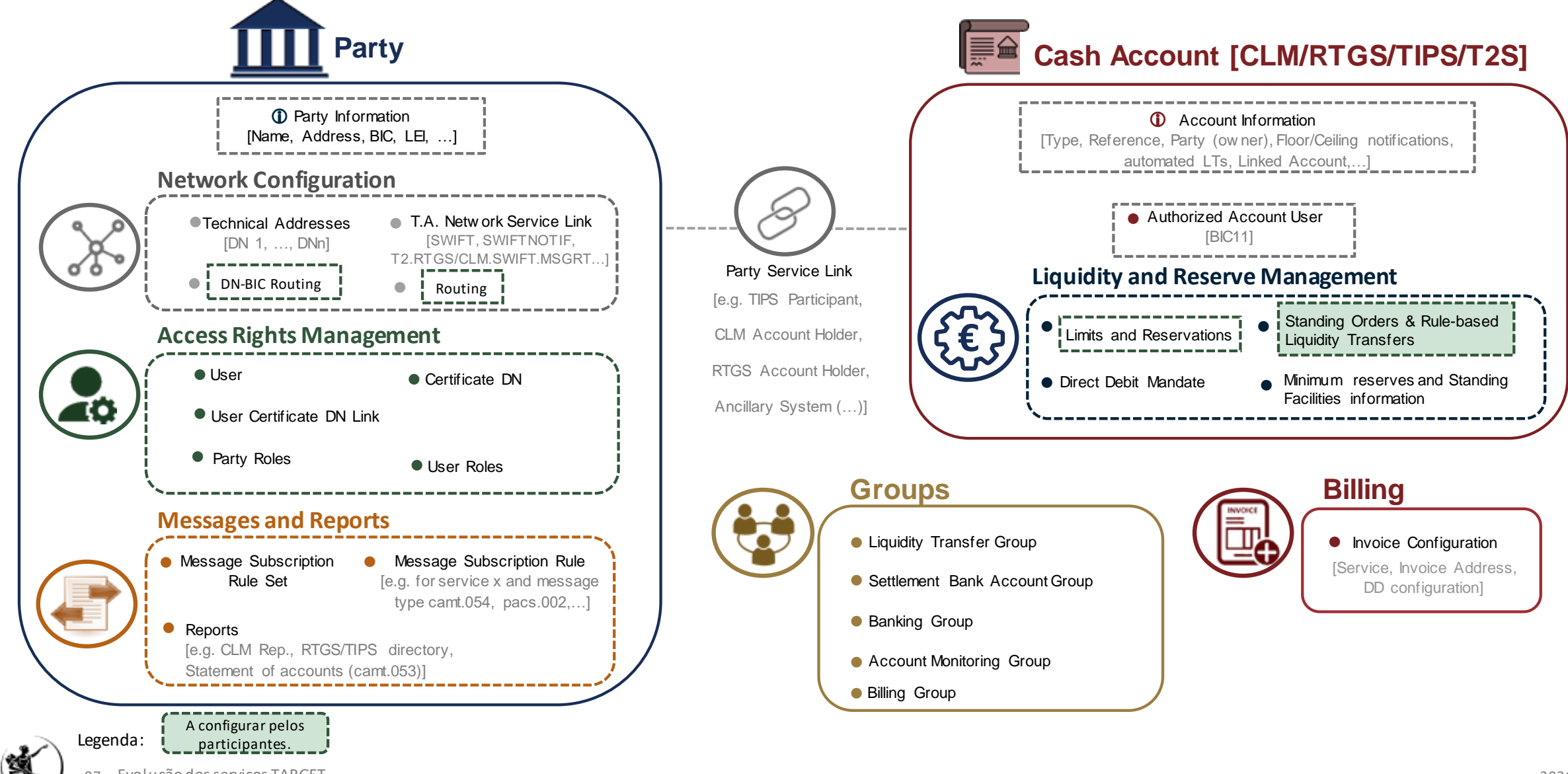

## **Configurar** *Standing Orders*

Para configurar uma *Standing order*, que permite a execução diária de uma transferência de liquidez a uma determinada hora ou em função da execução de um evento, os utilizadores responsáveis devem aceder ao ecrã <u>CRDM» *Common*» Cash» Standing/Predefined Liquidity</u>

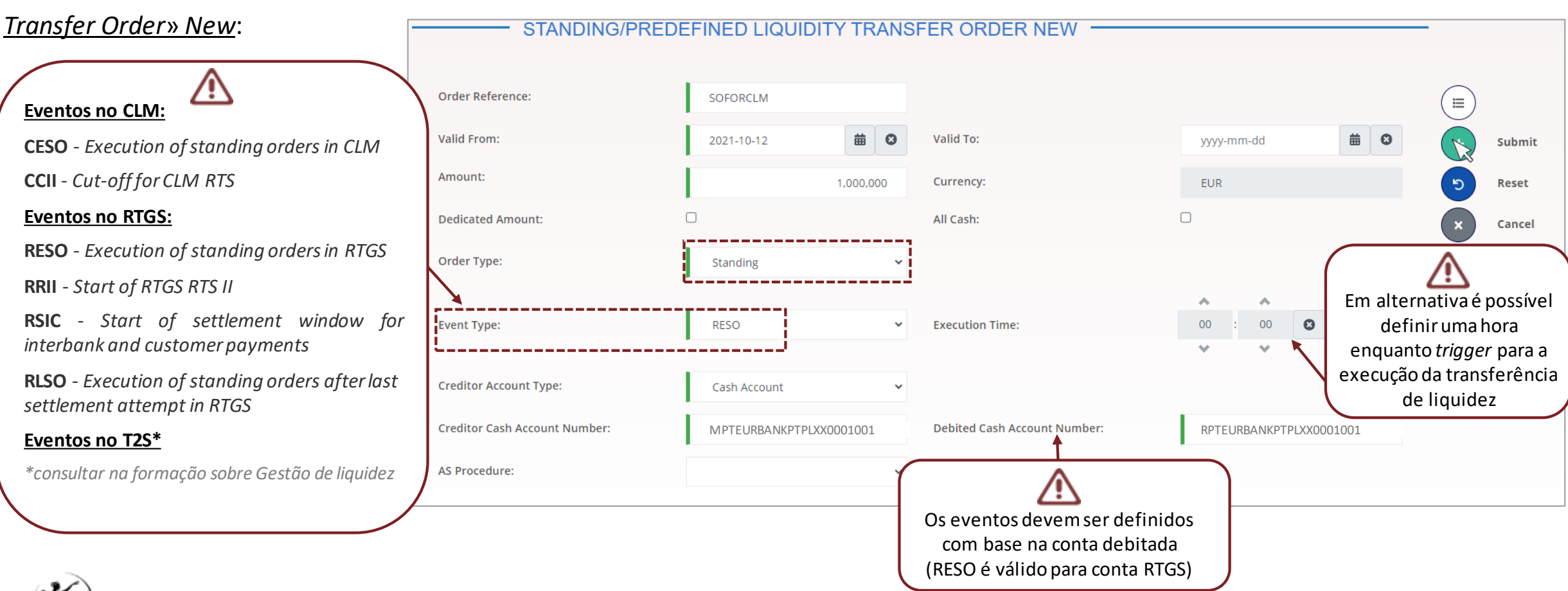

1.1) Para a configuração de Rule-based Liquidity Transfers, é necessário começar por validar os parâmetros criados pelo Banco de Portugal nas respetivas contas, e acrescentar a informação em falta já se encontram definidos ao nível da respetiva conta, através do ecrã <u>CRDM»</u> <u>Common» Cash» Cash Account» Search (Account type: RTGS DCA)»Edit</u>

|                                | CASH ACCOUNT UPDAT                                        | E                                             |                                                     |                             | 0                 |                                  |
|--------------------------------|-----------------------------------------------------------|-----------------------------------------------|-----------------------------------------------------|-----------------------------|-------------------|----------------------------------|
| <b>∫ B</b> dP                  | Cash Account Number:                                      |                                               | Account Type:                                       | RTGS Dedicated Cash Account | RIGSDO            |                                  |
| Servem para gerar              | Opening Date:                                             | 2021-06-24                                    | Closing Date:                                       | 9999-12-31                  | # 0               |                                  |
| notificações, mas também       | Parent BIC:                                               | BGALPTTGXXX                                   | BIC:                                                | BANKPTPLXX                  |                   |                                  |
| para desencadear as Rule-      | Short Name:                                               | BdP                                           | Party Type:                                         | РМВК                        | Submit            |                                  |
| based Liquidity Tranfers.      | Floor notification Amount:                                | 1,000,000                                     | Ceiling notification Amount:                        |                             | 5,000,000 D Reset |                                  |
|                                | Currency:                                                 | Euro                                          |                                                     |                             | × Cancel          | <b>Participantes</b>             |
|                                | Linked Account Type:                                      | Cash Account                                  | Linked Account Reference:                           | MPTEURBGALPTTGPBA0001001    |                   | Devem definir a posição          |
| Bap                            | Account Threshold Configuration                           |                                               |                                                     |                             |                   | pretendida após ultrapassar      |
| Obrigatório criar ligação      | Target Amount after Breaching Floor:                      | 2 502 000                                     | Target Amount after Breaching Ceiling:              |                             |                   | o Floor e/ou Ceiling.            |
| 1:1 com MCA.                   | Associated LT Account:                                    |                                               |                                                     |                             | 3,500,000         |                                  |
|                                | Floor Notification:                                       |                                               | Ceiling Notification:                               |                             |                   |                                  |
| BdP                            | Ruled-based LT for Queued High Priority Payments:         | 0                                             | Ruled-based LT for Queued Urgent Priority Payments: |                             |                   |                                  |
| Para definir transferências de | *                                                         |                                               |                                                     | !                           | ×                 | Participantes                    |
| liquidez para a RTGS DCA       | Target Amount After Breaching Floor E Target Amount After | r Breaching Ceiling ≡ Associated LT Account ≡ | Floor Notification                                  | eued High                   | d Urgent ≡        | Solocionarnara dofinir o         |
| que permitam a liquidação      |                                                           |                                               |                                                     |                             |                   | envio de notificações anós o     |
| de pagamentos em fila de       |                                                           |                                               |                                                     |                             |                   | ultrapassar do <i>Eloor</i> e/ou |
| espera (não necessita de       |                                                           |                                               |                                                     |                             |                   | Ceilina                          |
| standing order)                | Total rows: 1                                             |                                               |                                                     | [                           |                   | Commig.                          |

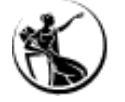

1.2) Para a configuração de Rule-based Liquidity Transfers, é necessário começar por validar os parâmetros criados pelo Banco de Portugal nas respetivas contas, e acrescentar a informação em falta já se encontram definidos ao nível da respetiva conta, através do ecrã <u>CRDM»</u> <u>Common» Cash» Cash Account» Search (Account type: MCA)»Edit</u>

|                           | CASH ACCOUNT UPDATE                               |                         |                                                                                                    |                                                   |          |                                                                |
|---------------------------|---------------------------------------------------|-------------------------|----------------------------------------------------------------------------------------------------|---------------------------------------------------|----------|----------------------------------------------------------------|
| BdP                       | Cash Account Number:                              |                         | Account Type:                                                                                                    | Main Cash Account                                 | MCA      |                                                                |
| Servem para gerar         |                                                   | MPTEORBANKPTPLXX0001001 |                                                                                                    |                                                   | CA I     |                                                                |
| notificações mas também   | Opening Date:                                     | 2021-06-24              | Closing Date:                                                                                                    | 9999-12-31                                        | 0        |                                                                |
|                           | Parent BIC:                                       | BGALPTTGXXX             | BIC:                                                                                                    | BGALPTTGPBA                                       |          |                                                                |
| para desencadear as Rule- | Short Name:                                       | BdP                     | Party Type:                                                                                                    | РМВК                                              | Submit   |                                                                |
| based Liquidity Tranfers. | Floor notification Amount:                        | 10,000,000              | Ceiling notification Amount:                                                                                        |                                                   | 5 Reset  |                                                                |
|                           | Currency:                                         | Euro                    |                                                                                                    |                                                   | × Cancel | <b>Participantes</b>                                           |
|                           | Linked Account Type:                              | ~                       | Linked Account Reference:                                                                                           |                                                   | -        |                                                                |
| BdP                       | Account Threshold Configuration                   |                         |                                                                                                    |                                                   |          | Devem definir a posição<br>pretendia após ultrapassar          |
| Obrigatório criar ligação | Target Amount after Breaching Floor:              | 20.000.000              | Target Amount after Breaching Ceiling:                                                                              |                                                   |          | o Floor e/ou Ceiling                                           |
| 1:1 com RTGS DCA.         |                                                   | 20.000.000              |                                                                                                    |                                                   | / (      | o noor cyou cennig.                                            |
|                           | Associated L1 Account:                            | RPTEURBANKPTPLXX0001001 |                                                                                                    |                                                   |          |                                                                |
|                           | Floor Notification:                               | <u></u>                 | Ceiling Notification:                                                                                               |                                                   |          |                                                                |
|                           | Ruled-based LT for Queued High Priority Payments: |                         | Ruled-based LT for Queued Urgent Priority Payments:                                                                 |                                                   |          |                                                                |
|                           |                                                   |                         |                                                                                                    | × +•                                              |          | Participantes                                                  |
|                           | Target Amount After Breaching Floor               | ter Breaching Ceiling   | Floor Notification E         Ceiling Notification E         Rule-based LT for C           Yes         No         No | ueued High = Rule-based LT for Queued Urgent = No | ~~       |                                                                |
|                           |                                                   |                         |                                                                                                    |                                                   |          | envio de notificações, após<br>ultrapassar o <i>Floor</i> e/ou |
|                           | Total rows: 1                                     |                         |                                                                                                    |                                                   |          | Ceiling.                                                       |

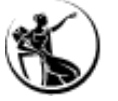

2.1) Para a configuração de Rule-based Liquidity Transfers, associadas ao floor e/ou ceiling é ainda necessário definir uma Standing order, através do ecrã <u>CRDM» Common» Cash» Standing/Predefined Liquidity Transfer Order» New</u>

| 2 💿 🌴 🔪 Common 🔪 Cash 义       | Standing/Predefined Liquidity Transfer Order 💙 Q | Search + New                 | # R                     | IGS                       |                                              |                                      |                          |          |
|-------------------------------|--------------------------------------------------|------------------------------|-------------------------|---------------------------|----------------------------------------------|--------------------------------------|--------------------------|----------|
| STANDING/                     | PREDEFINED LIQUIDITY TRANS                       | SFER ORDER NEW               |                         | floor                     |                                              |                                      |                          |          |
| Order Reference:              | SORTGSFLOOR                                      |                              |                         |                           | ash 🔰 Standing/Predefined Liquidity Transfer | r Order 💙 Q Search 💙 🕂 New           | ARTC                     |          |
| Valid From:                   | 2021-10-12                                       | Valid To:                    | yyyy-mm-dd              | Submit                    |                                              |                                      | .05                      | - Coii   |
| Amount:                       |                                                  | Currency:                    | EUR                     | D Reset                   | DING/PREDEFINED LIQUIDIT                     | Y TRANSFER ORDER NEW                 |                          | - elling |
| Dedicated Amount:             |                                                  | All Cash:                    |                         | × Cancel                  |                                              |                                      |                          | 8.       |
| Order Type:                   | Rule-based floor 🗸                               |                              |                         |                           | SORTGSCEILING                                |                                      |                          |          |
| L                             |                                                  | 2                            | <b>^</b>                |                           | 2021-10-12                                   | Hereit Valid To:                     | yyyy-mm-dd 🗰 🔇           | Submit   |
| Event Type:                   | *                                                | Execution Time:              | 00 : 00 <b>e</b>        |                           |                                              | Currency:                            | EUR                      | 5 Reset  |
| Creditor Account Type:        | Cash Account 🗸                                   |                              |                         |                           |                                              | All Cash:                            |                          | × Cancel |
| Creditor Cash Account Number: | RPTEURBRASPTPLXXX0022001                         | Debited Cash Account Number: | MPTEURBANKPTPLXX0001001 |                           | Rule-based ceiling                           | ~                                    |                          |          |
| AS Procedure:                 |                                                  | )                            |                         |                           |                                              | ✓ Execution Time:                    | 00 : 00 <b>2</b>         |          |
|                               | <u>ن</u> ک                                       |                              |                         | Creditor Account Type:    | Cash Account                                 | *                                    |                          |          |
|                               | Deve ser uma RTGSDCA                             | Deves                        | ser uma MCA             | Creditor Cash Account Nur | mber: MPTEURBANKPTPLXX                       | 0001001 Debited Cash Account Number: | RPTEURBRASPTPLXXX0022001 |          |
|                               |                                                  |                              |                         | AS Procedure:             |                                              | ~                                    |                          |          |
| <b>1</b>                      |                                                  |                              |                         | l                         | Deve ser uma MCA                             |                                      | Deve ser uma RTGS DCA    |          |

2.2) Para a configuração de Rule-based Liquidity Transfers, associadas ao floor e/ou ceiling é ainda necessário definir uma Standing order, através do ecrã <u>CRDM» Common» Cash» Standing/Predefined Liquidity Transfer Order» New</u>

| Order Reference:              | SORTGSFLOOR      |            |                              |                         |          |   |      |
|-------------------------------|------------------|------------|------------------------------|-------------------------|----------|---|------|
| Valid From:                   | 2021-10-12       | <b>#</b> O | Valid To:                    | yyyy-mm-dd              | <b>Ö</b> | R | Subn |
| Amount:                       |                  |            | Currency:                    | EUR                     |          | 5 | Rese |
| Dedicated Amount:             |                  |            | All Cash:                    |                         |          | × | Canc |
| Order Type:                   | Rule-based floor |            |                              |                         |          | - |      |
| Event Type:                   |                  | ۷          | Execution Time:              | ◆ ◆<br>00 : 00 ②<br>♥ ♥ |          |   |      |
| Creditor Account Type:        | Cash Account     | ~          |                              |                         |          |   |      |
| Creditor Cash Account Number: | MPTEURBANKPTP    | LXX0001001 | Debited Cash Account Number: | RPTEURBANKPTPLXX0001001 |          |   |      |
| AS Procedure:                 | <b>↑</b>         | · · · ·    |                              | •                       |          |   |      |

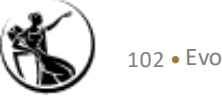

# 1 Enquadramento

- 2 Preenchimento de Formulário
- **3** Configurações a efetuar pelos participantes

# 4 Planeamento e documentação

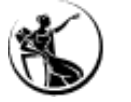

#### *Milestones* a cumprir

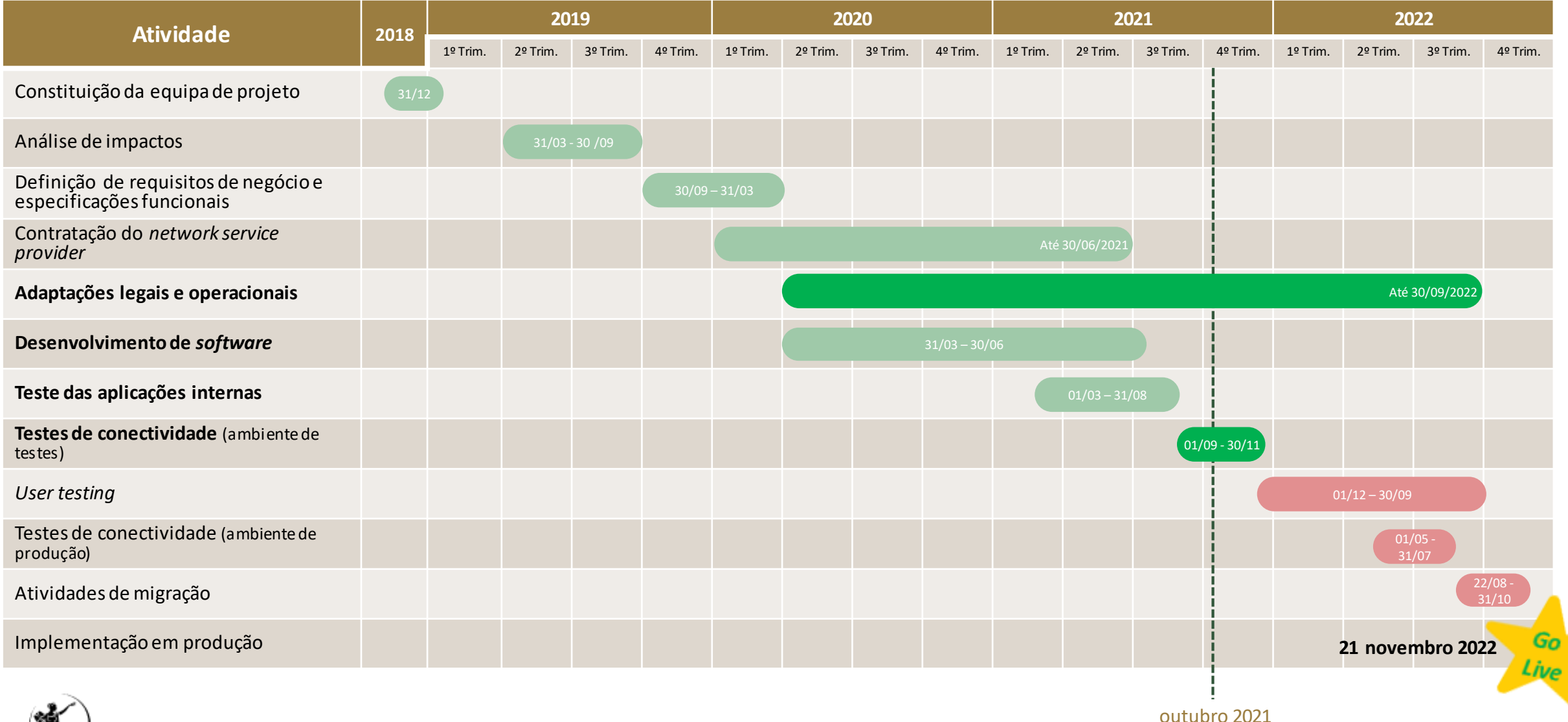

#### Informação adicional sobre a fase de testes

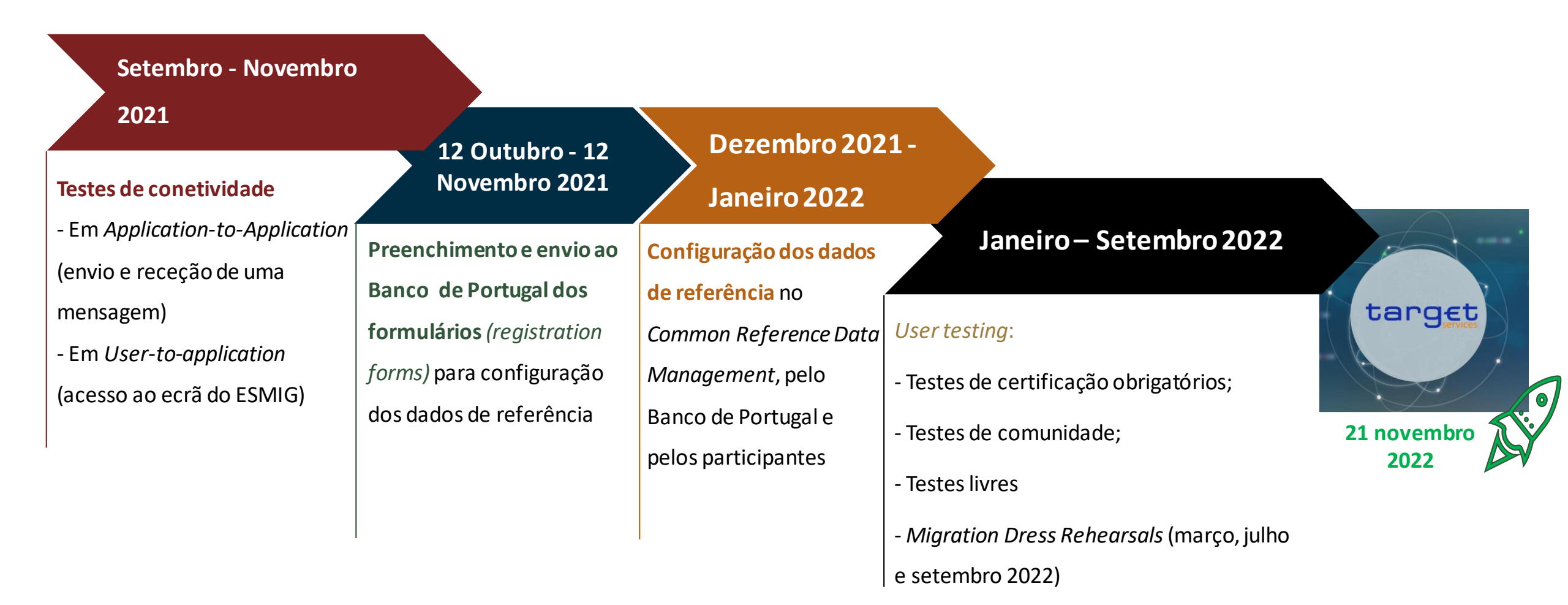

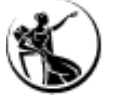

## Reporte dos milestones ao Banco de Portugal (até dezembro de 2021)

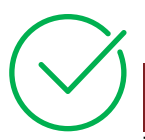

#### 9 abril 2021

- Conclusão da seleção do Network Service Provider
- Teste das aplicações internas.

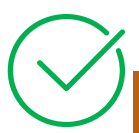

#### 8 outubro 2021

- Teste das aplicações internas.
- Testes de conetividade em ambiente de testes.

#### 8 janeiro 2021

- Desenvolvimento do *software* necessário no âmbito das aplicações internas.

#### 9 julho 2021

- Desenvolvimento do *software* necessário no âmbito das aplicações internas.
- Conclusão da contratação do Network Service Provider.
- [+ questionário sobre a estrutura de contas a adotar]

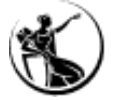

## Reporte dos *milestones* ao Banco de Portugal | Principais conclusões do reporte efetuado a 8 de outubro

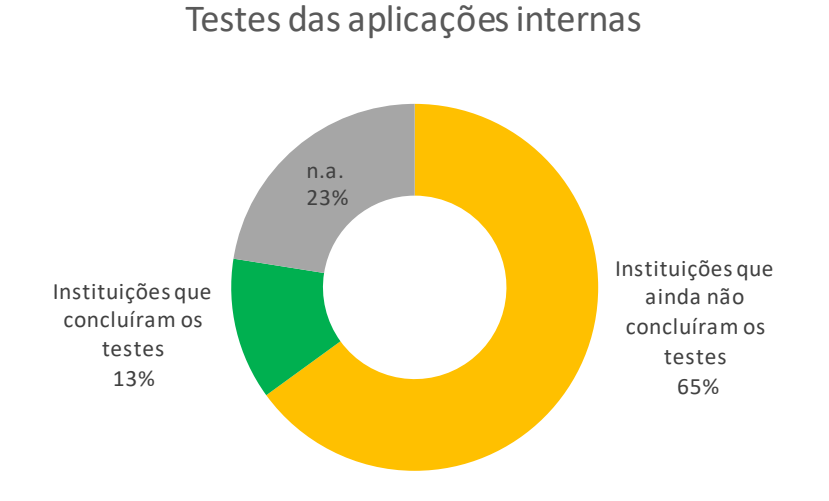

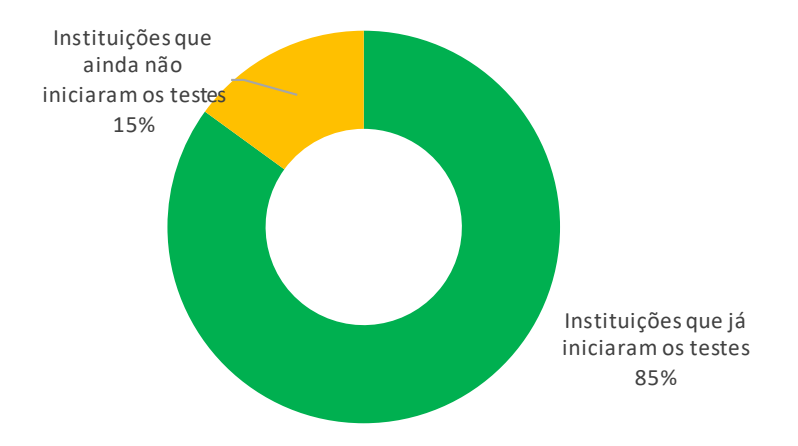

Testes de conetividade

Nível de confiança para migrar em novembro de 2022

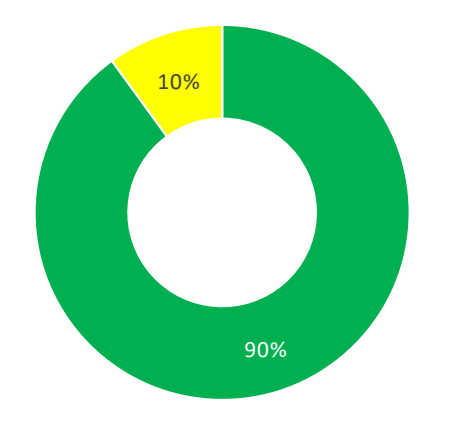

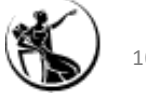

#### Plano de formação a promover pelo Banco de Portugal

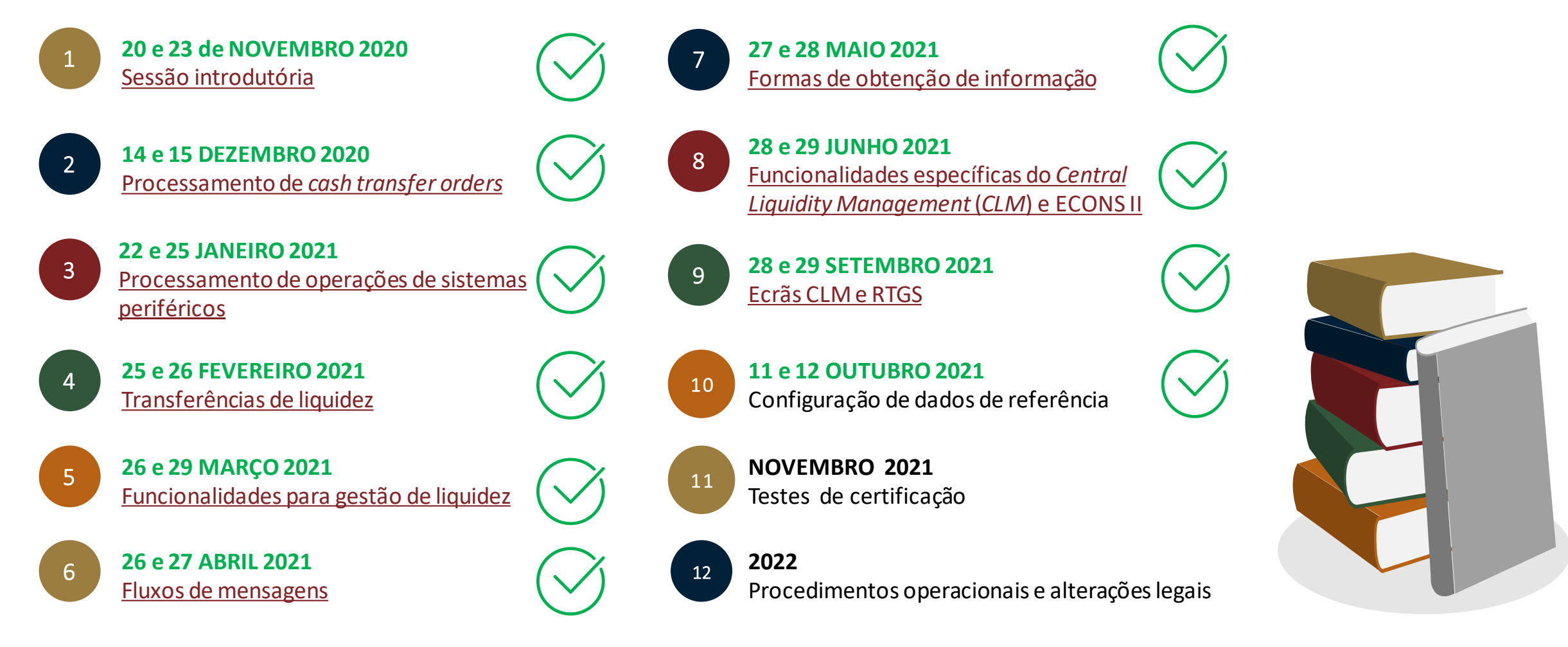

- Poderão ser incluídos no plano de formação temas adicionais, mediante solicitação a remeter para o endereço target2@bportugal.pt.
- Datas sujeitas a confirmação.
## Documentação relevante

- <u>Key milestones for participants</u>
- T2-T2S Consolidation project update
- High level summary of business changes
- Business Description Document v 2.1
- TARGET Services pricing guide v 1.0
- TARGET registration and onboarding guide
- Migration, Testing and Readiness Strategy v 2.0
- **Frequently asked questions on migration, testing and readiness**
- Ancillary systems procedures for T2 (last update: 22 June 2020)
- T2 Glossary v2.3
- Terms of reference for user testing **NEW!**
- Mandatory Test Cases for T2 Participants
  NEW!
- □ Knowledge-based repository
  - Explainer on distinguished name and authentication
  - Explainer on automated and rule-based liquidity transfers
  - Explainer on Links in T2, T2S and TIPS
  - <u>Examples Multi Addressee</u>

- Conetividade:
  - T2 Connectivity Guide v1.0
  - <u>ESMIG U2A Qualified Configurations v1.3</u>
    NEW!
  - <u>ESMIG terms of reference</u>
  - Maximum prices for connectivity to T2, T2S, TIPS and ECMS
  - Frequently asked questions about ESMIG Connectivity Services Agreements
- User requirements documents v 2.2:
  - <u>User Requirements Documents for Central Liquidity Management (CLM)</u>
  - User Requirements Documents for RTGS
  - User Requirements Documents for Common Components
- □ Informação relativa às mensagens e ao portal de testes da SWIFT:
  - <u>T2 MyStandards and Readiness Portal User Guide</u>
  - Information on how to access T2 MyStandards
  - MyStandards Readiness Portals for external message testing
  - <u>MyStandards links for CLM and RTGS UDFS v2.2 messages</u>
  - MyStandards links for CoCo UDFS v2.2 messages

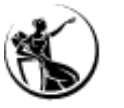

## Documentação relevante

□ UDFS - User Detailed Functional Specifications v 2.2.

- <u>Cover Note User Detailed Functional Specifications v 2.2</u>
- <u>User Detailed Functional Specifications v 2.2 Central Liquidity Management (CLM)</u>
- User Detailed Functional Specifications v 2.2 Real-time gross settlement (RTGS)
- User Detailed Functional Specifications v 2.2 Business Day Management (BDM)
- User Detailed Functional Specifications v 2.2 Billing Common Component (BILL)
- <u>User Detailed Functional Specifications v 2.2 Common Reference Data Management (CRDM)</u>
- User Detailed Functional Specifications v 2.2 Data Warehouse (DWH)
- <u>User Detailed Functional Specifications v 2.2 Enhanced Contingency Solution (ECONS II)</u>
- <u>User Detailed Functional Specifications v 2.2 Eurosystem Single Market Infrastructure</u> <u>Gateway (ESMIG)</u>
- <u>T2 User Detailed Functional Specifications v2.2 Business Validation Rules</u>
- MyStandards links for CLM and RTGS UDFS v2.2 messages
- MyStandards links for CoCo UDFS v2.2 messages
- User Handbooks
  - User Handbook v1.5 Central Liquidity Management (CLM)
  - User Handbook v1.5 Real-Time Gross Settlement (RTGS)
  - User Handbook v2.0 Billing (BILL)
  - User Handbook (UHB) v2.0 Enhanced Contingency Solution (ECONSII)
  - <u>User Handbook (UHB) v2.0 Common Reference Data Management (CRDM)</u>
  - User Handbook (UHB) v2.0 Business Day Management (BDM)
  - User Handbook (UHB) v 2.0 Data Warehouse

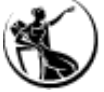

- Change requests a incluir na próxima versão dos UDFS:
  - <u>CSLD-0044-URD Backup payments</u>
  - CSLD-0049-URD TIPS AS Technical Accounts T2 impacts
  - CSLD-0053-UHB Cash Transfer Category
  - <u>CSLD-0054-SYS Quick Input Fields</u>
  - <u>CSLD-0061-UDFS Delta Set Retrieval</u>
    Documento foi atualizado!
  - <u>CSLD-0069-UDFS pacs.004 Original Group Information</u>
  - <u>CSLD-0070-UHB Multiplex</u>
  - <u>CSLD-0071-SYS Migration of Balances Tool</u>
  - <u>CSLD-0072-UHB-Multiplex</u>
  - <u>CSLD-0074-UDFS</u> Data propagation and data loading adaptations
  - <u>CSLD-0075-UDFS</u> Data propagation and data loading adaptations Part C
  - CSLD-0076-UDFS Multiplex
  - <u>CSLD-0077-UHB Multiplex</u>
  - <u>CSLD-0078-UHB</u> Multiplex

Documentação adicional disponível através do seguinte link.

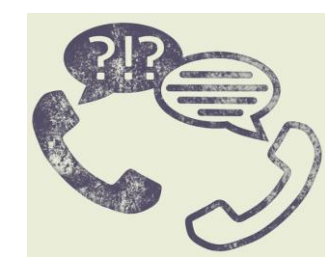

Questões poderão ser remetidas para

target2@bportugal.pt (21 31 30 240)

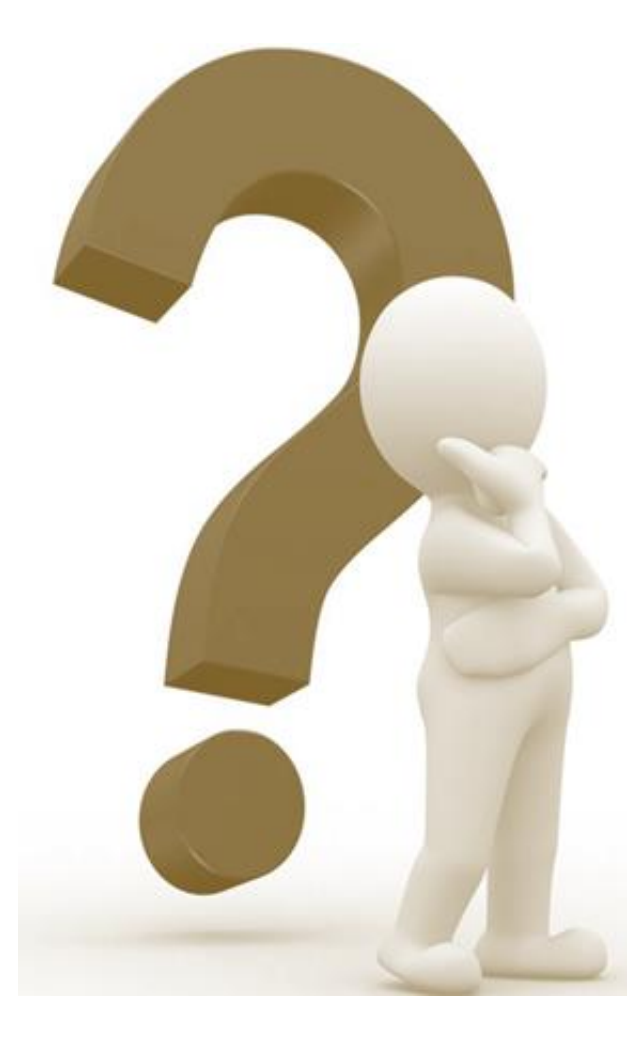

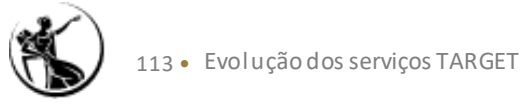

## **Evolução dos Serviços TARGET**

## Configuração de dados de referência

Departamento de Sistemas de Pagamentos

11 e 12 de outubro de 2021

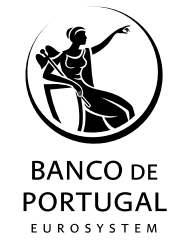